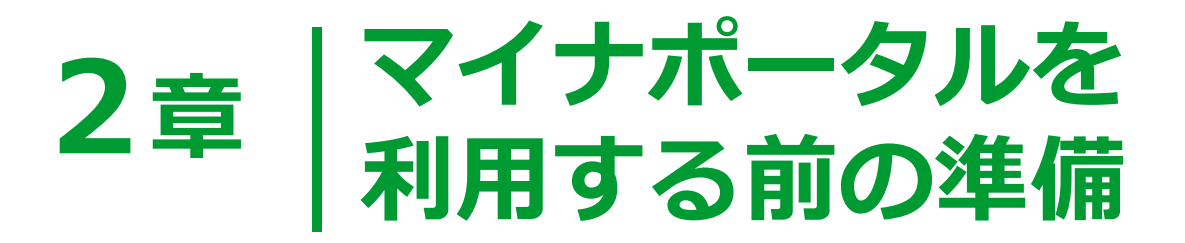

#### ICカードリーダライタを使ったログイン

| 01 | 準備する                    | 2  |
|----|-------------------------|----|
| 02 | インストールする-Windowsの場合     | 8  |
| 03 | バージョンアップ等をする-Windowsの場合 | 26 |
| 04 | インストールする-Macの場合         | 42 |
| 05 | 利用を開始する                 | 61 |

# 2次元バーコードを使ったログイン

| 06 | 準備する     | 72 |
|----|----------|----|
| 07 | インストールする | 76 |
| 08 | 利用を開始する  | 84 |

## 2章 マイナポータルを利用する前の準備 (ICカードリーダライタを使用)

# 01 準備する マイナポータルを利用するために必要となるものを説明します。

#### 作業の流れ

マイナポータルをはじめて利用する方が、マイナポータル利用開始までに行う 作業の流れについて説明します。本節の説明はICカードリーダライタを使って マイナポータルを利用する方が対象です。ご利用のブラウザ(Internet Explorer、 Google Chrome又はMicrosoft Edge)によって準備が異なります。

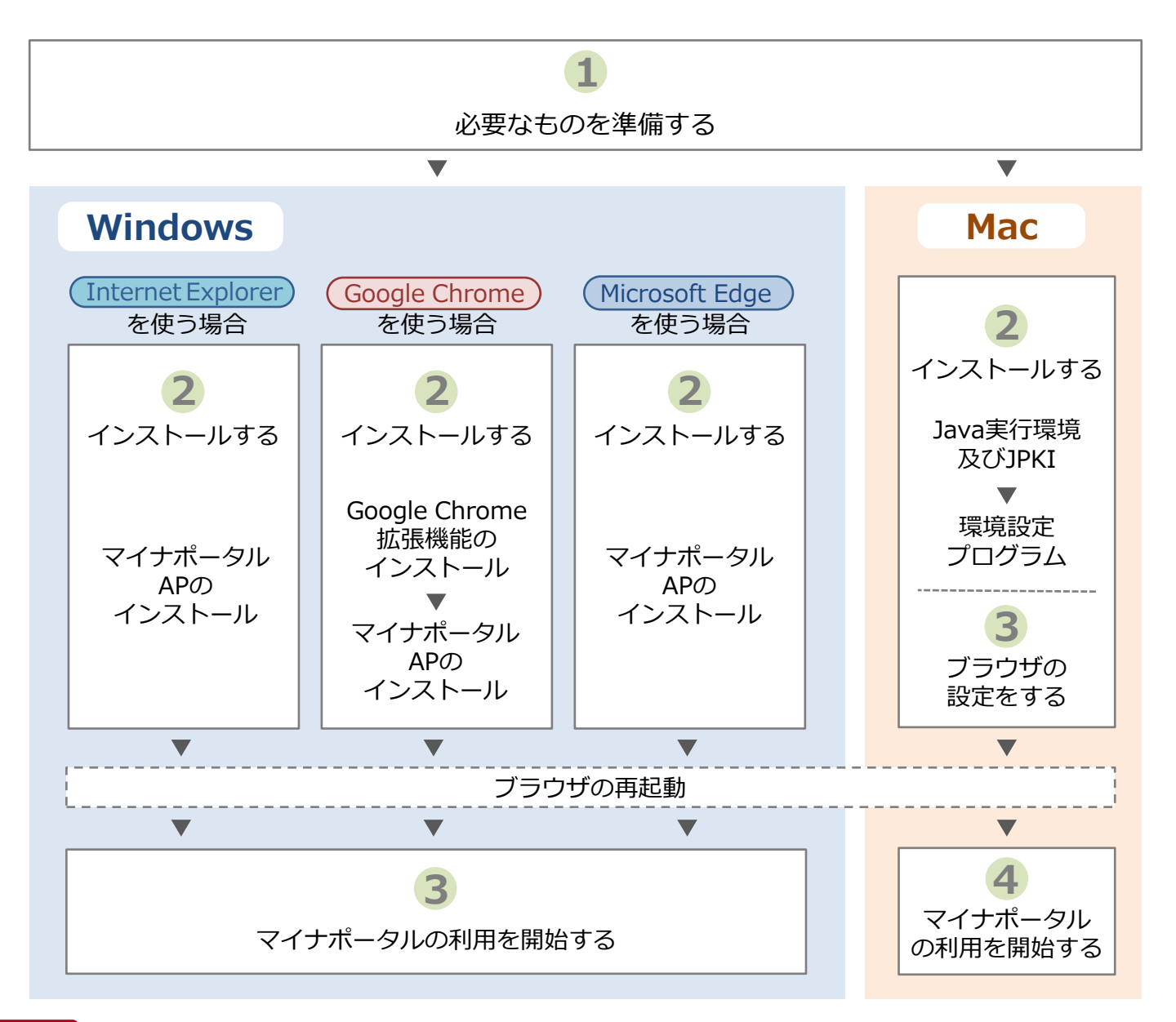

#### 注意

マイナポータルを利用するパソコンが、Windowsの場合とMacintosh(Apple社が開発しているパソコン。 以下「Mac」と言う)の場合でインストールと設定手順が異なります。

#### 準備するもの

マイナポータルを利用するには、パソコン等からインターネットに接続し、マイナンバーカードを使って本人認証を行います。必要なものは以下のとおりです。

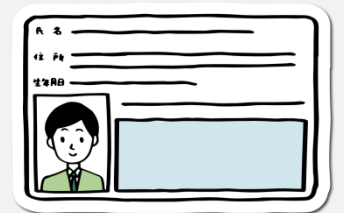

#### マイナンバーカード

マイナンバーカードは、マイナポータルにログインする際の本人 認証を行うために必要です。また、ログインの際は利用者証明用 電子証明書に設定した数字4桁のパスワードの入力が必要です。 住民基本台帳カードや紙製の通知カードでは、マイナポータルを 利用できません。マイナンバーカードをお持ちでない方は、マイ ナンバーカードの取得方法について、以下のマイナンバーカード の申請方法をご覧いただくか、住民票のある市区町村窓口へお問 い合わせください。

【マイナンバーカードの申請方法】 https://www.kojinbango-card.go.jp/kofushinse/

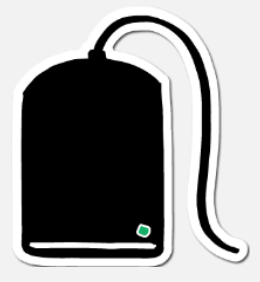

#### ● ICカードリーダライタ

ICカードリーダライタは、マイナンバーカードを読み取り、認証 を行うためにパソコンに接続が必要です。 ご利用されるマイナンバーカードに対応したICカードリーダライ タをご準備ください(家電販売店などで購入できます。)。 マイナンバーカードに対応したICカードリーダライタについては、 各種メーカーのホームページ又は以下のICカードリーダライタに 関する情報のマイナンバーカードに対応したICカードRW一覧を ご確認ください。

【ICカードリーダライタに関する情報】 https://www.jpki.go.jp/prepare/reader\_writer.html

ご利用の際は、ICカードリーダライタをパソコンで利用するため のドライバをインストールする必要があります。 ※ドライバのインストール方法については、購入したメーカーの ホームページをご覧ください。

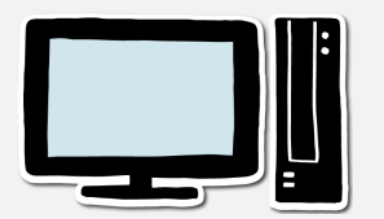

#### ●パソコン等

**パソコン等**は、マイナンバーカードを認証し、マイナポータルを 利用するために必要です。 マイナポータルで動作を確認している環境は、<u>動作環境</u>を参照し てください。

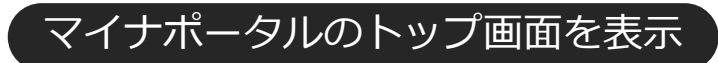

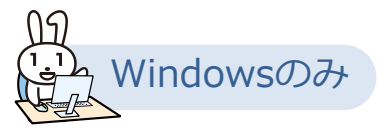

ブラウザから、マイナポータル https://myna.go.jp/ にアクセスし、 マイナポータルのトップ画面を表示します。

・Windowsの操作画面は、Windows8.1及びInternet Explorer11を使用しています。

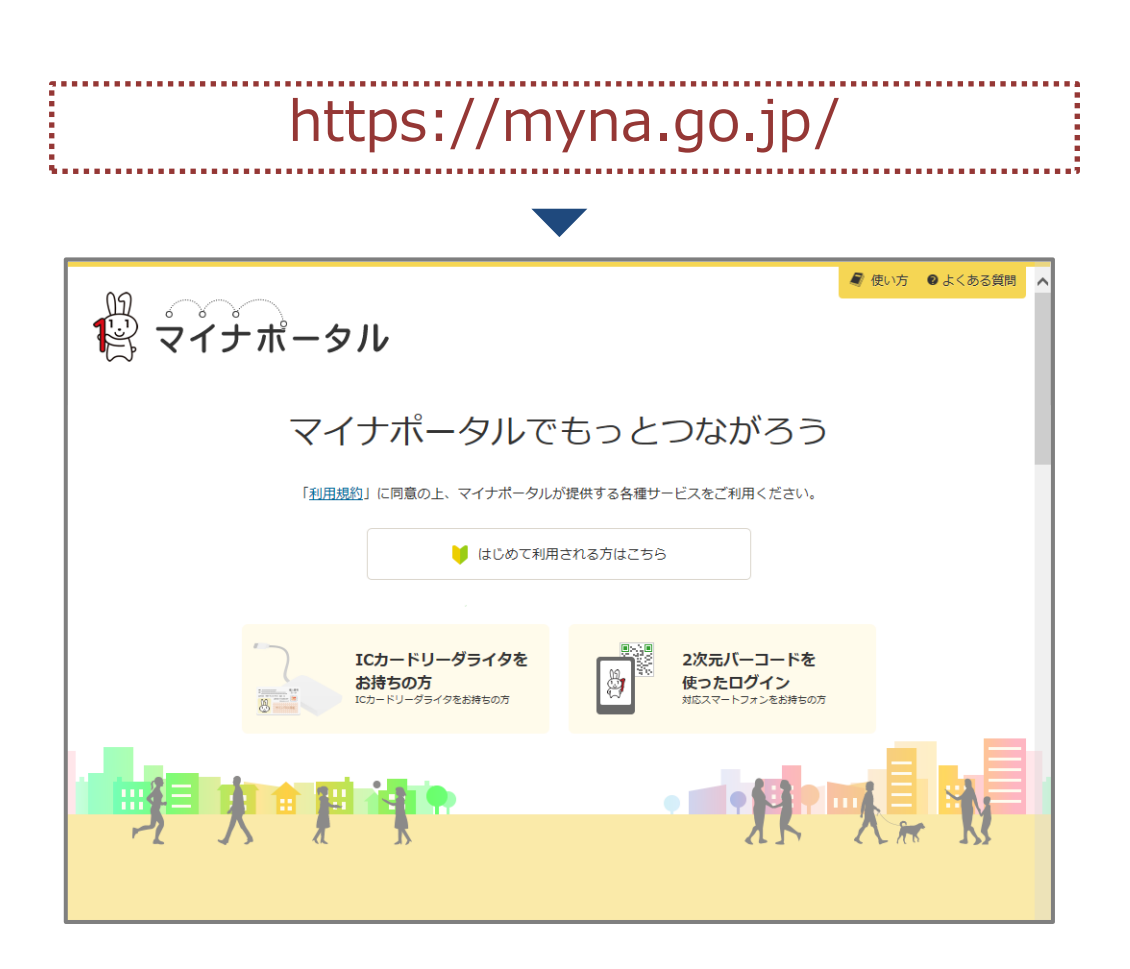

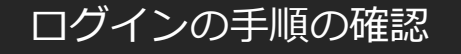

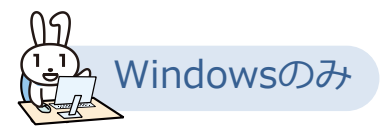

トップ画面のはじめて利用される方はこちらを選択すると、マイナ ポータルへのログイン手順を確認できます。ICカードリーダライタを 使ったログイン手順を選択し、あなたのパソコン等の設定をしてください。

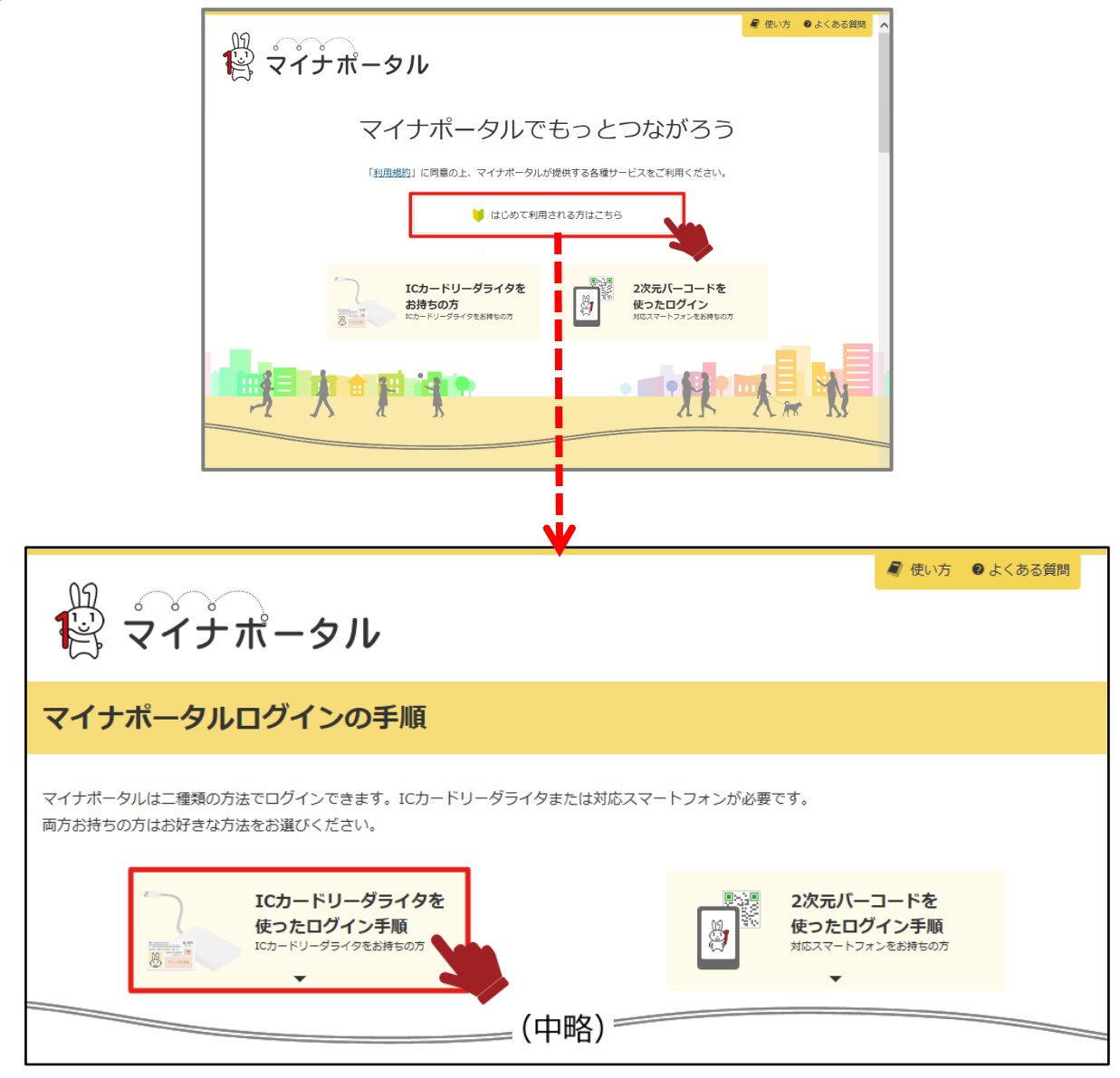

続いて、マイナポータルを利用するための接続用のアプリケーションを インストールしましょう。 使用しているブラウザによって操作が変わります。 Windows

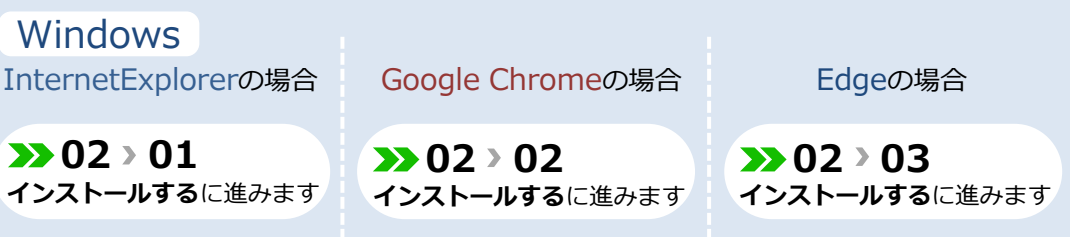

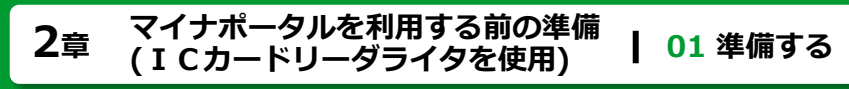

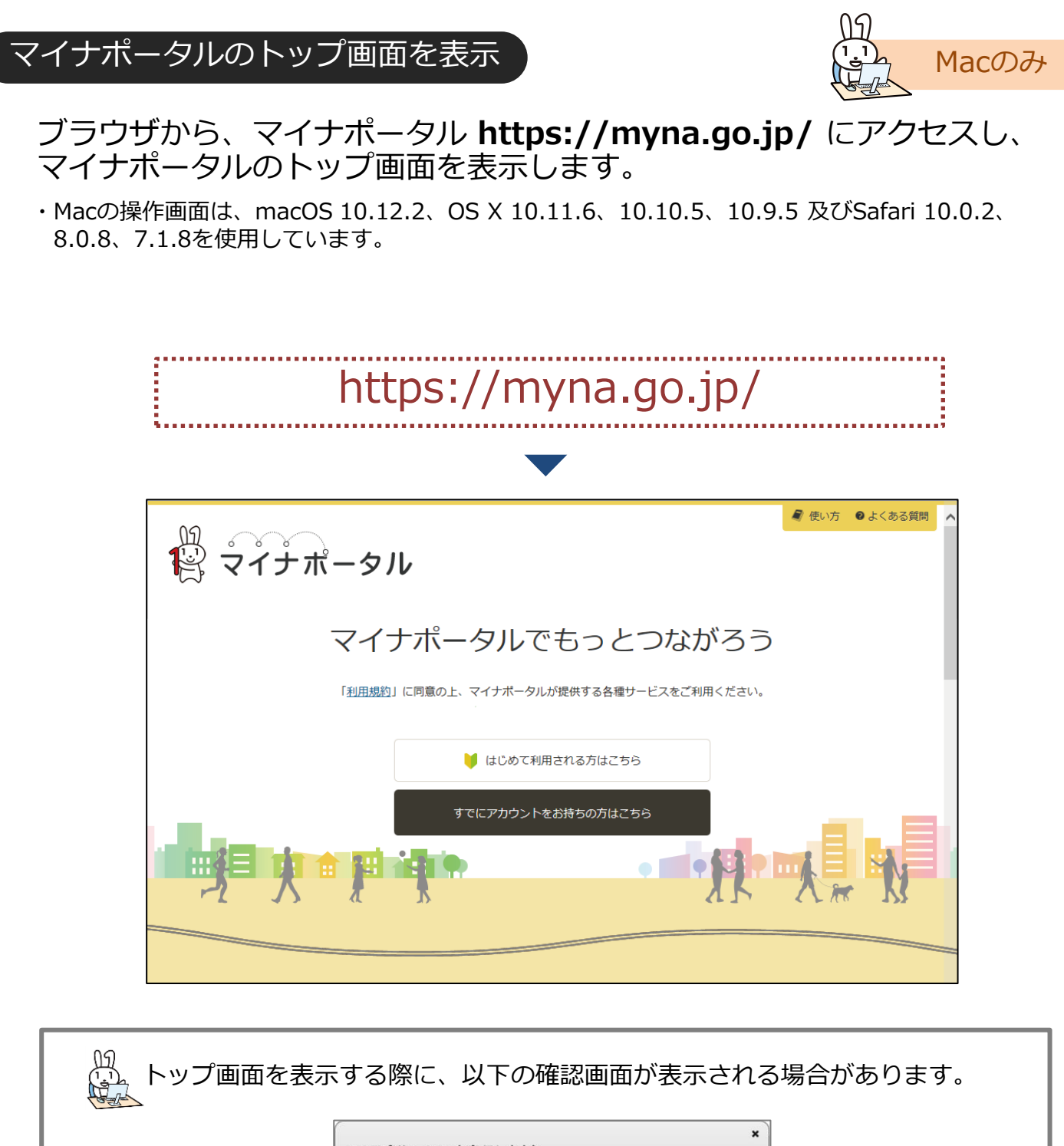

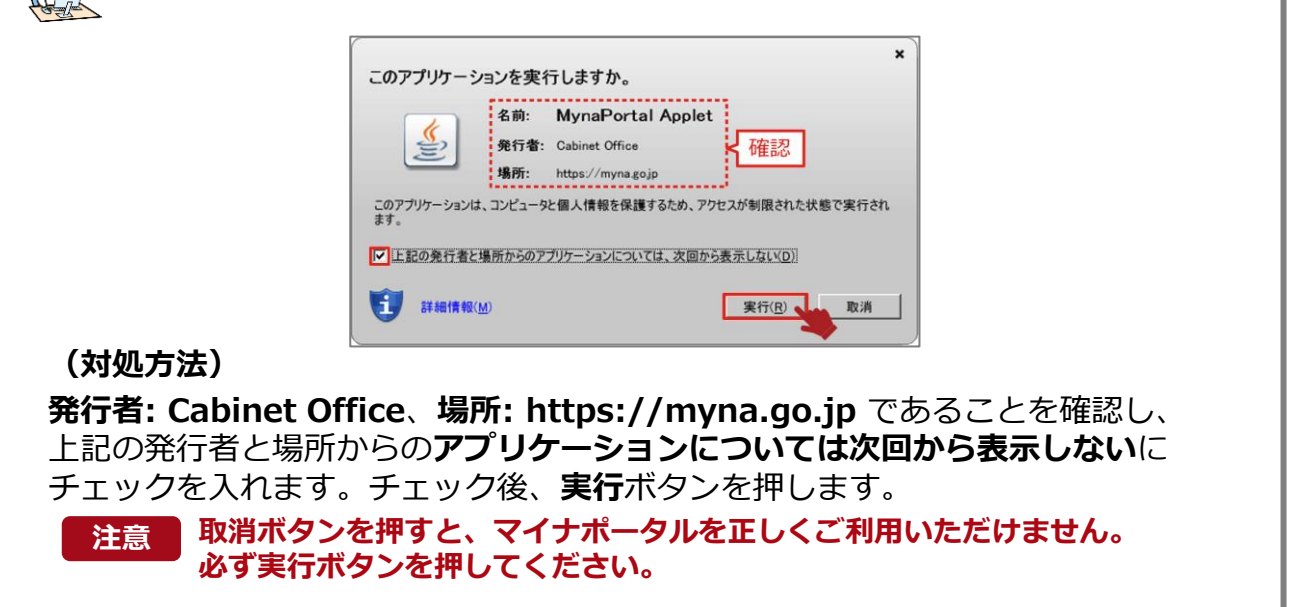

#### ログインの手順の確認

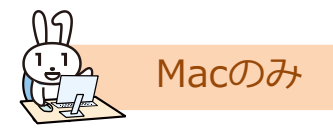

トップ画面のはじめて利用される方はこちらを選択すると、マイナ ポータルへのログイン手順を確認できます。Step1からStep5の手順に 従って、あなたのパソコン等の設定をしてください。

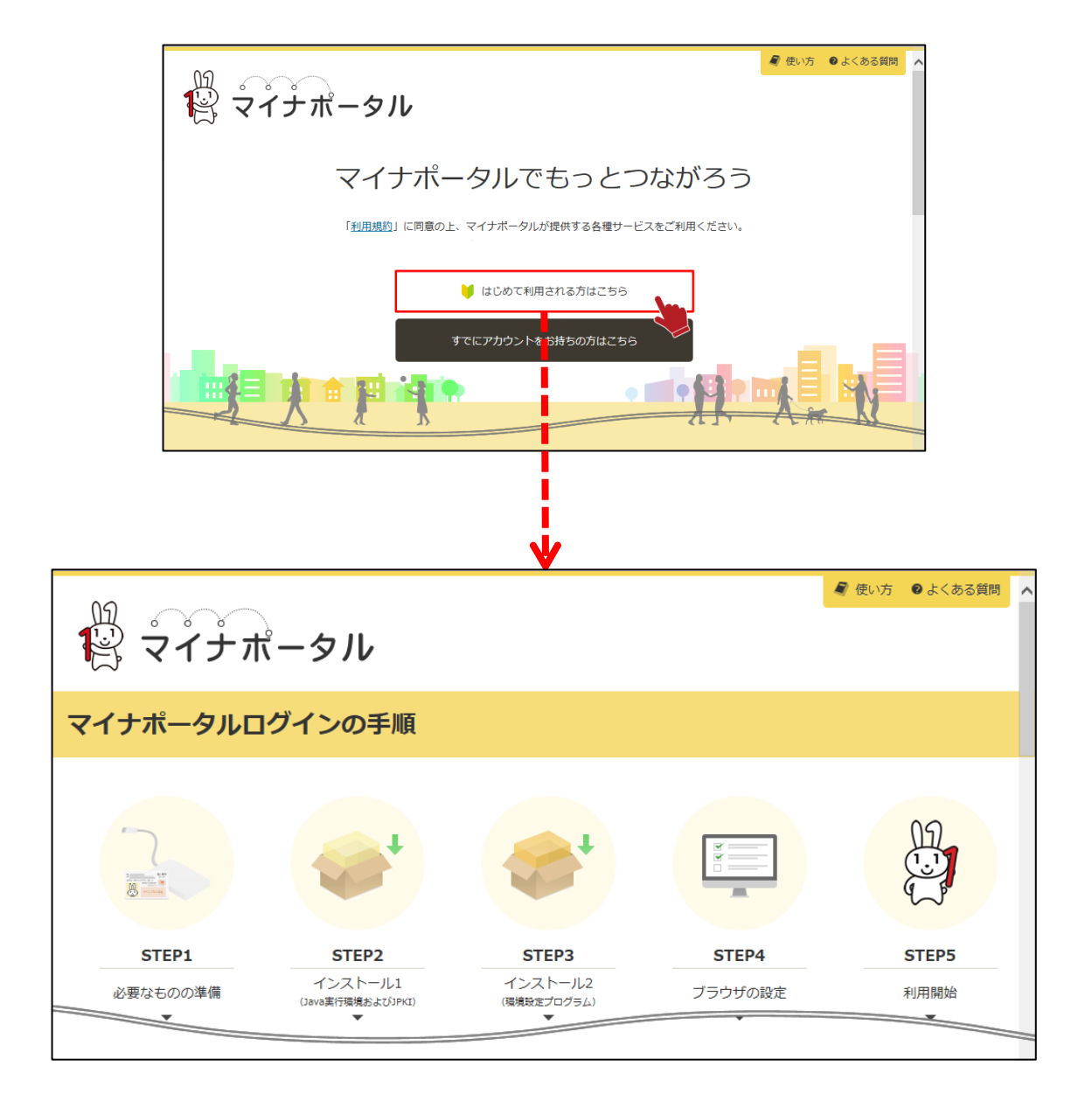

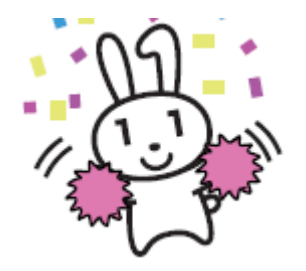

続いて、マイナポータルを利用するために必要な Javaの実行環境(JRE)及びJPKI利用者クライアントソフト をインストールしましょう。

>>> 04 インストールする - Macの場合- に進みます

# 02 インストールする- Windowsの場合 -> 01 Internet Explorerを使用する場合

# このメニューで行うこと

WindowsパソコンでInternet Explorerを使用してマイナポータルを利用するための接続用のアプリケーションを、マイナポータルからインストールします。

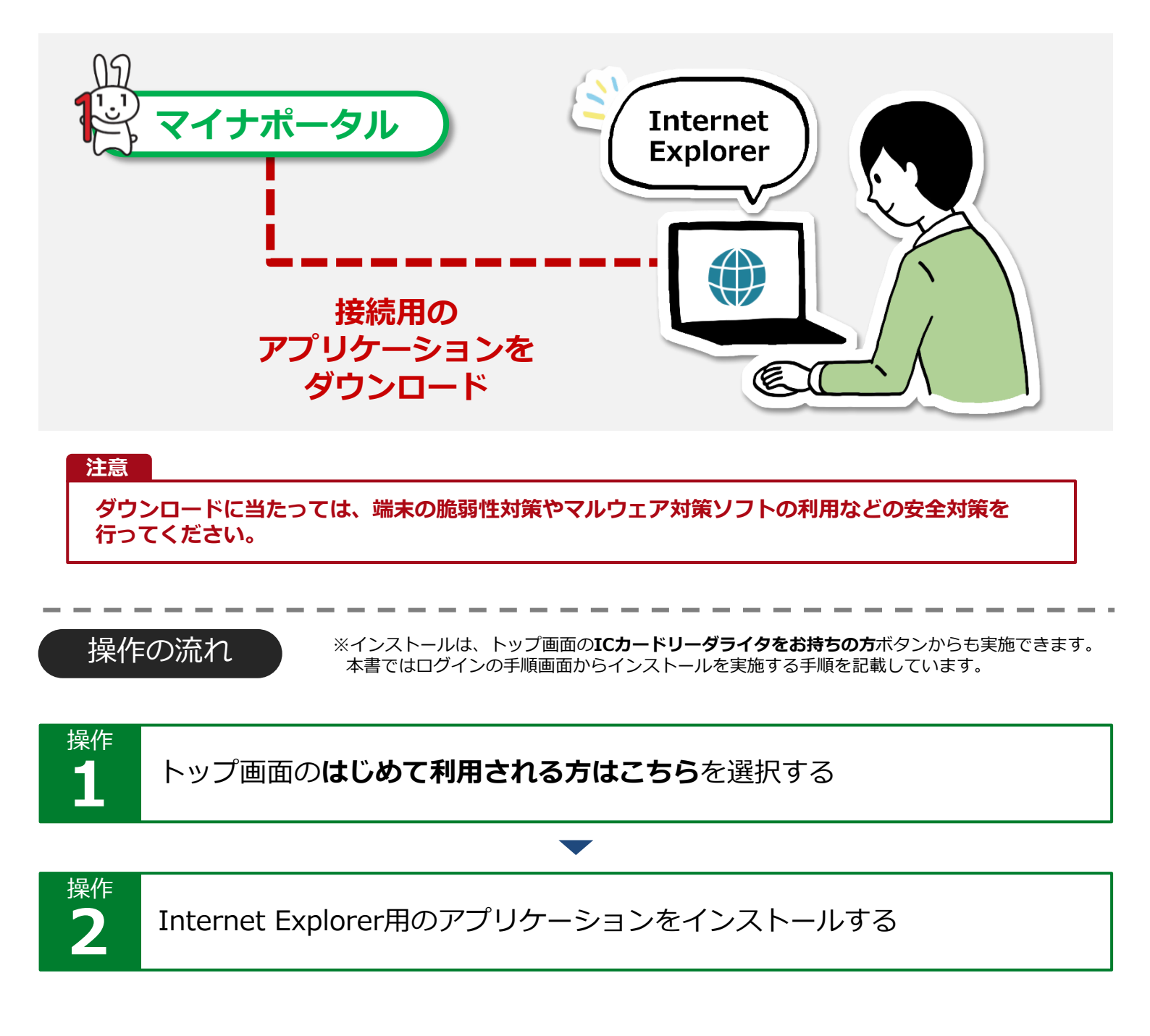

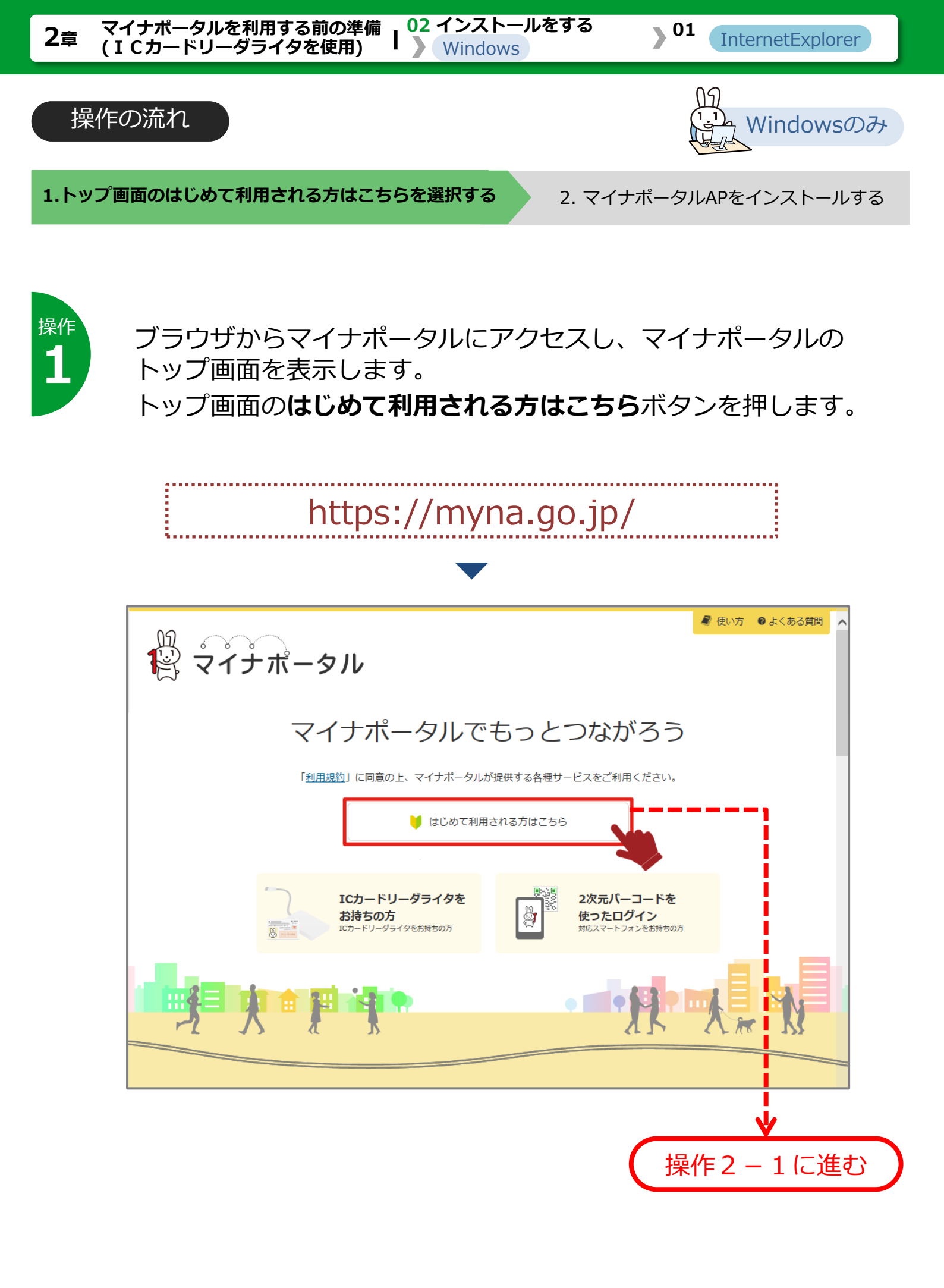

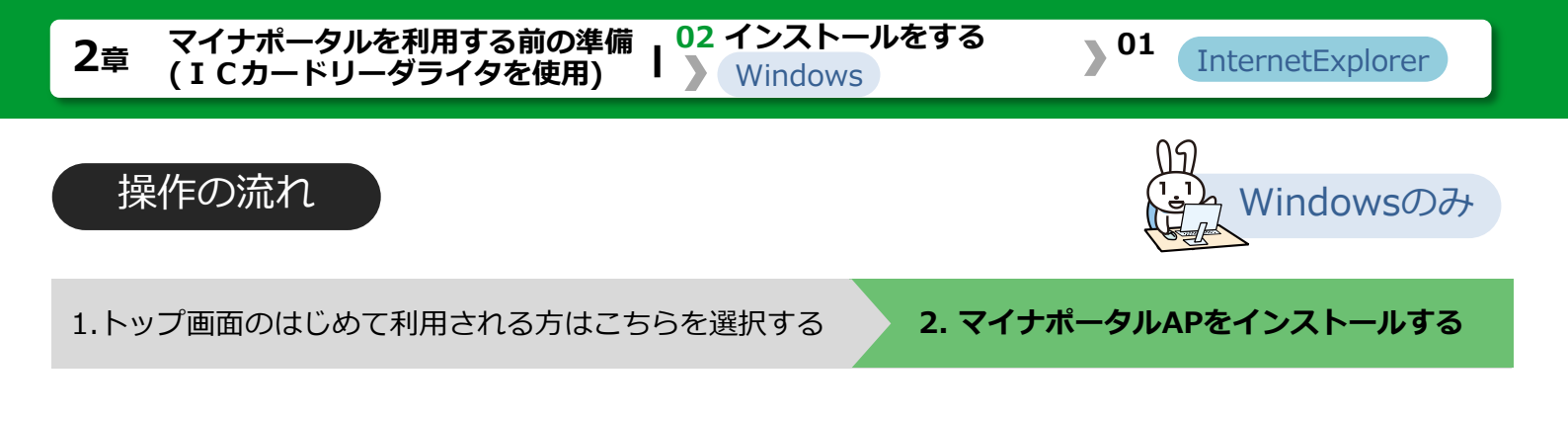

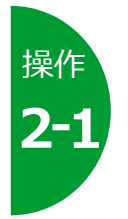

# マイナポータルログインの手順が表示されます。 ICカードリーダライタを使ったログイン手順のSTEP2の使ってみ よう!クリックして、インストールを実施してください。

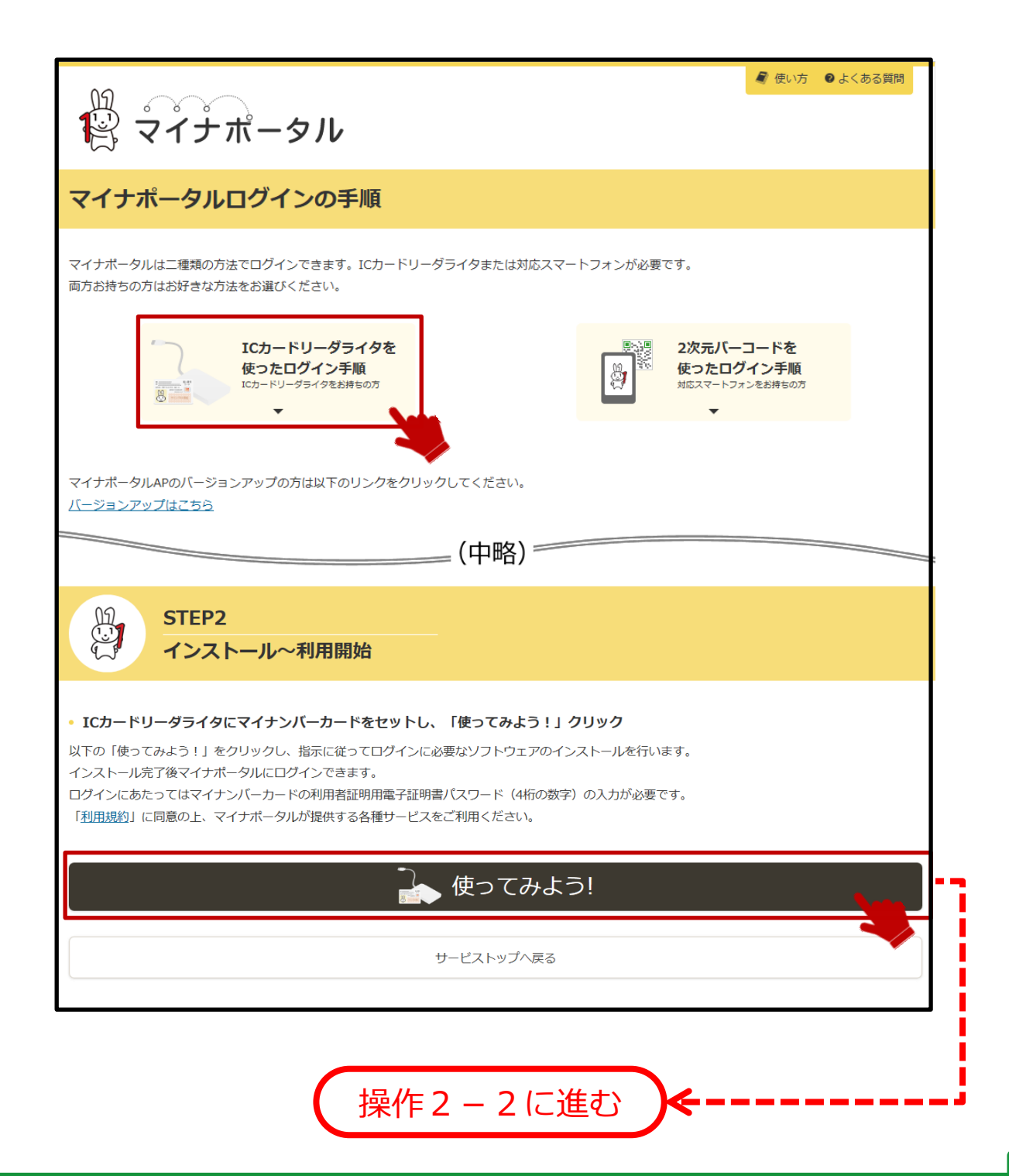

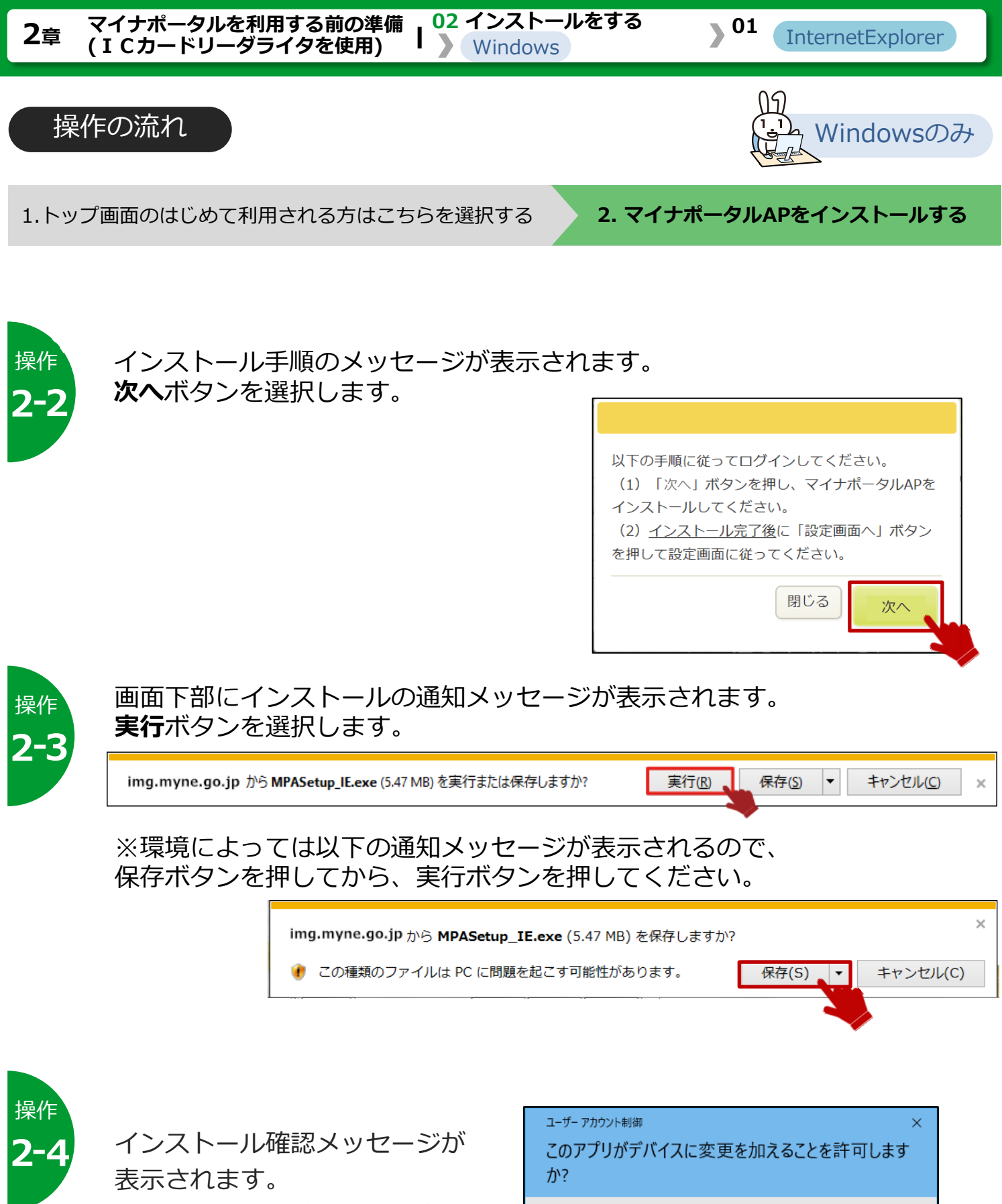

インストールを続行する場合は、 はいボタンを押します。

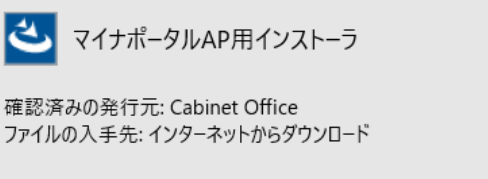

詳細を表示

はい

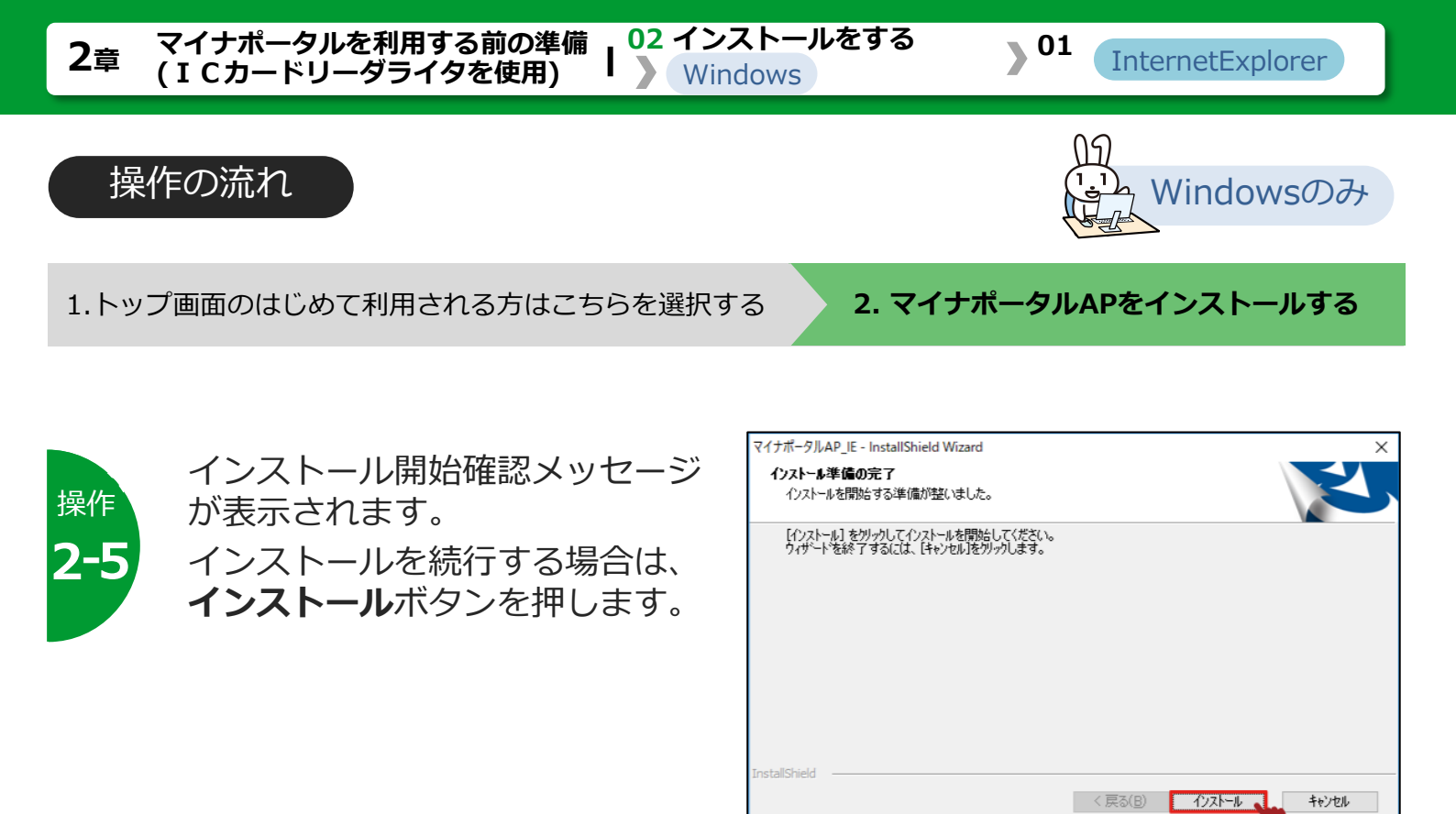

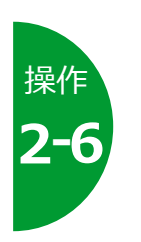

インストール完了メッセージが表 示されます。 完了ボタンを押します。

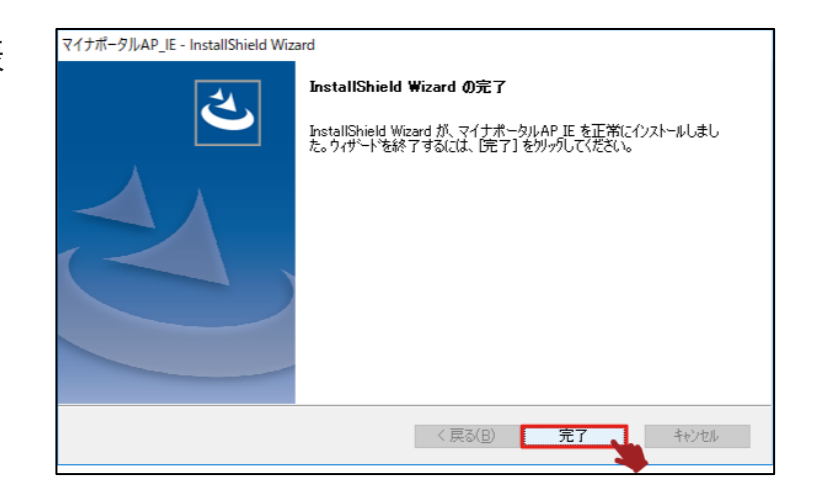

キャンセル

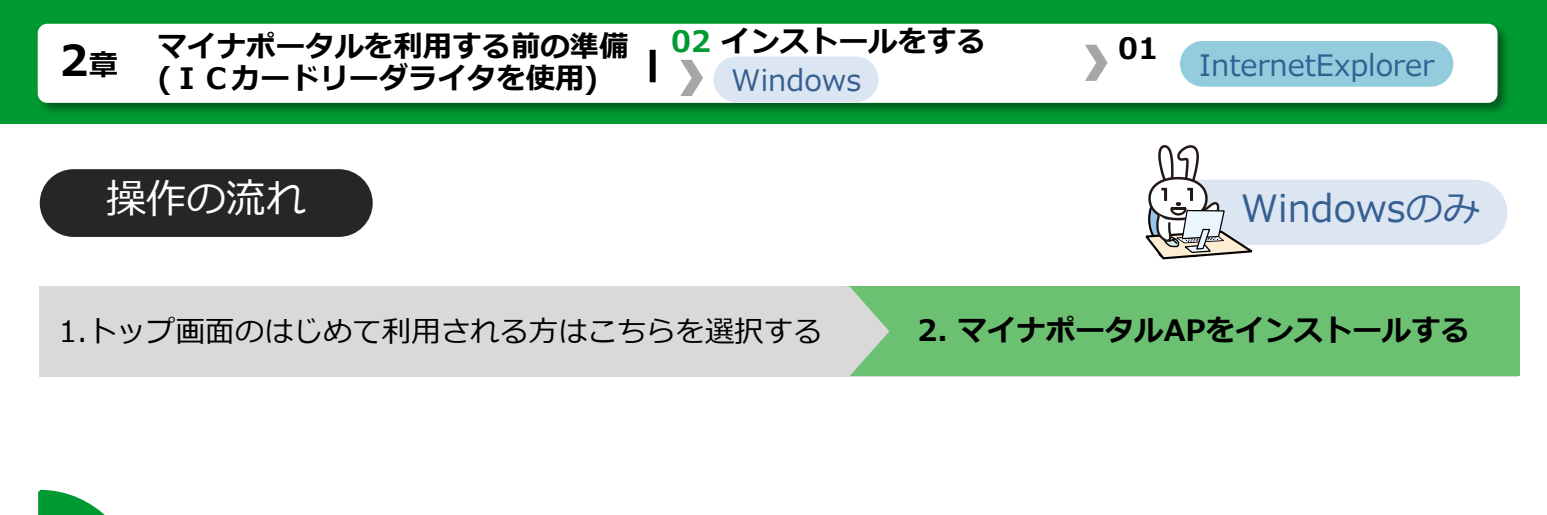

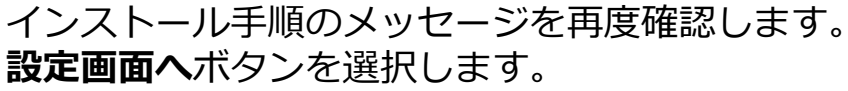

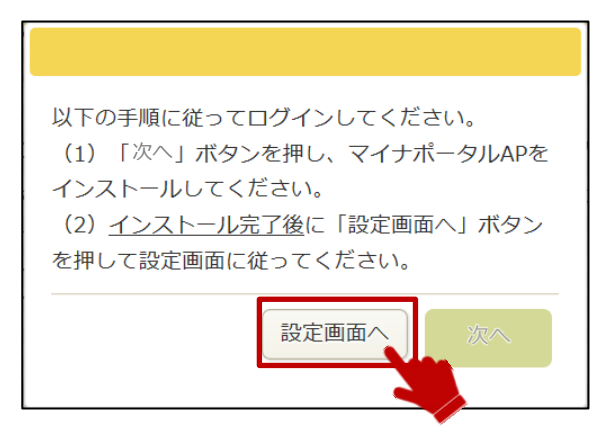

操作 **2-8** 

操作

設定画面が表示され画面下部に以下のアドオン確認メッセージが表示されます。

有効にするボタンを押します。

| <b>ロ</b> マイナポータル                                                                                                    |
|----------------------------------------------------------------------------------------------------|
| Internet Explorer用マイナポータルAPの設定を行います                                                                                                    |
| ー<br>【重要】Internet Explorer用マイナポータルAPのインストールを完了するためには、「マイナポータルAPアドオン」を有効化した上で、新<br>規タプではなく、新規ウィンドウでマイナポータルサービストップを開く必要があります。以下の手順を実施して下さい。                                                                                              |
| 本ページ下部に「'Cabinet Office'の'マイナポータルAP'アドオンが使えるようになりました。」というダイアログが表示されるので、「有効にする(E)」をク<br>リックしてください。<br>その後、以下のリンクをShiftキーを押しながらクリックすると「マイナポータル サービストップ」画面が表示されるので、マイナポータルにログインして<br>ください。<br>(Shiftキーを押しながらクリック)→ <u>マイナポータル サービストップ</u> |
| 閉じる                                                                                                    |
| マイナポータル<br>Conversible © Cohinet Office Coversment of Josep All visible Record                                                                                                    |
| 'Cabinet Office'の 'マイナポータルAP' アドオンが使えるようになりました。 有効にする(E) 有効にしない(D) ×                                                                                                    |
|                                                                                                    |

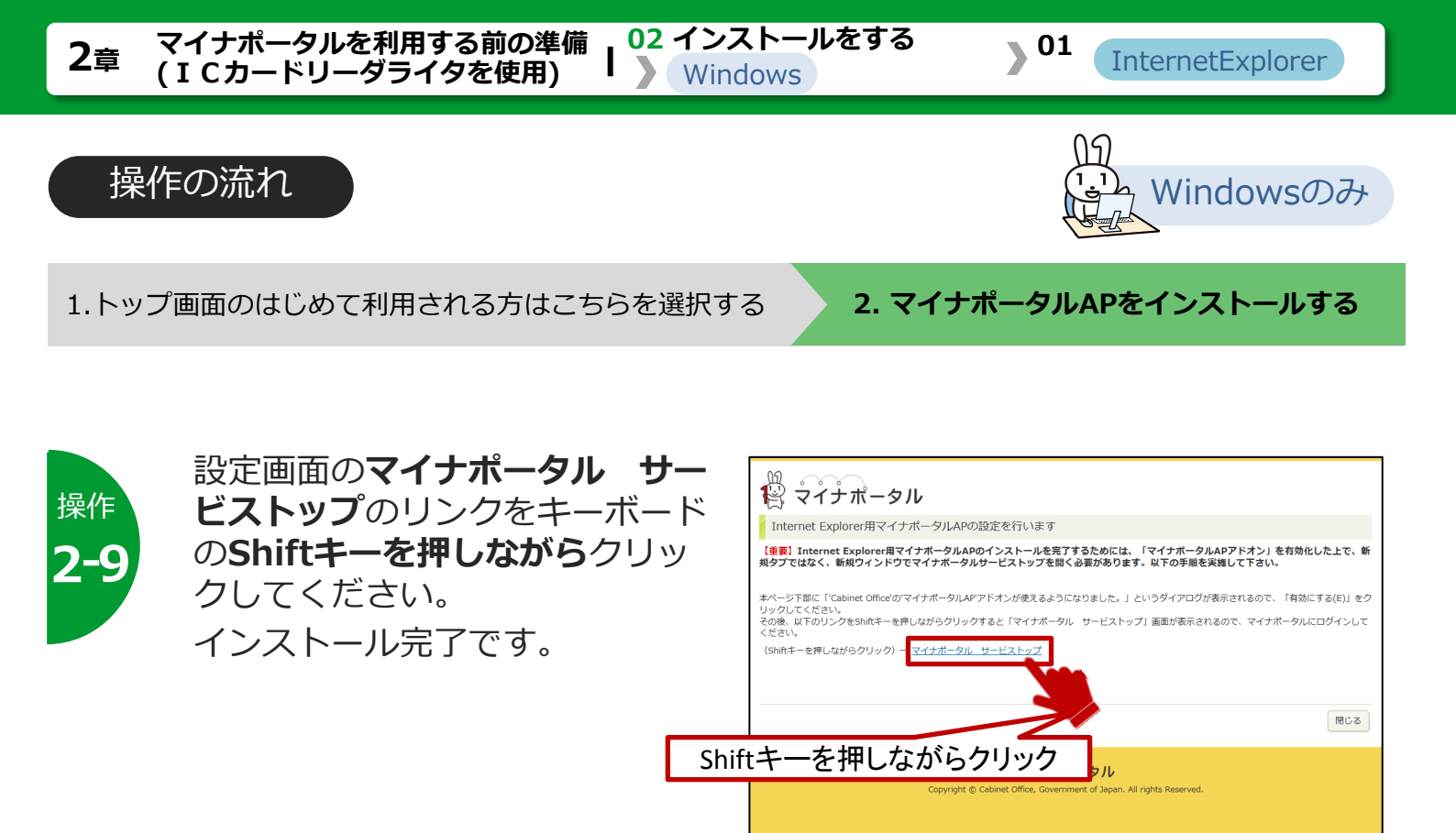

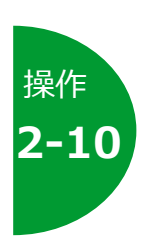

サービストップ画面が表示され るので、ICカードリーダライタ を使ってログインをクリックし、 ログインしてください。

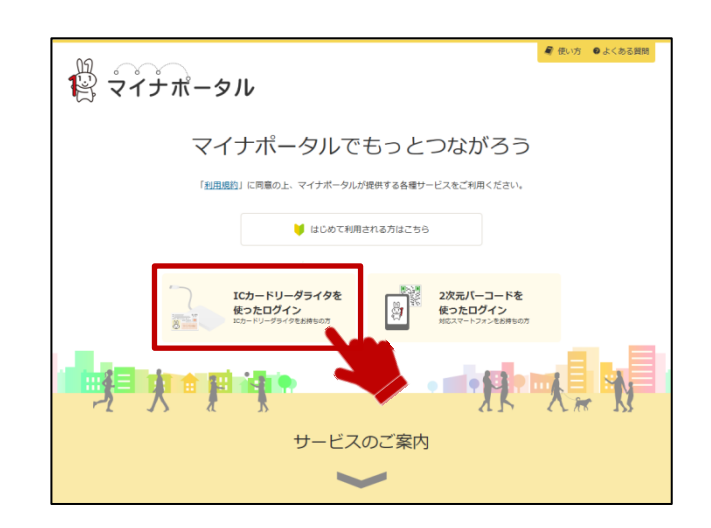

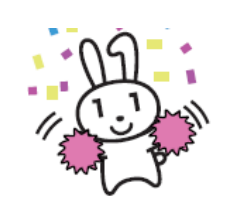

必要な機能がインストールされました。 続いて、マイナポータルにアカウント情報を登録しましょう。

>>> 05 利用を開始する 操作4 に進みます

# 02 インストールする- Windowsの場合 -) 02 Google Chromeを使用する場合

このメニューで行うこと

WindowsパソコンでGoogle Chromeを使用してマイナポータルを利用するための接続用のアプリケーションを、Chromeウェブストアとマイナポータルからインストールします。

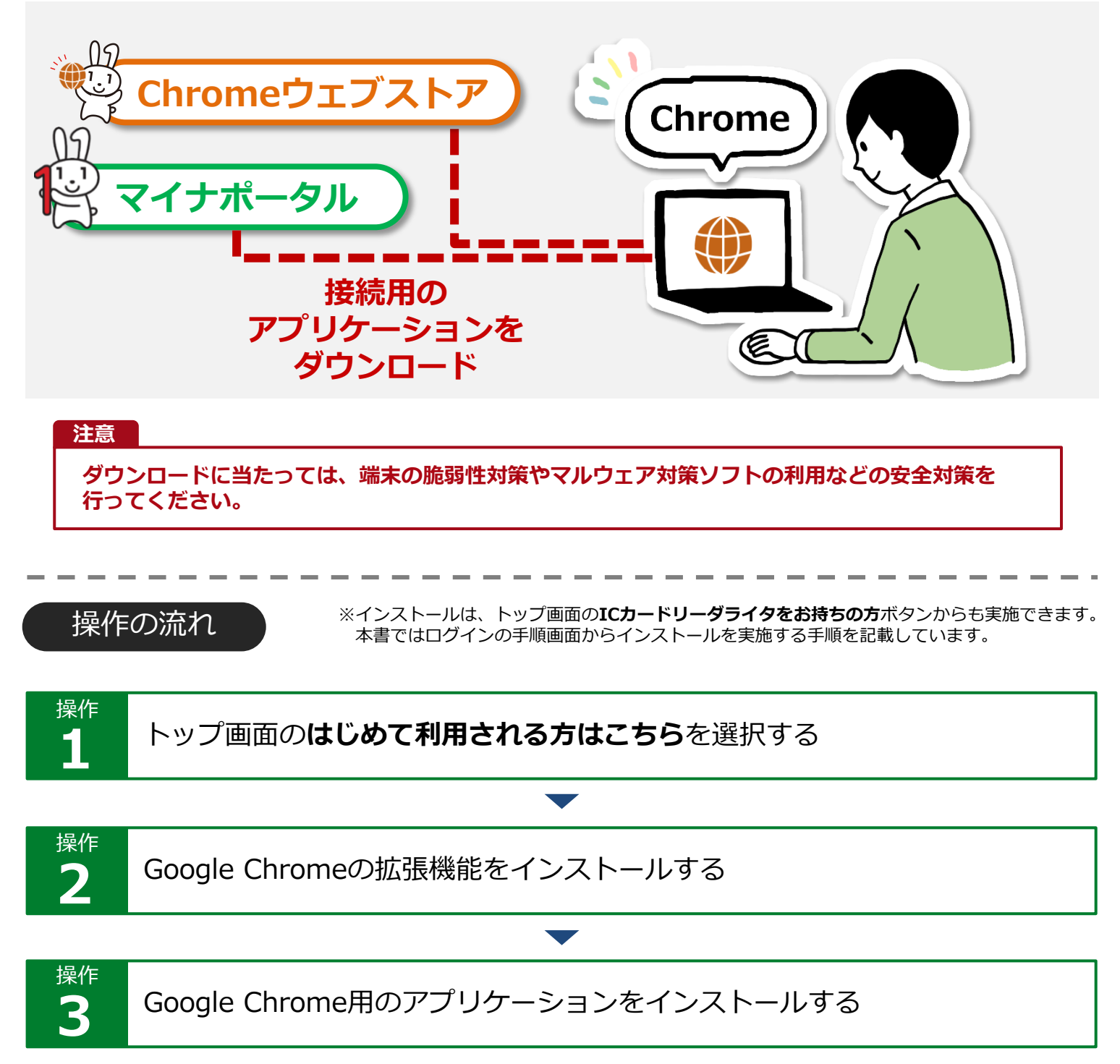

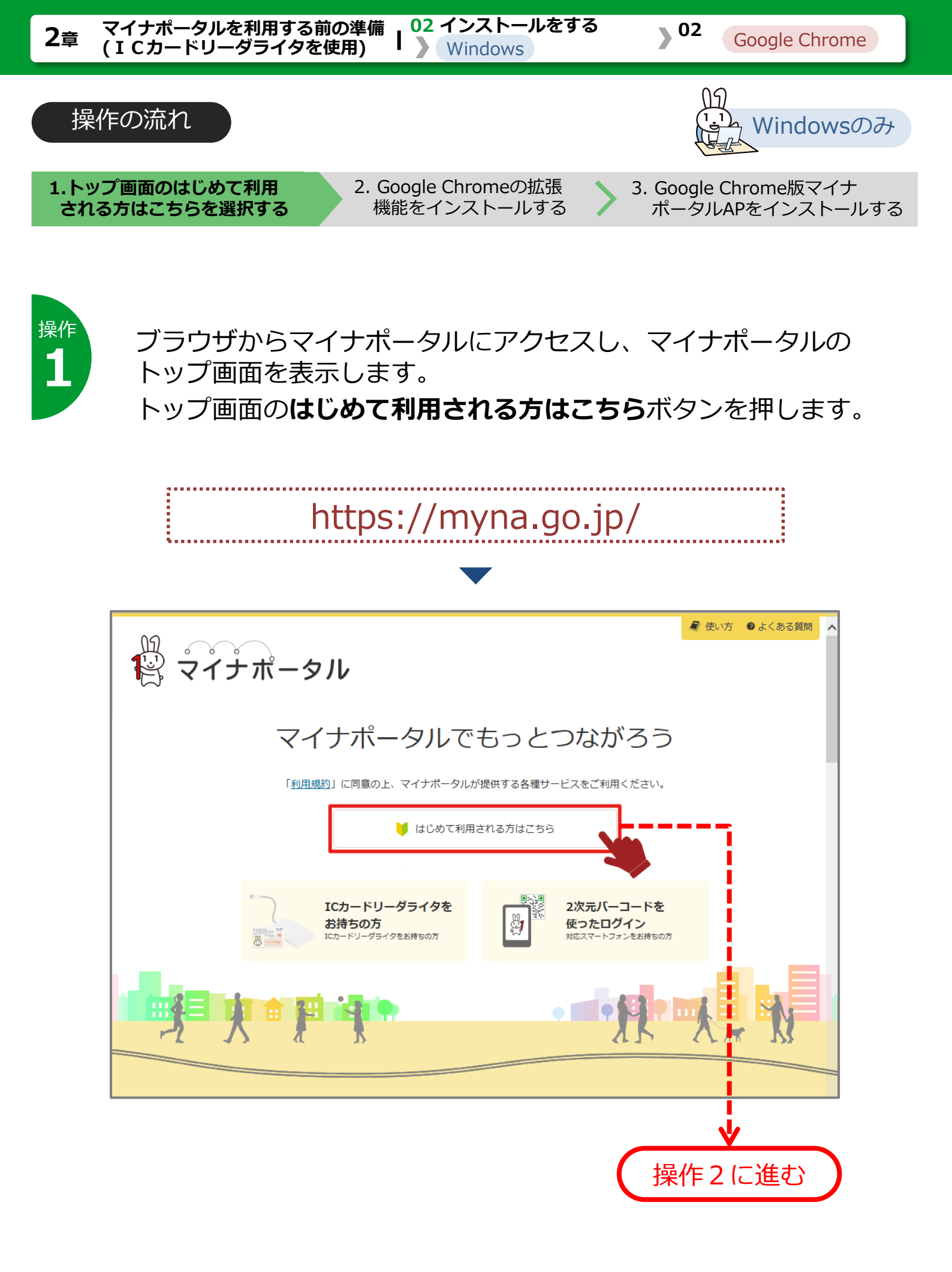

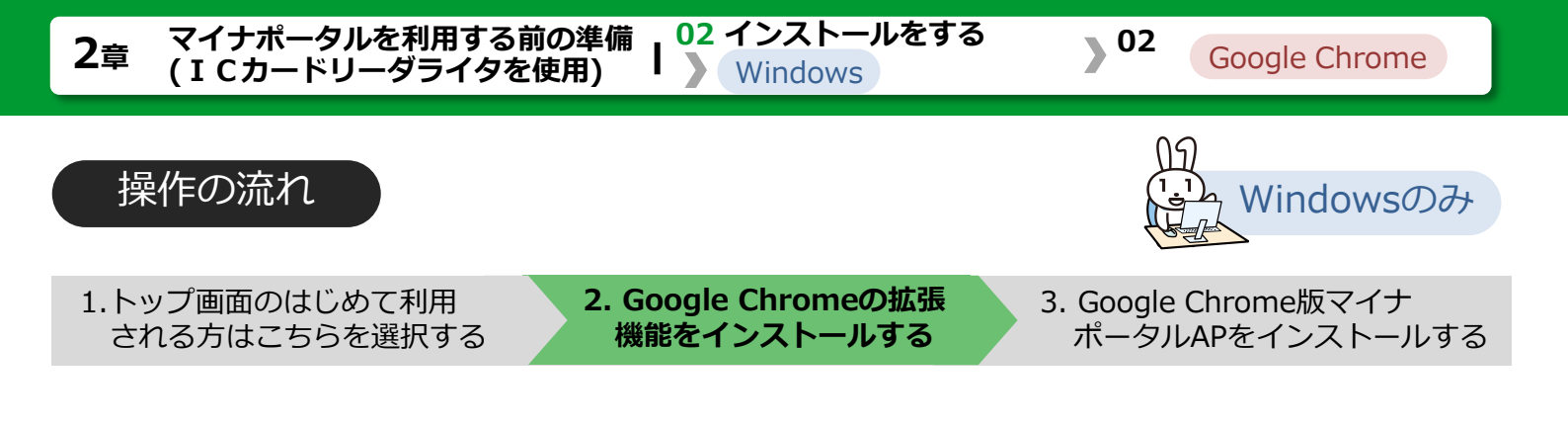

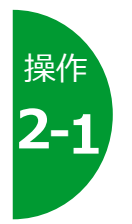

#### マイナポータルログインの手順が表示されます。 ICカードリーダライタを使ったログイン手順のSTEP2の使ってみ よう!クリックして、インストールを実施してください。

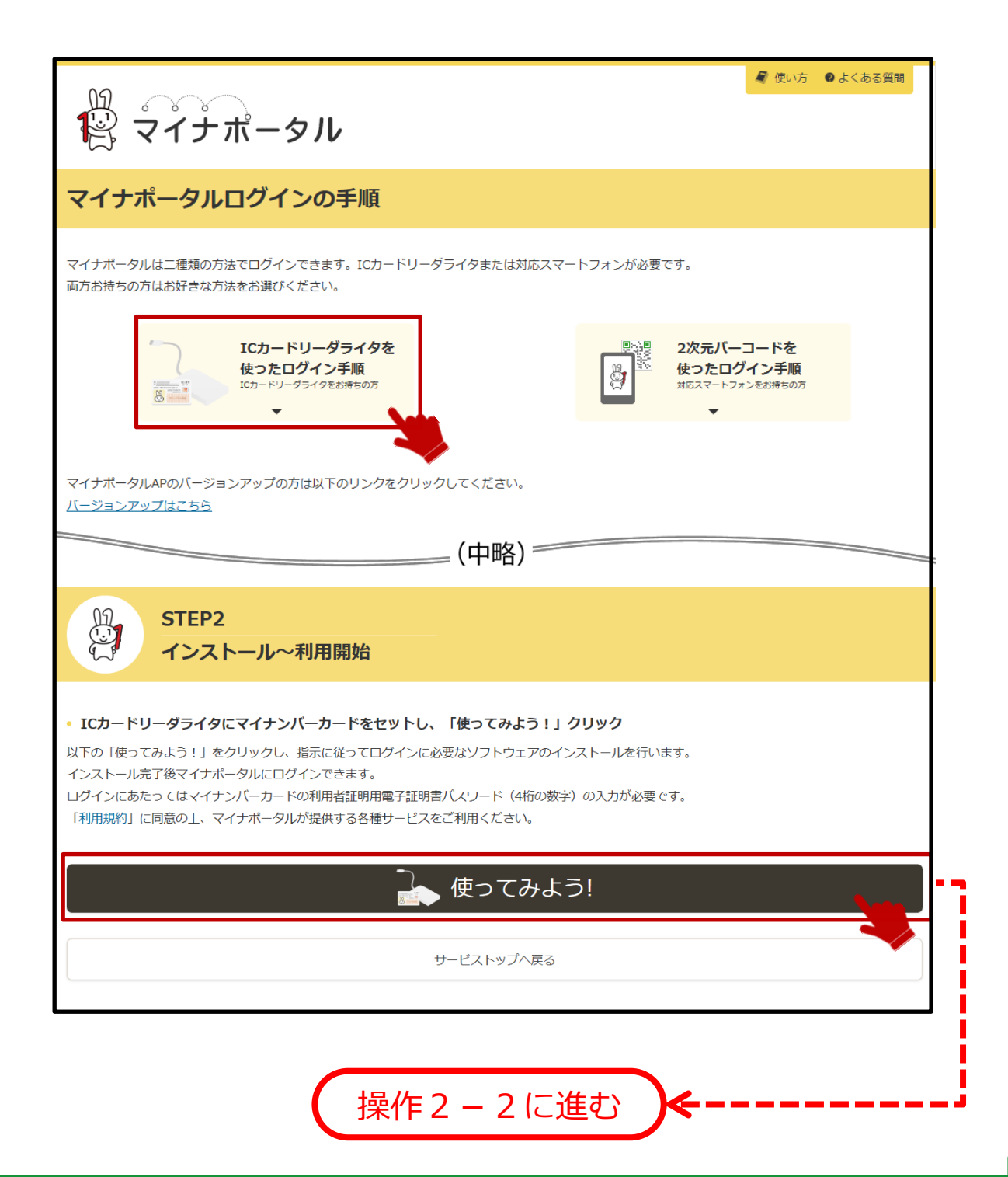

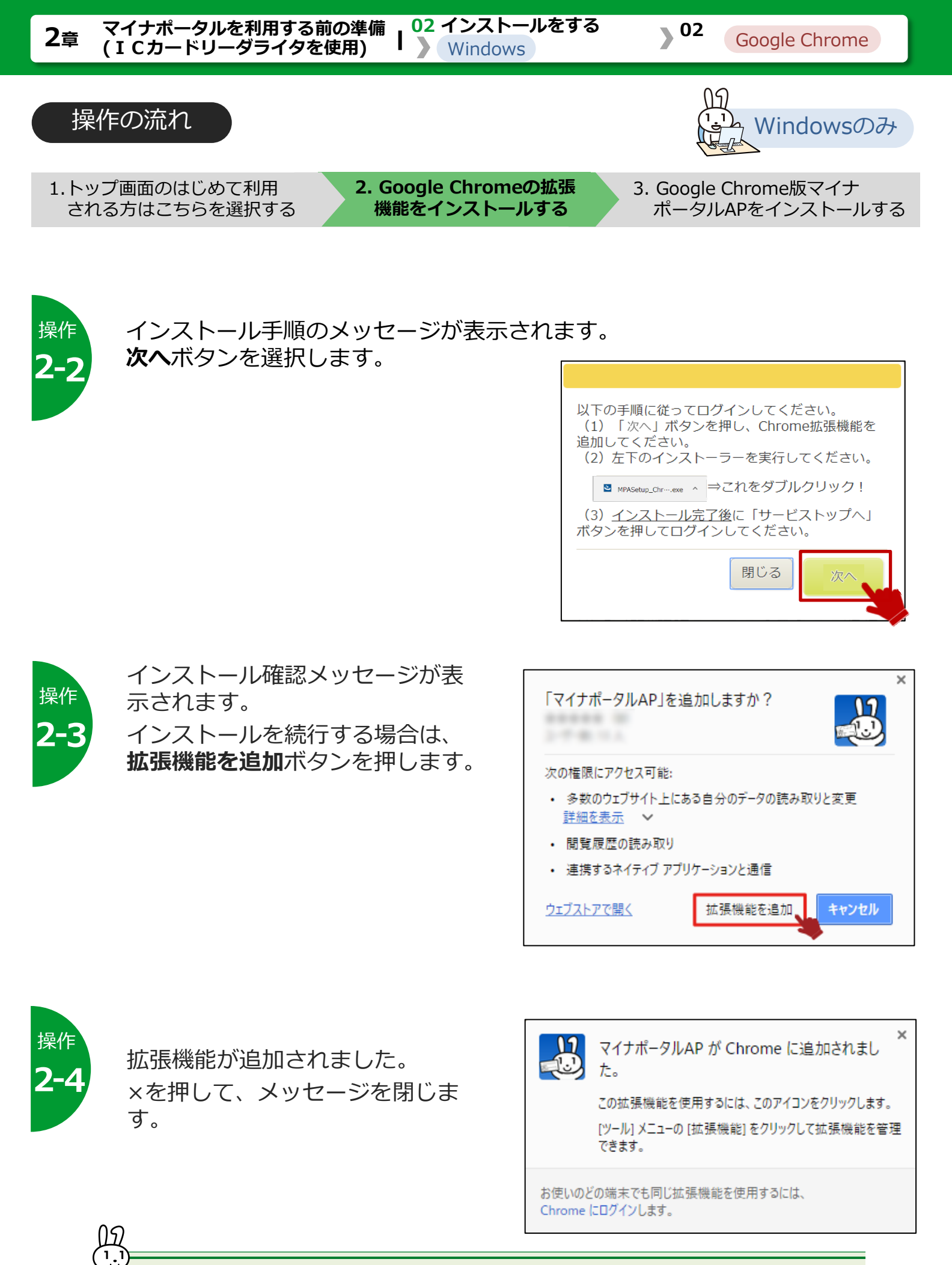

続いて、Google Chrome版マイナポータルAPをインストールします

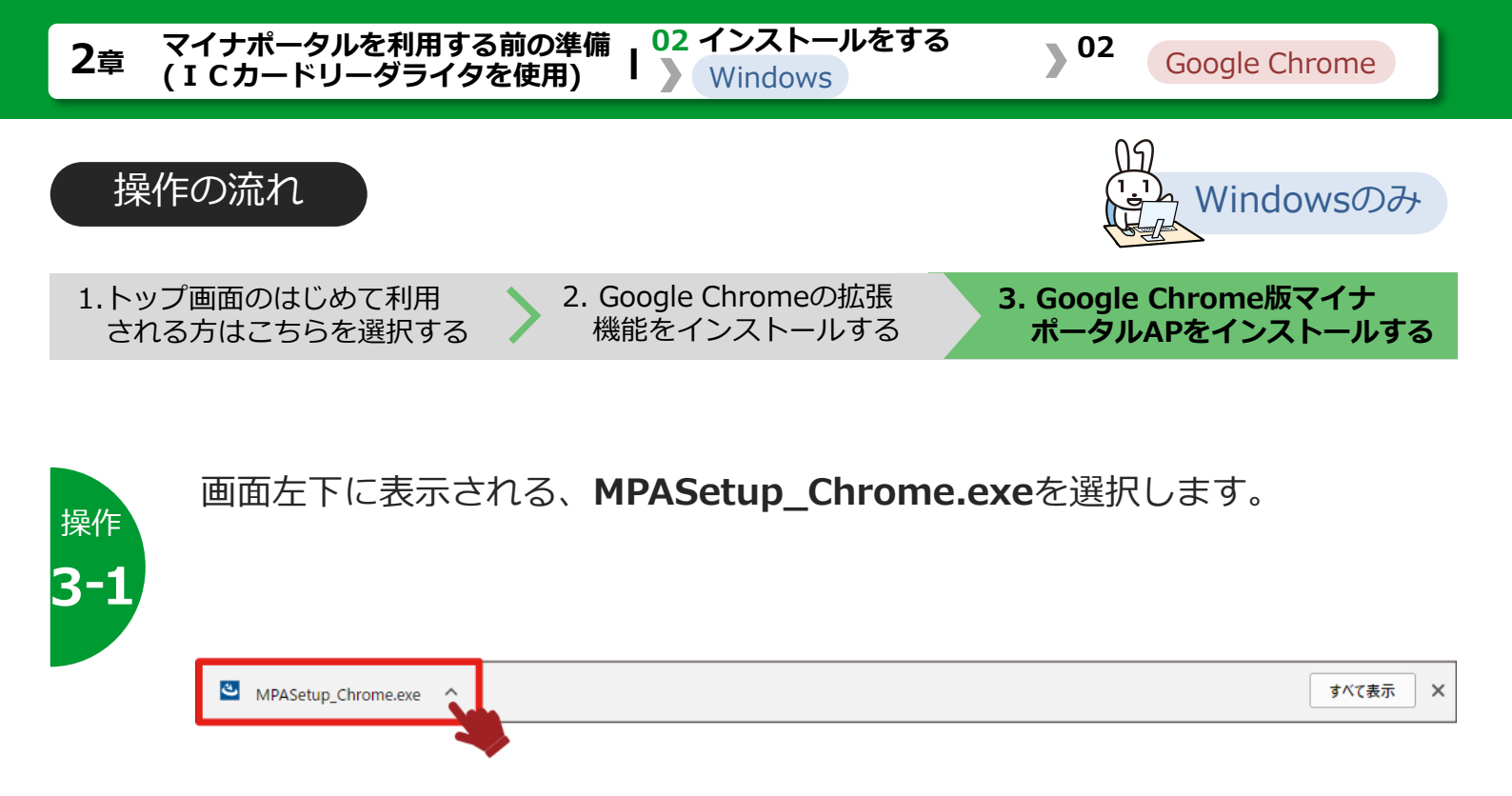

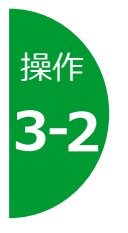

インストール確認メッセージが表 示されます。 インストールを続行する場合は、 はいボタンを押します。

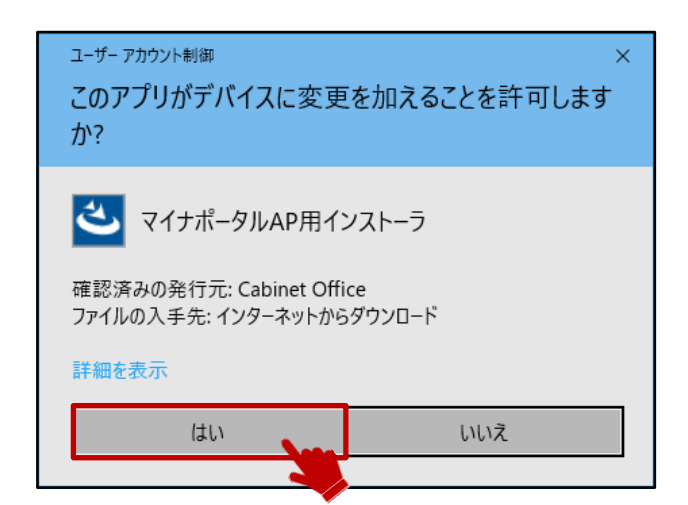

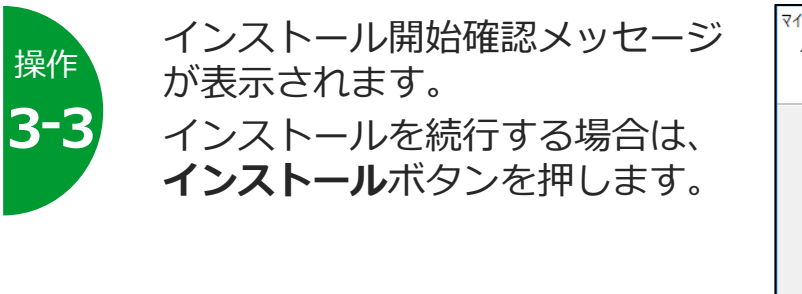

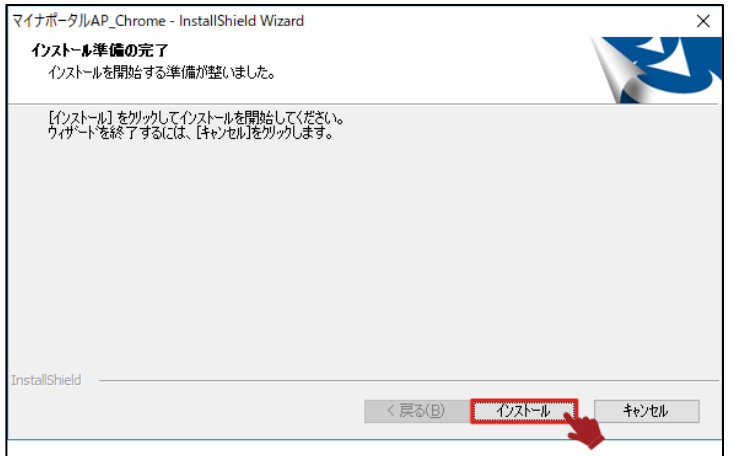

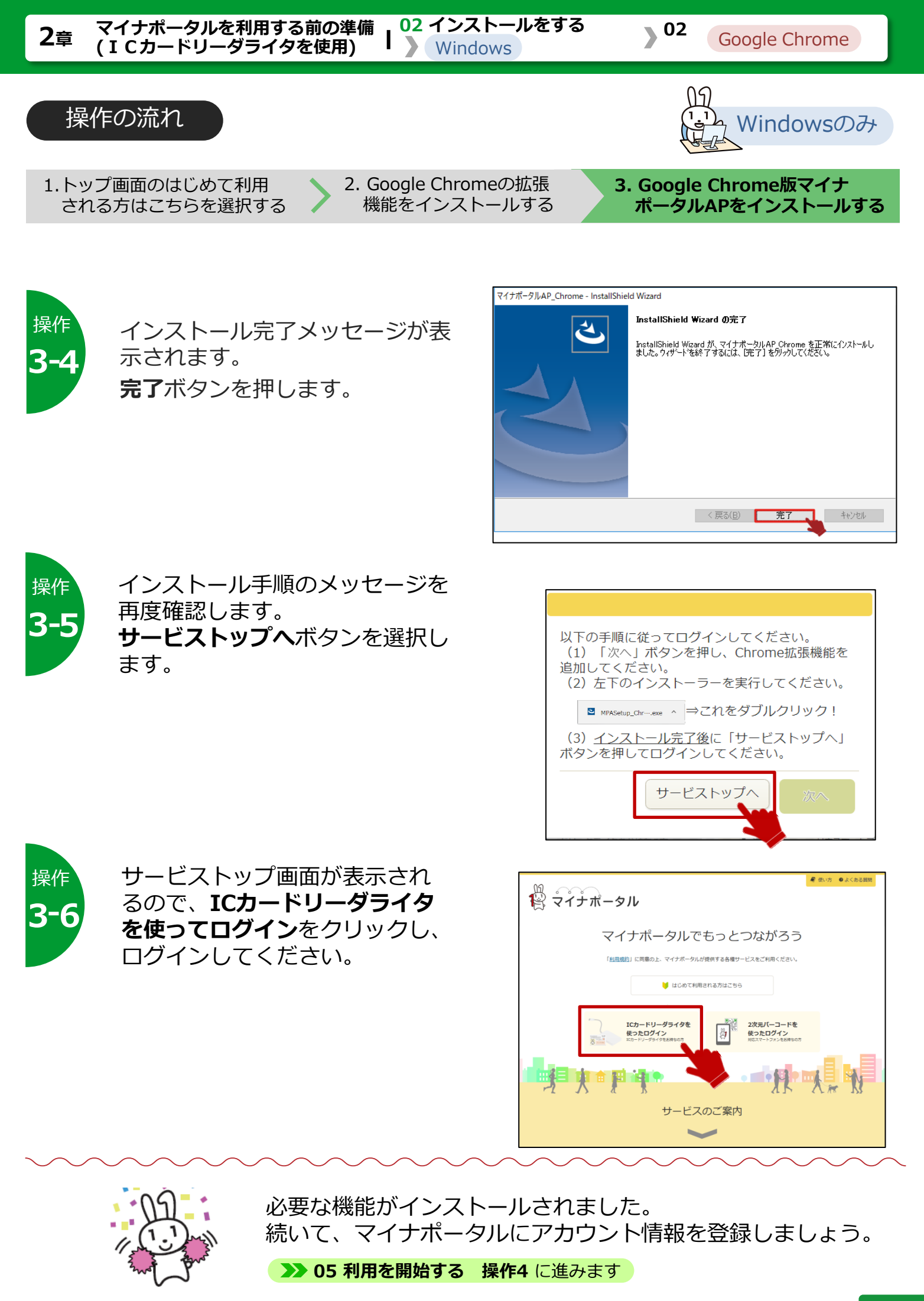

#### 02 インストールする- Windowsの場合 -) 03 Microsoft Edgeを使用する場合

# このメニューで行うこと

WindowsパソコンでMicrosoft Edgeを使用してマイナポータルを利用するための接続用のアプリケーションを、Windowsストアからインストールします。

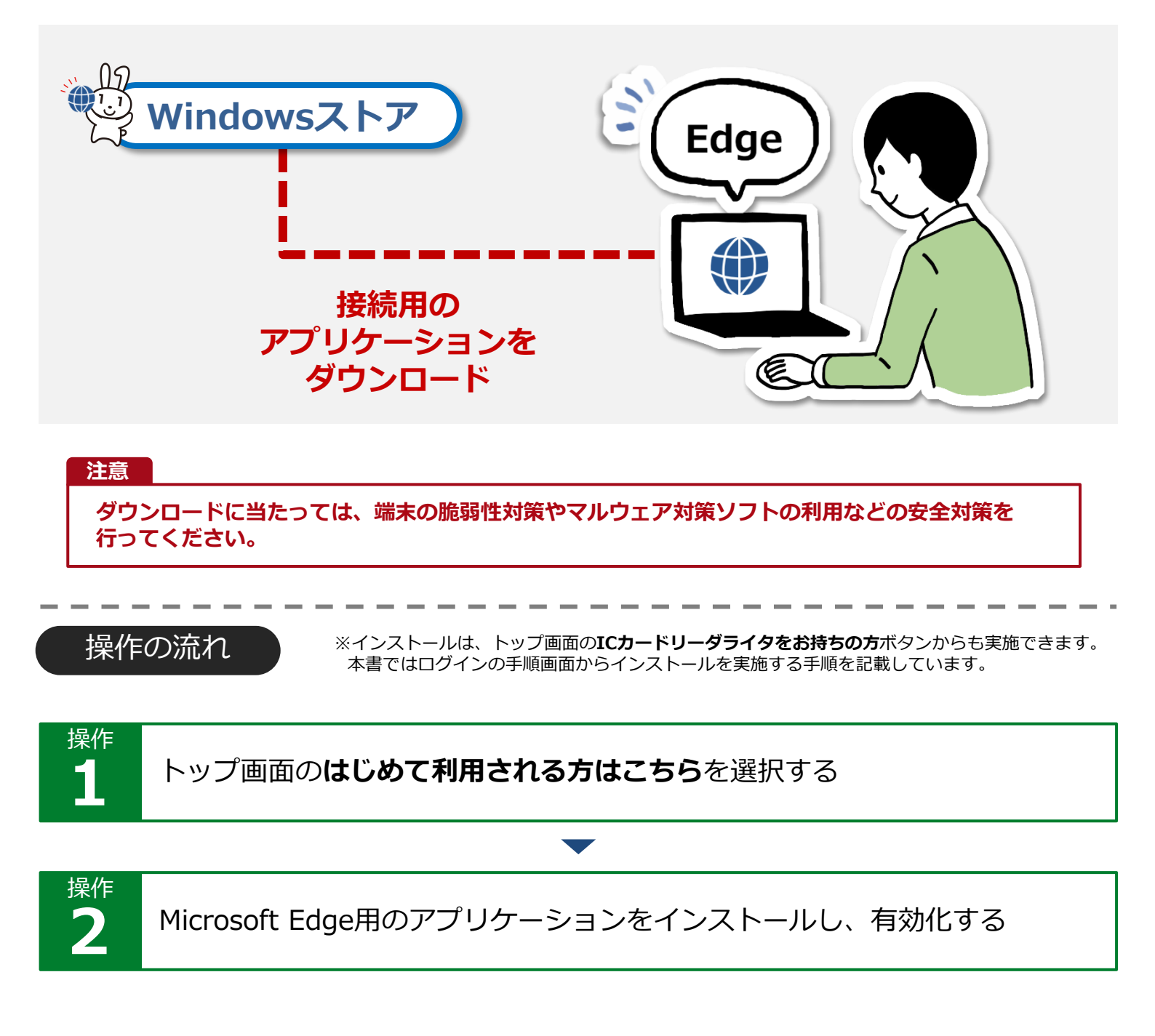

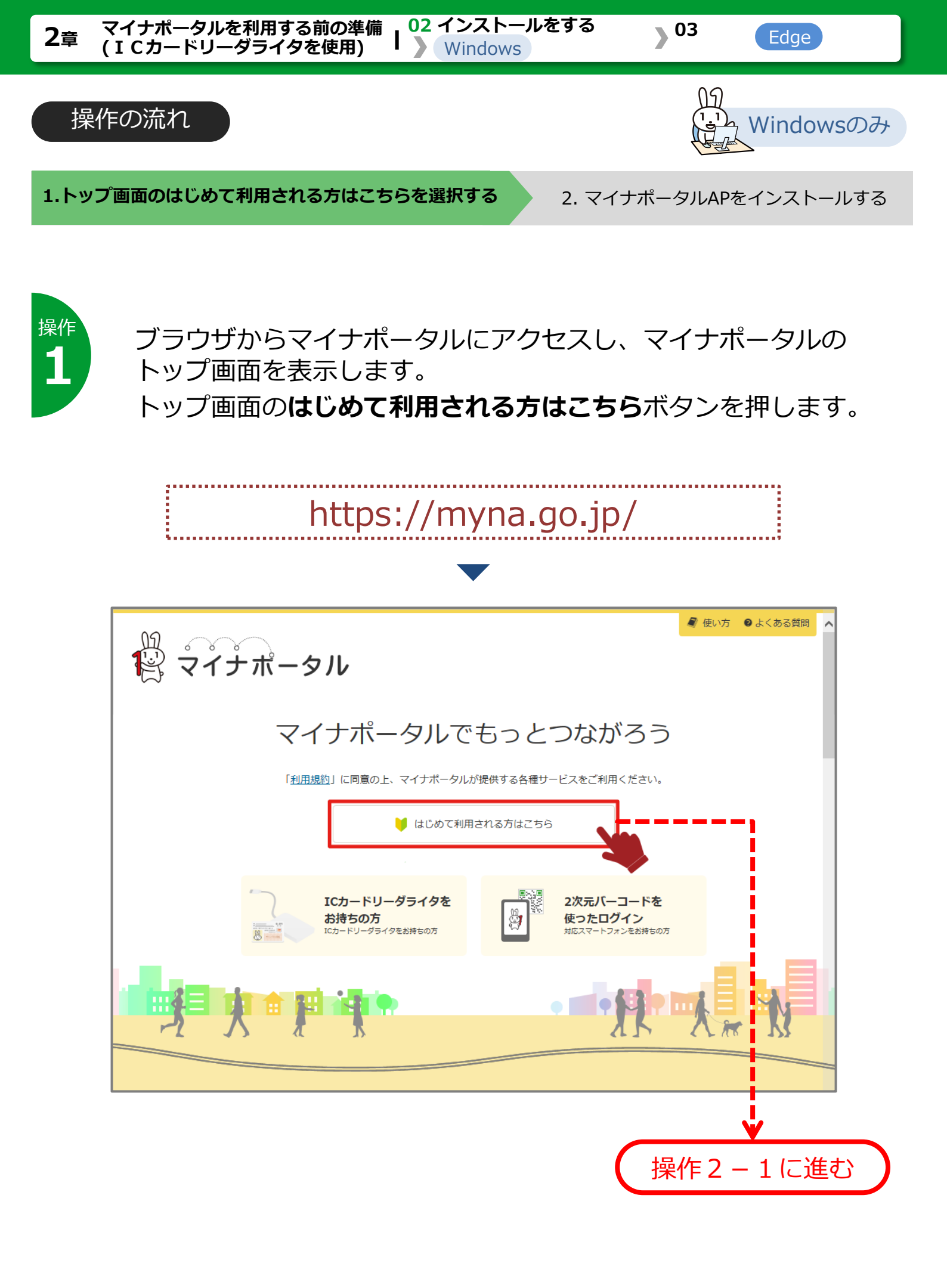

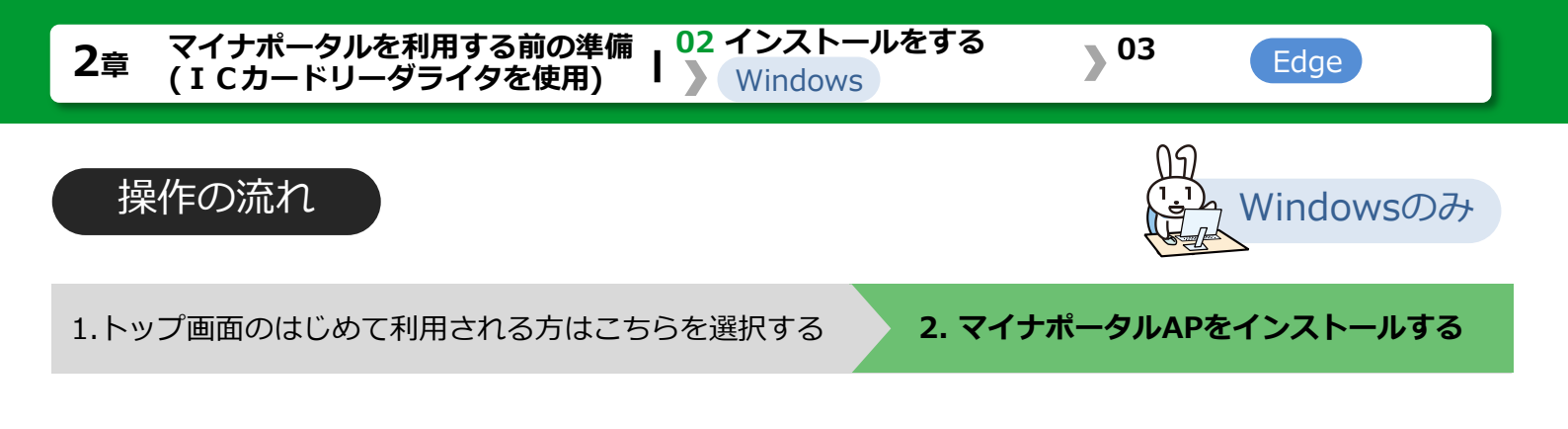

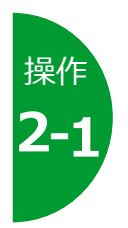

# マイナポータルログインの手順が表示されます。 ICカードリーダライタを使ったログイン手順のSTEP2の使ってみ よう!クリックして、インストールを実施してください。

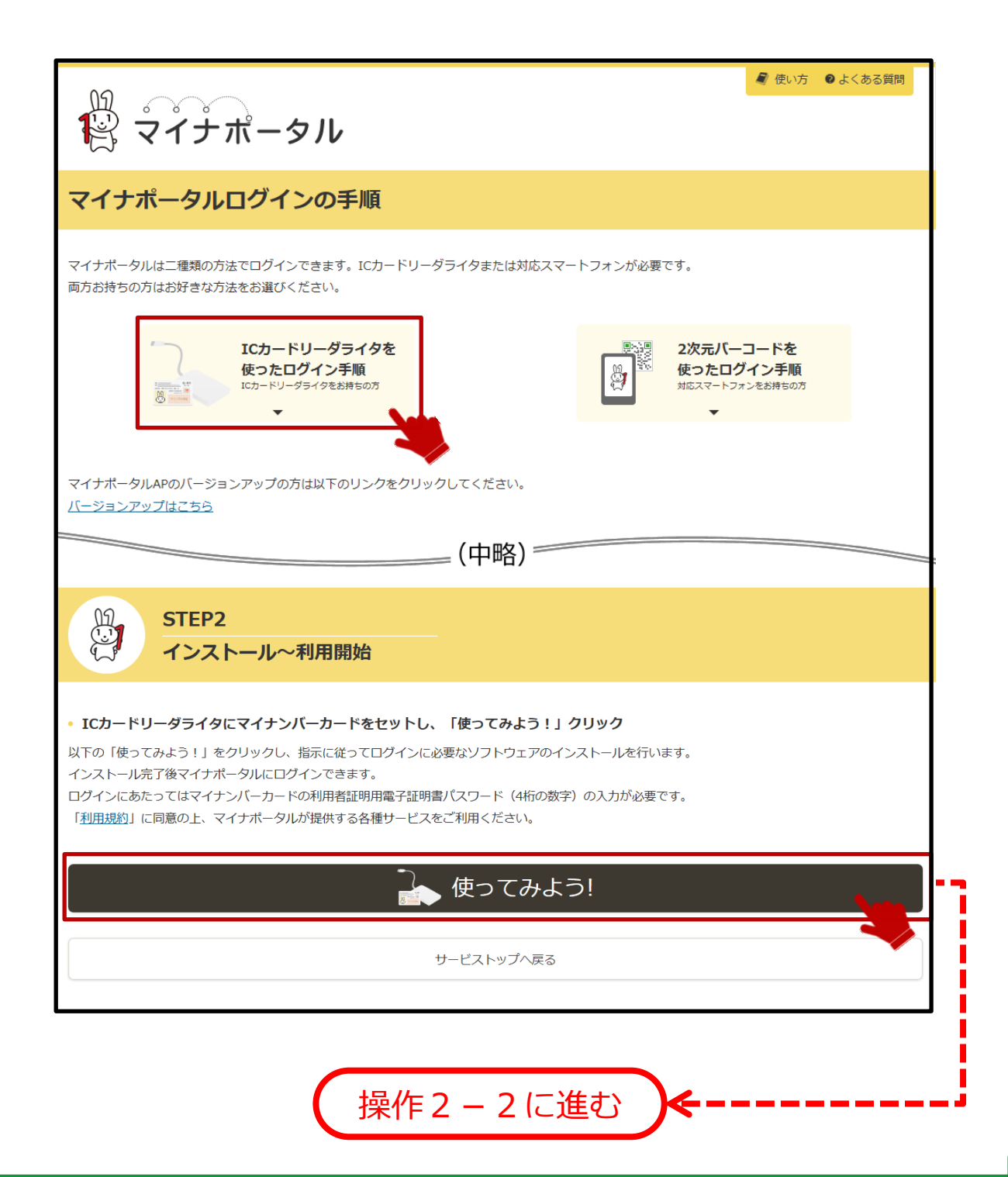

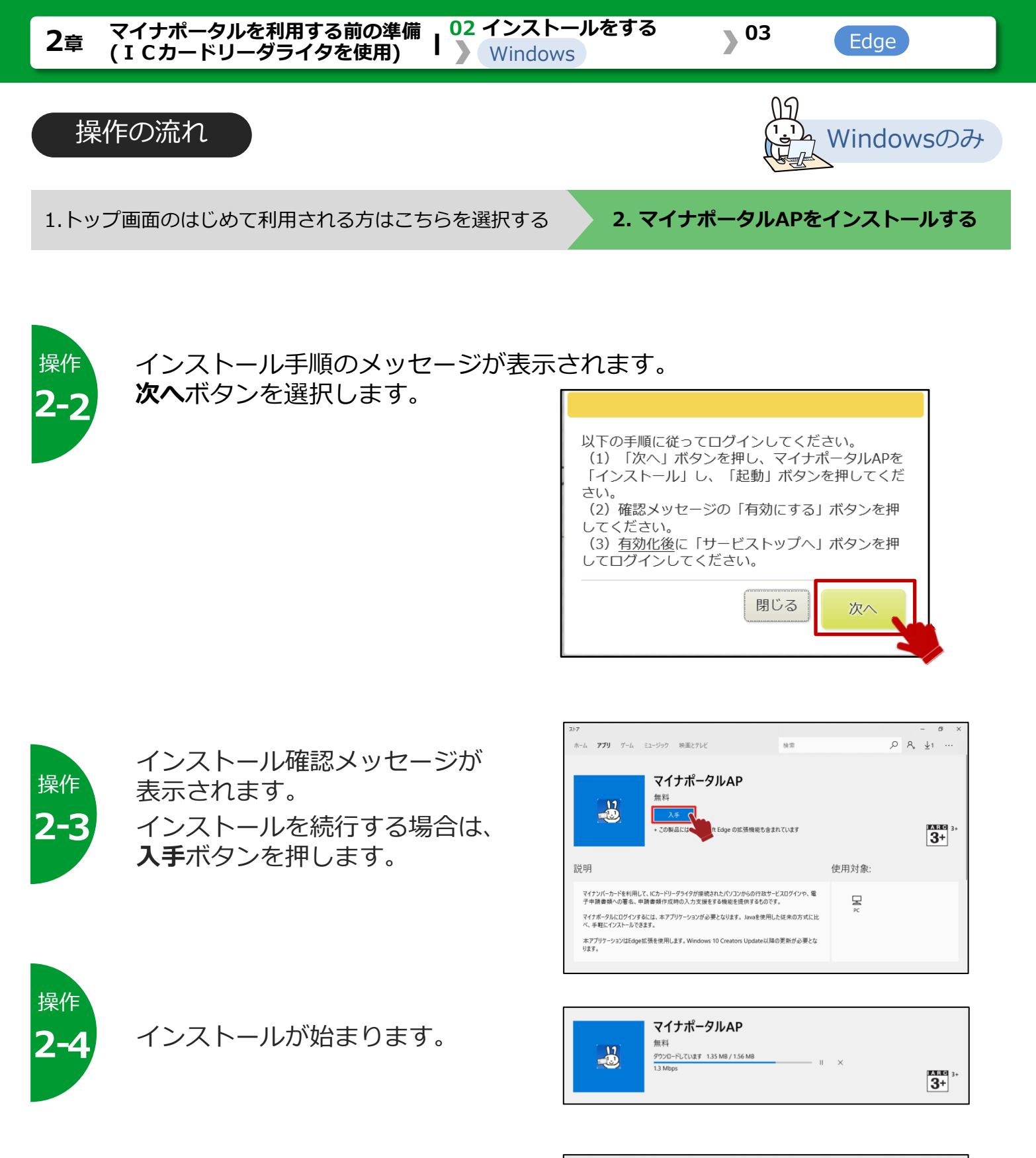

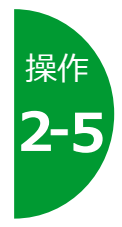

起動ボタンが表示されると、 インストール完了です。 **起動**ボタンを押します。

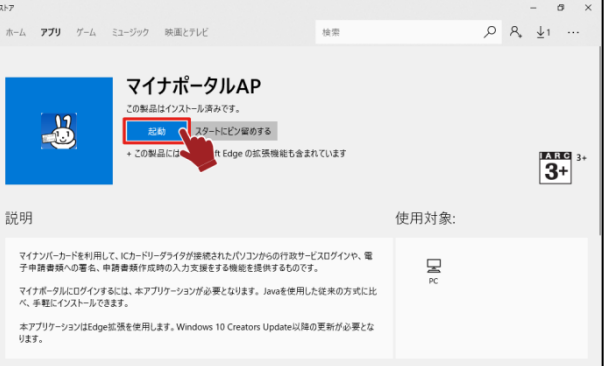

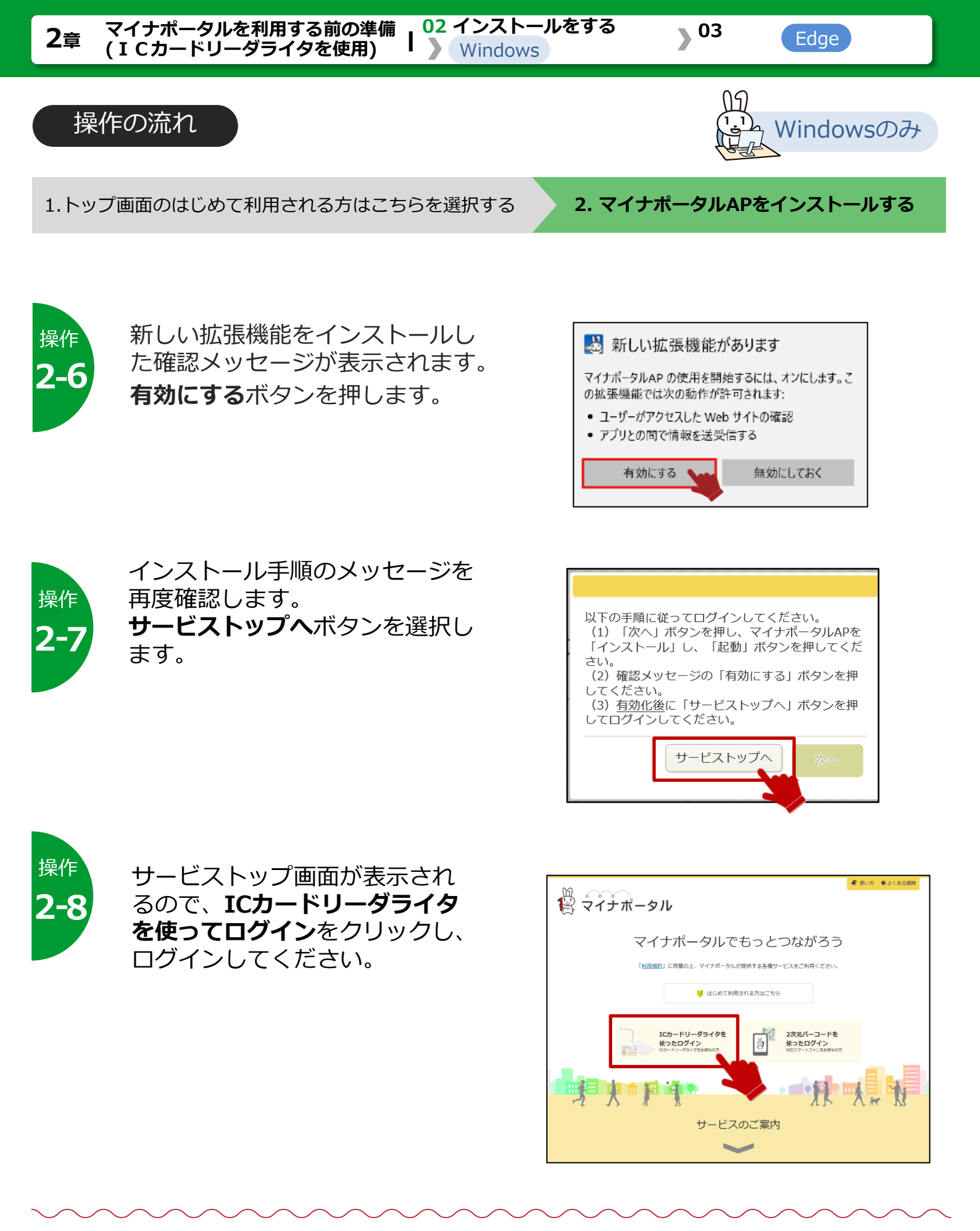

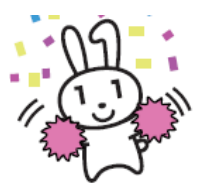

必要な機能がインストールされました。 続いて、マイナポータルにアカウント情報を登録しましょう。

>>> 05 利用を開始する 操作4 に進みます

#### 2章 マイナポータルを利用する前の準備 (ICカードリーダライタを使用)

#### 03 バージョンアップ等をする- Windowsの場合 -) 01 Internet Explorerを使用する場合

# このメニューで行うこと

WindowsパソコンでInternet Explorerを使用してマイナポータルを利用するための接続用のアプリケーションを、マイナポータルからバージョンアップ等します。

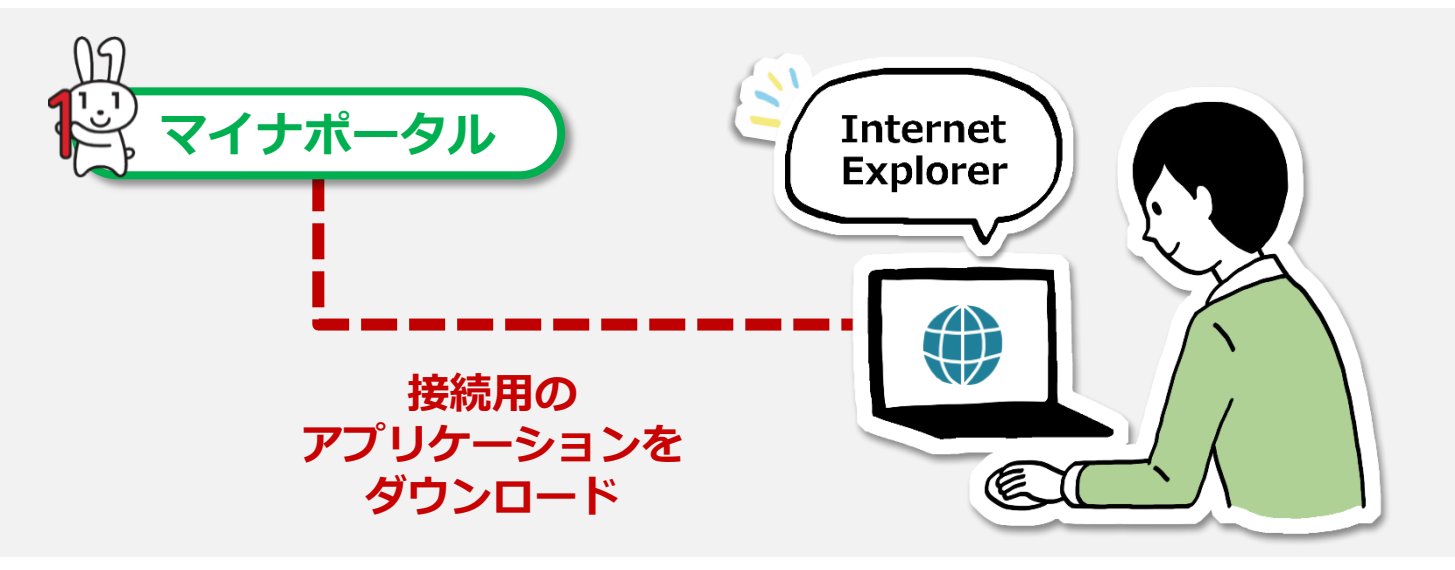

#### 注意

ダウンロードに当たっては、端末の脆弱性対策やマルウェア対策ソフトの利用などの安全対策を 行ってください。

#### 操作の流れ

操作 1 トップ画面のはじめて利用される方はこちらを選択する

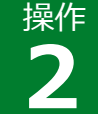

Internet Explorer用のアプリケーションをバージョンアップ(インス トール)する

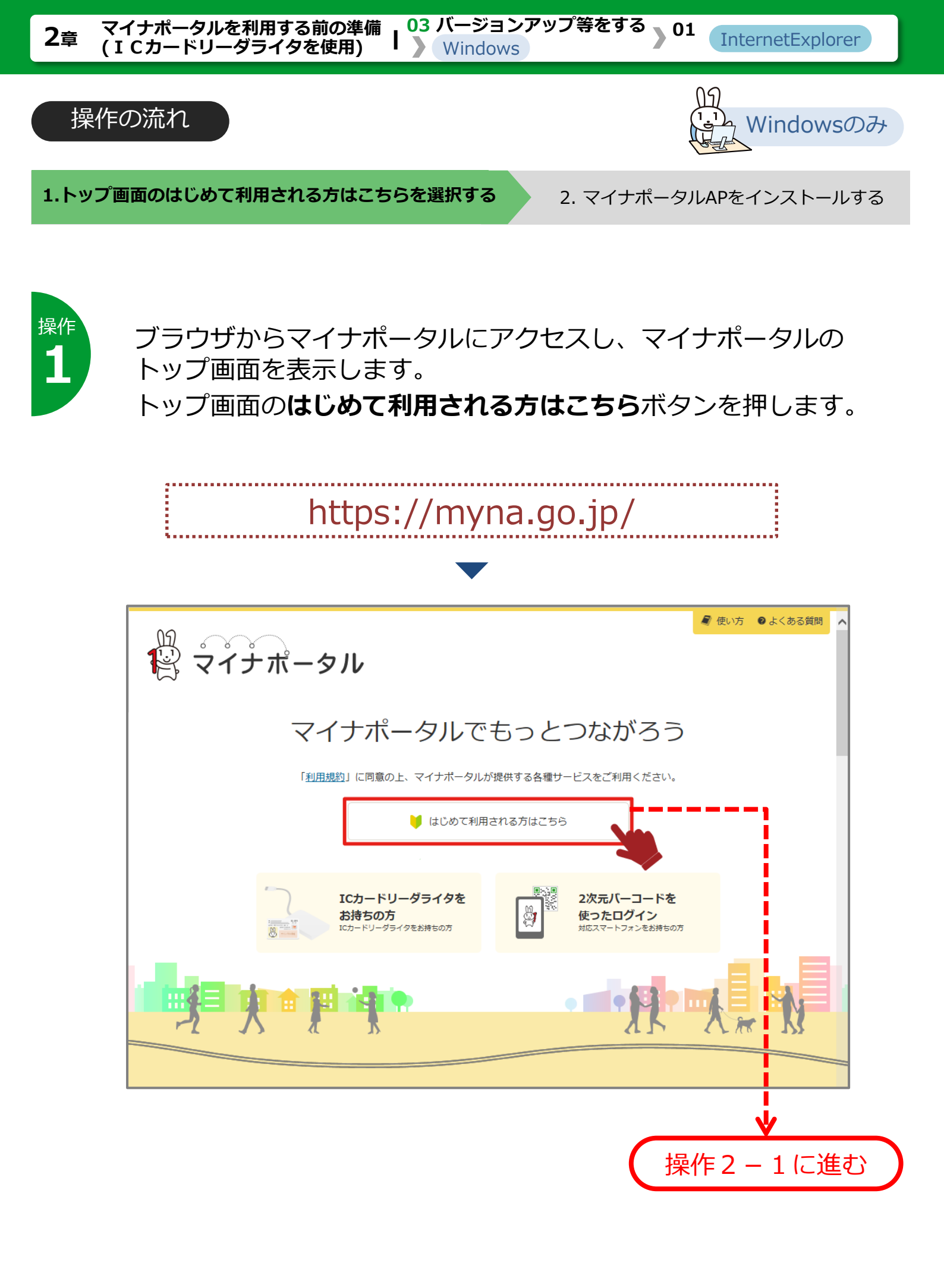

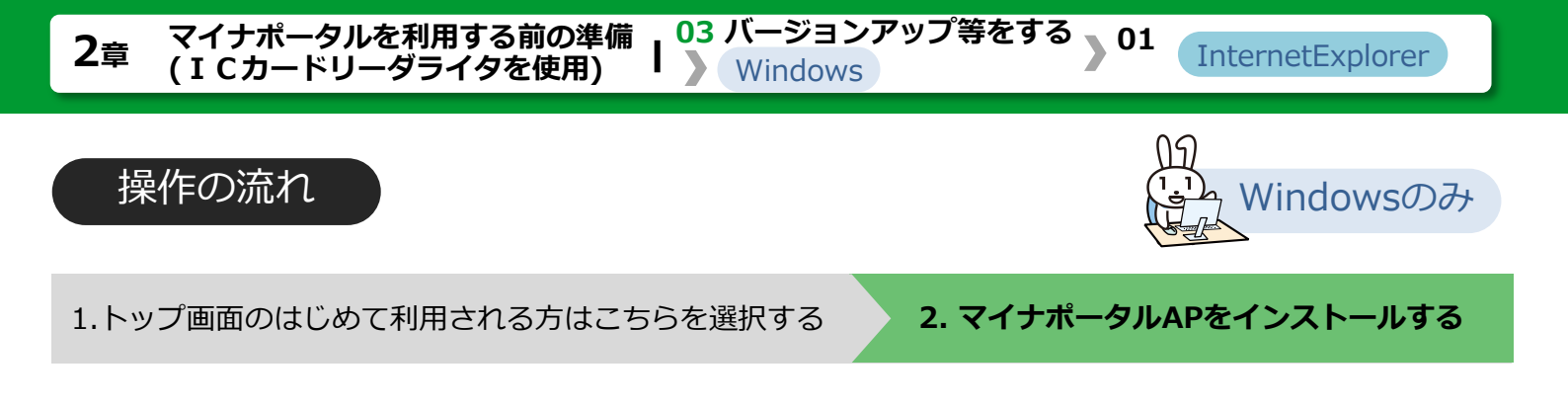

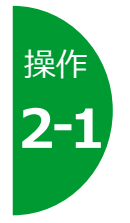

マイナポータルログインの手順が表示されます。 バージョンアップはこちらをクリックすると、バージョンアップま でスクロールするので、IE版マイナポータルAPのインストールボ タンを押して、インストールを実施してください。

|                                                                                                    | 🧣 使い方 🛛 よくある質問                        |
|----------------------------------------------------------------------------------------------------|---------------------------------------|
| 1谷 マイナポータル                                                                                               |                                       |
| マイナポータルログインの手順                                                                                           |                                       |
| マイナボータルは二種類の方法でログインできます。ICカードリーダライタまたは対応スマートフォンが必要です。<br>両方お持ちの方はお好きな方法をお選びください。                         |                                       |
| ICカードリーダライタを<br>使ったログイン手順<br>ICカードリーグライタをお持ちの方<br>ICカードリーグライタをお持ちの方                                      | -コードを<br>ブイン手順<br><sub>オンをお持ちの方</sub> |
| マイナポータルAPのバージョンアップの方は以下のリンクをクリックしてください。<br>バージョンアップはこち<br>(中略)                                           |                                       |
| バージョンアップ<br>マイナポータルAPのバージョンアップ(インストール)                                                                   | ſ                                     |
| ご利用のブラウザのインストール手順をご覧ください。                                                                                |                                       |
| • Internet Exproler<br>「IE版マイナボータルAPのインストール」をクリックし、「実行」をクリックしてください。                                      |                                       |
| IE版マイナポータルAPのインストール                                                                                      | • <b>*</b>                            |
| □□ <u>インストールの手順(新しいウィンドウが開きます)</u><br>注意事項:インストール完了後、ブラウザを再起動し、「マイナポータルAP アドオン」を有効化し、ブラウザをもう一度再起動する必要があり | ±7.                                   |
|                                                                                                    |                                       |

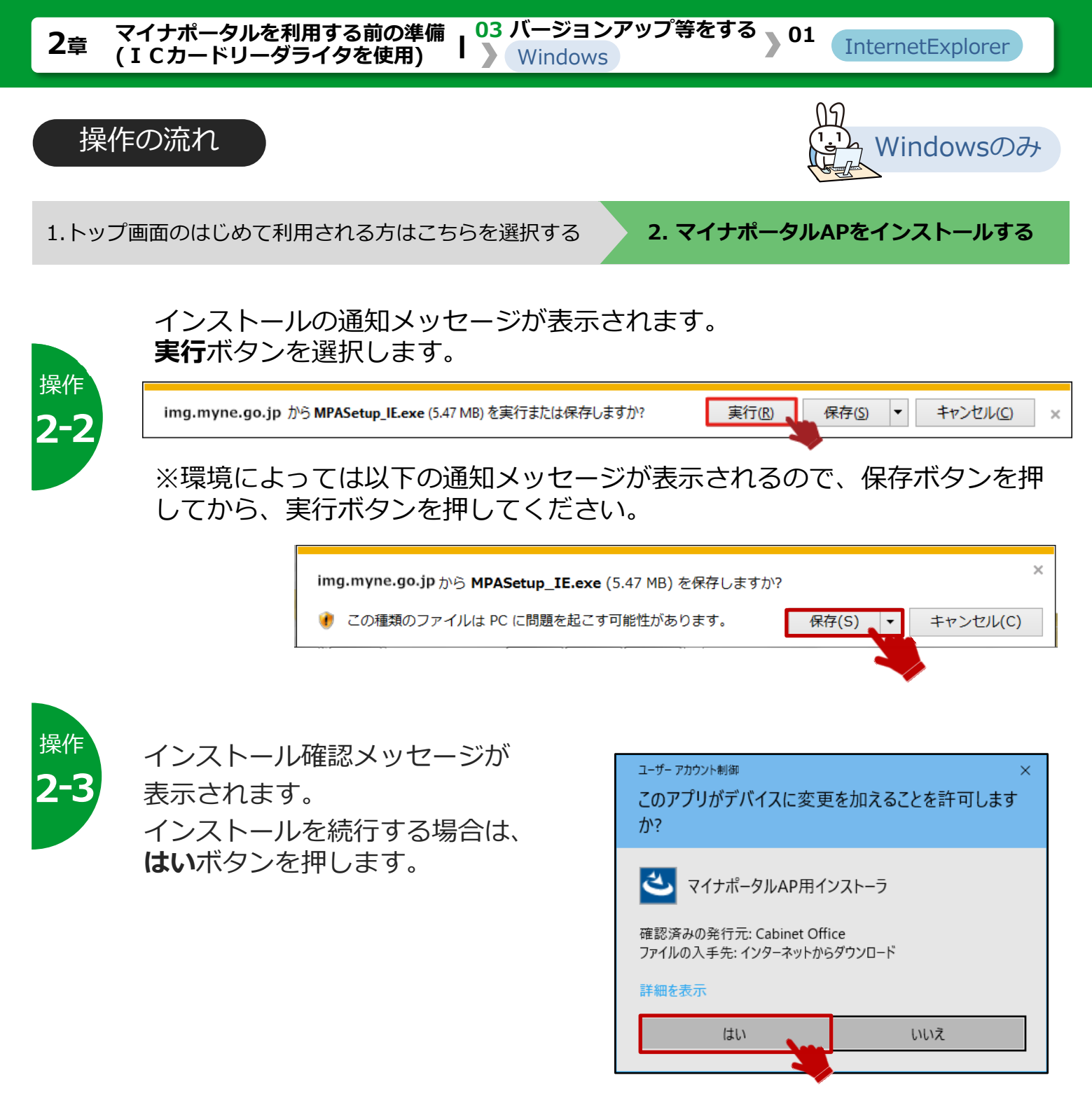

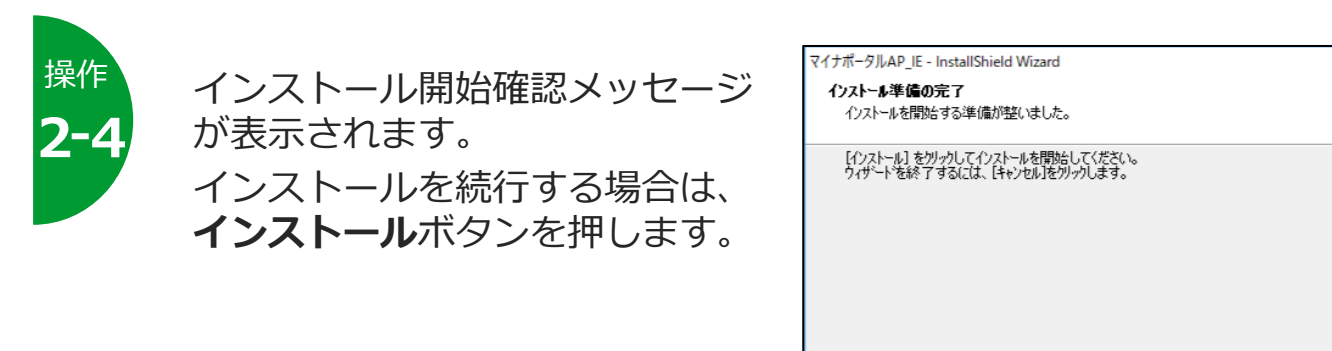

キャンセル

< 戻る(B) インストール

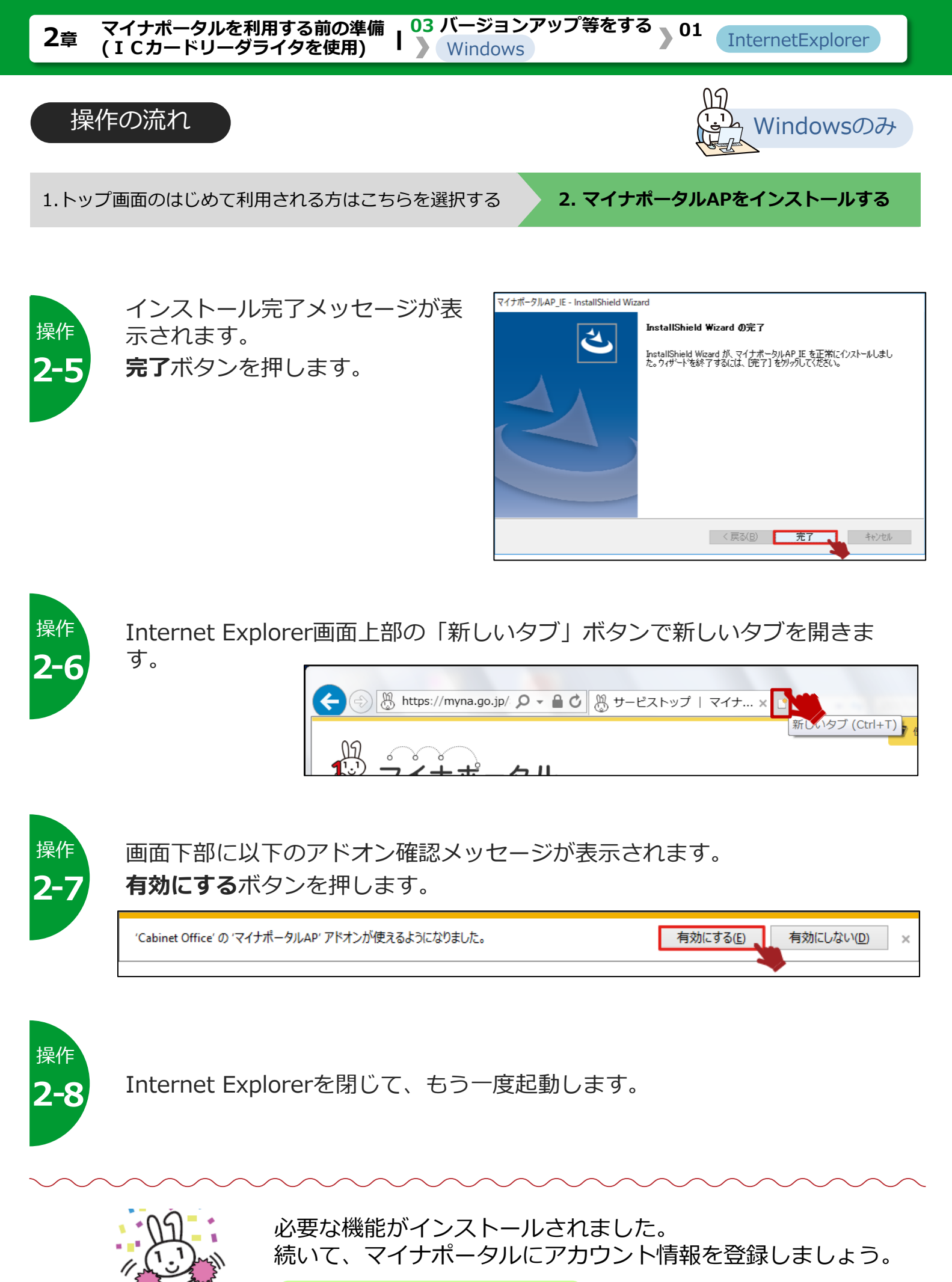

>>> 05 利用を開始する に進みます

#### 2章 マイナポータルを利用する前の準備 (ICカードリーダライタを使用)

#### 03 バージョンアップ等をする- Windowsの場合 -) 02 Google Chromeを使用する場合

# このメニューで行うこと

WindowsパソコンでGoogle Chromeを使用してマイナポータルを利用するための接続用のアプリケーションを、Chromeウェブストアとマイナポータルからインストールします。

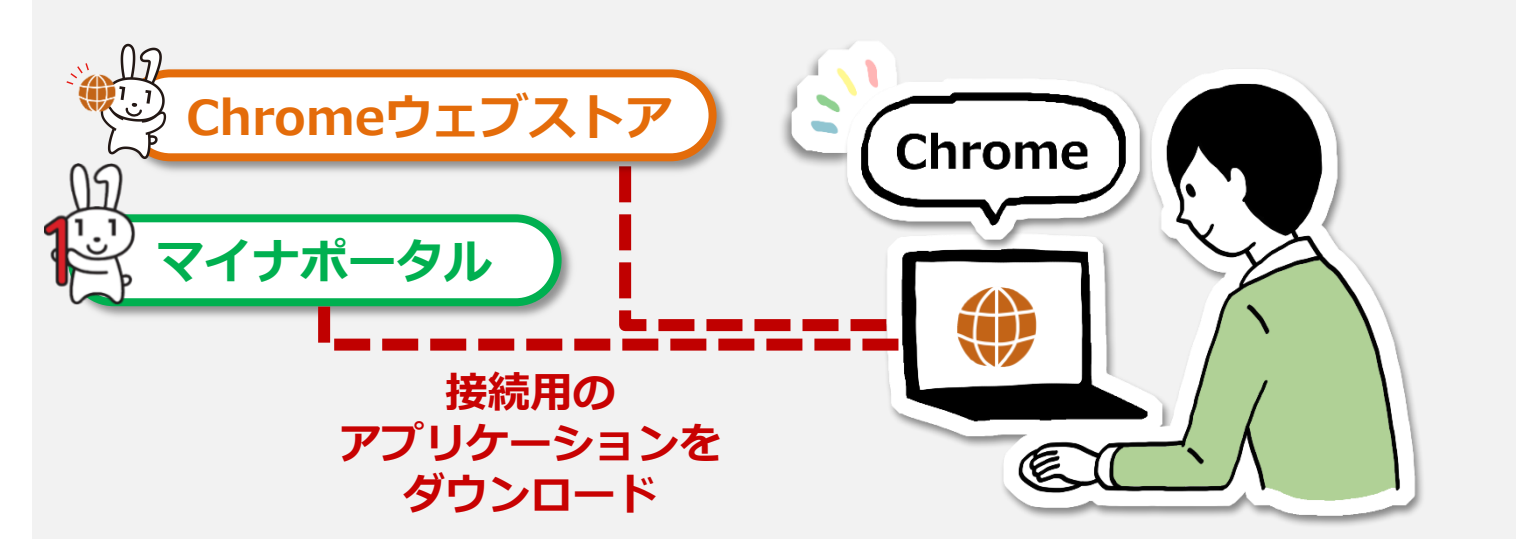

#### 注意

ダウンロードに当たっては、端末の脆弱性対策やマルウェア対策ソフトの利用などの安全対策を 行ってください。

#### 操作の流れ

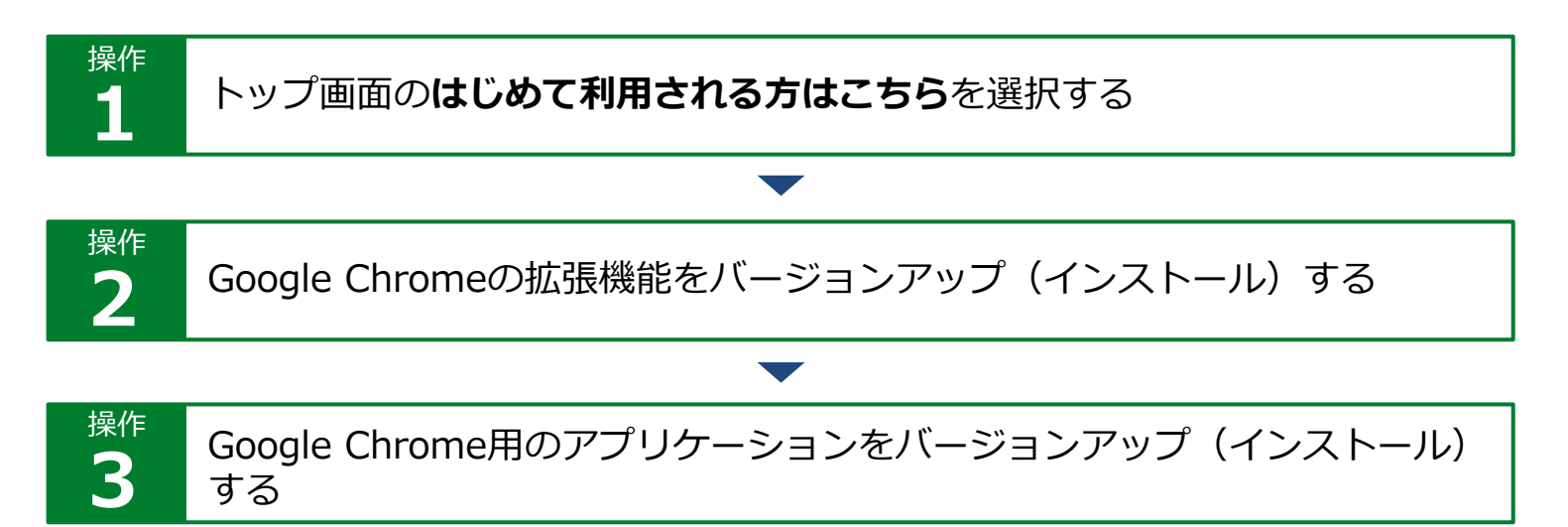

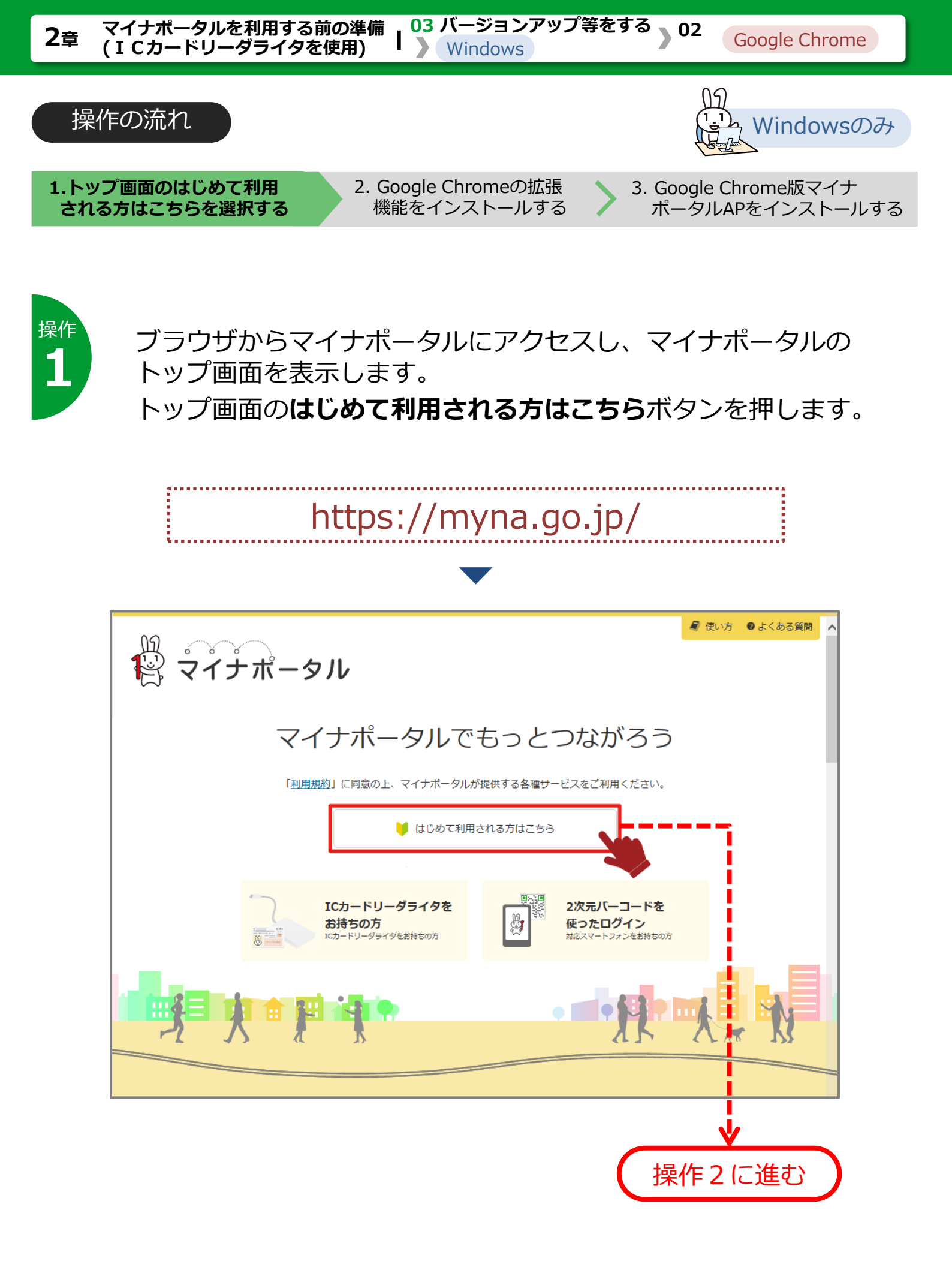

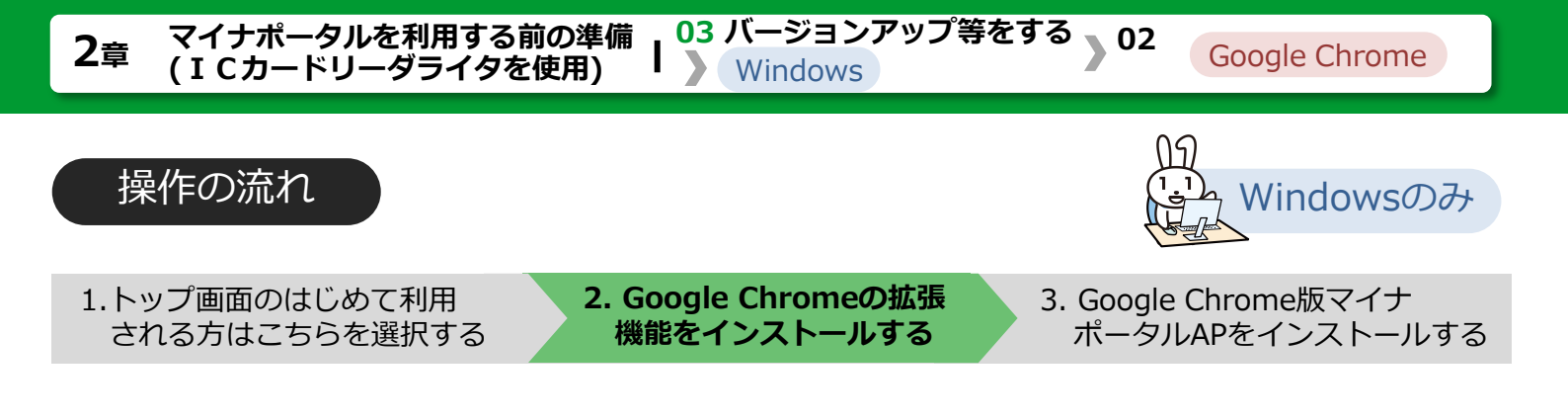

操作 **2-1**  マイナポータルログインの手順が表示されます。 バージョンアップはこちらをクリックすると、バージョンアップま でスクロールするので、Google Chromeの拡張機能をインストー ルボタンを押して外部のサイトに接続し、インストールを実施して ください。

| <b>ミ</b> マイナポータル                                                                                                    | 🧣 使い方 ●よくある質問                                  |
|----------------------------------------------------------------------------------------------------|------------------------------------------------|
| マイナポータルログインの手順                                                                                                    |                                                |
| マイナボータルは二種類の方法でログインできます。ICカードリーダライタまたは対応スマートフォンが必要です。<br>両方お持ちの方はお好きな方法をお選びください。                                                                                                    |                                                |
| ICカードリーダライタを<br>使ったログイン手順<br>ICカードリーダライタを対称もの方                                                                                                    | <b>しバーコードを</b><br>たログイン手順<br>マートフォンをお持ちの方<br>▼ |
| マイナポータルAPのバージョンアップの方は以下のリンクをクリックしてください。<br>バージョンアップはごちら<br>(中略)                                                                                                    |                                                |
| バージョンアップ<br>マイナポータルAPのバージョンアップ (インストール)                                                                                                    | ^                                              |
| ご利用のブラウザのインストール手順をご覧ください。                                                                                                    |                                                |
| • Google Chrome                                                                                                    |                                                |
| 「Google Chromeの拡張機能をインストール」をクリックし、「+CHROMEに追加」、「拡張機能を追加」の順にクリックしてください                                                                                                    | ر <sup>ر</sup> •                               |
| Google Chromeの拡張機能をインストール(外部サイト)                                                                                                    |                                                |
| <ul> <li>ロ インストールの手順(新しいウィンドウが開きます)</li> <li>注意事項:インストール完了後当画面に戻り、Google Chrome版マイナボータルAPのインストールに進んでください</li> <li>「Google Chrome版マイナボータルAPのインストール」をクリックし、画面下部に表示される「MPASetup_Chrome</li> </ul> | い。<br>e.exe」をクリックしてください。                       |
| Google Chrome版マイナボータルAPのインストール                                                                                                    | Ł                                              |
| <ul> <li>□ インストールの手順(新しいウィンドウが開きます)</li> <li>注意事項:インストール完了後、ブラウザを再起動する必要があります。</li> </ul>                                                                                                    |                                                |
|                                                                                                    |                                                |
| 外部<br>サイトに<br>進む<br>操作手順は<br>2-2へ                                                                                                    |                                                |

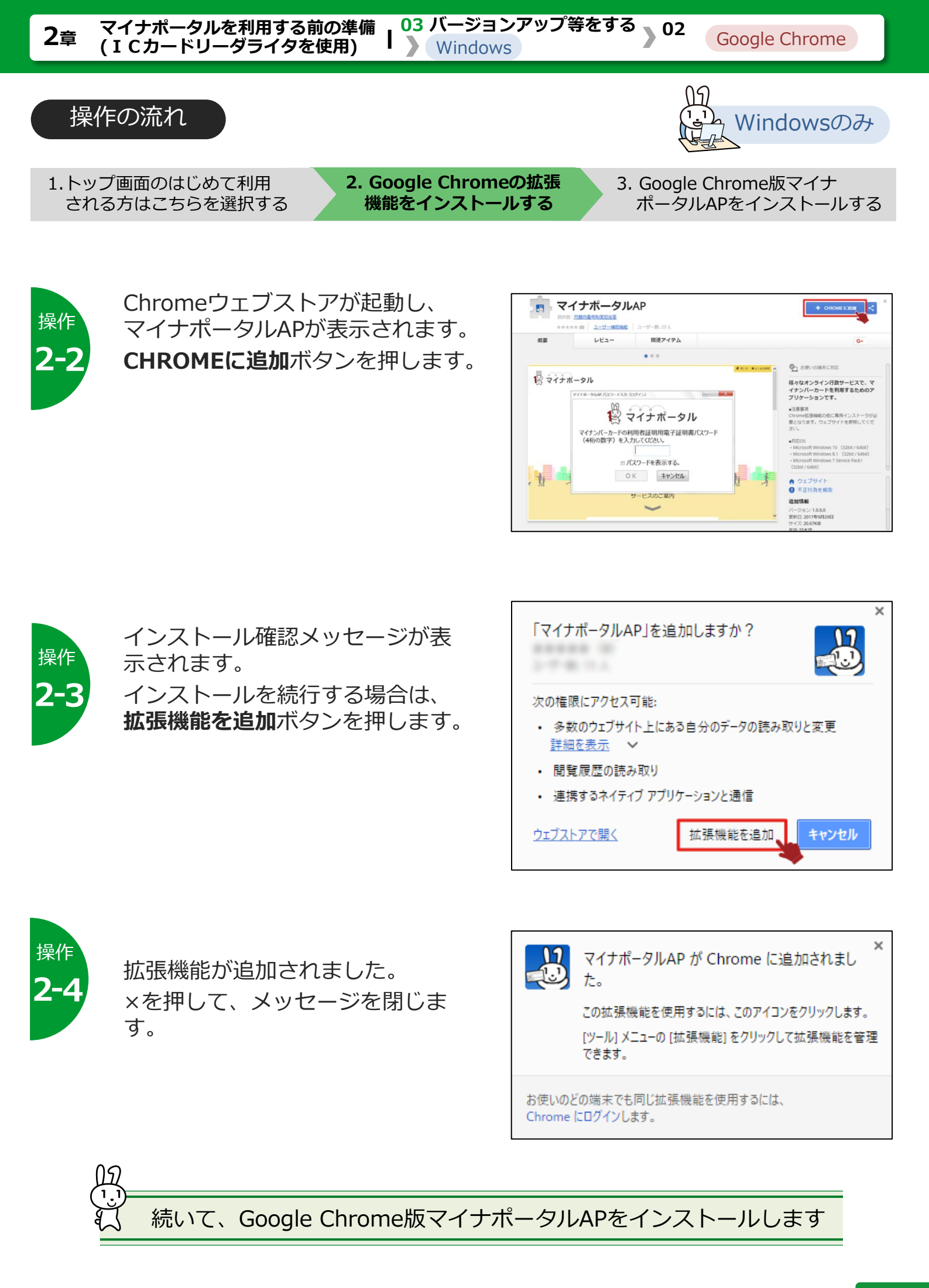

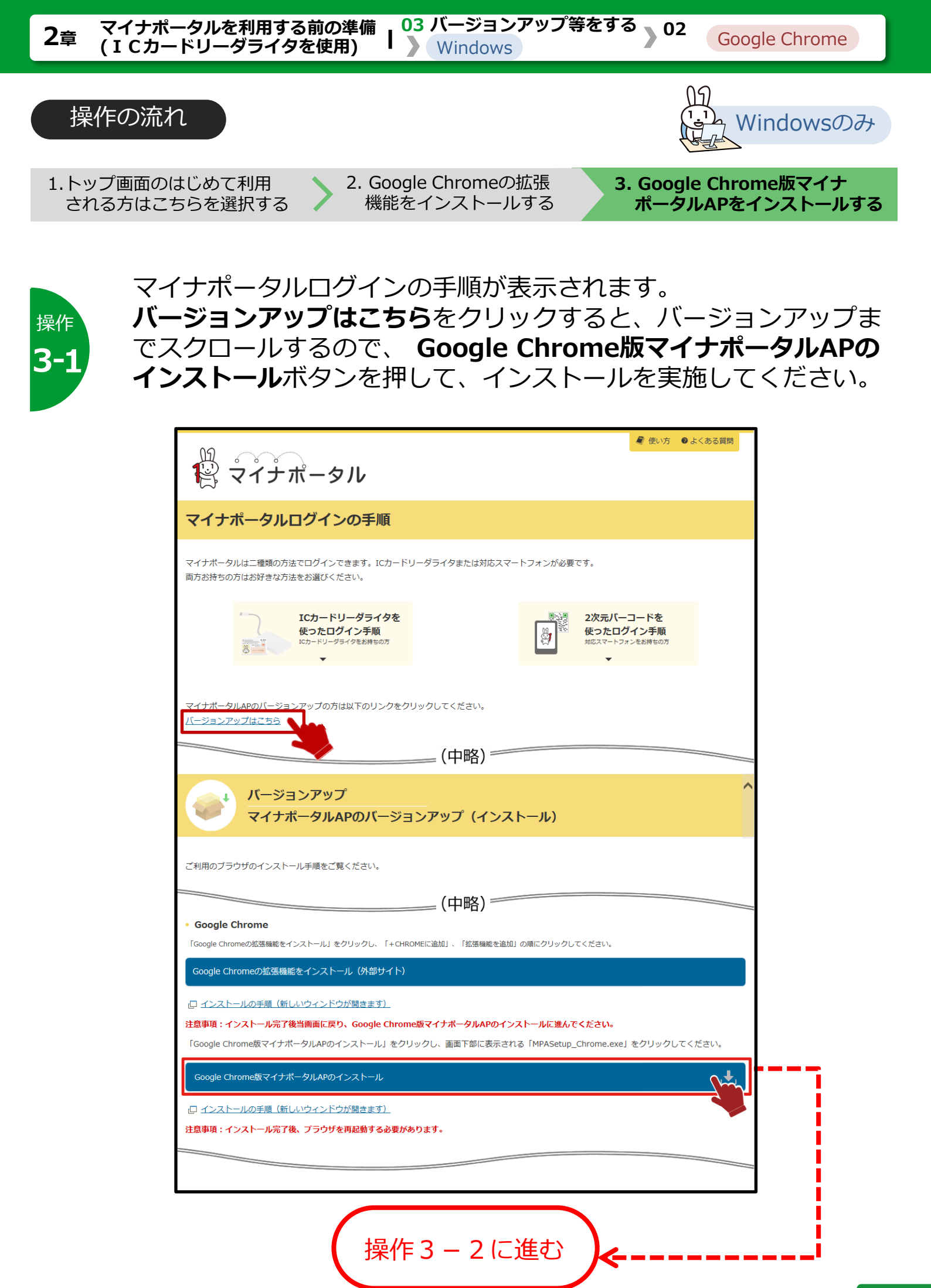

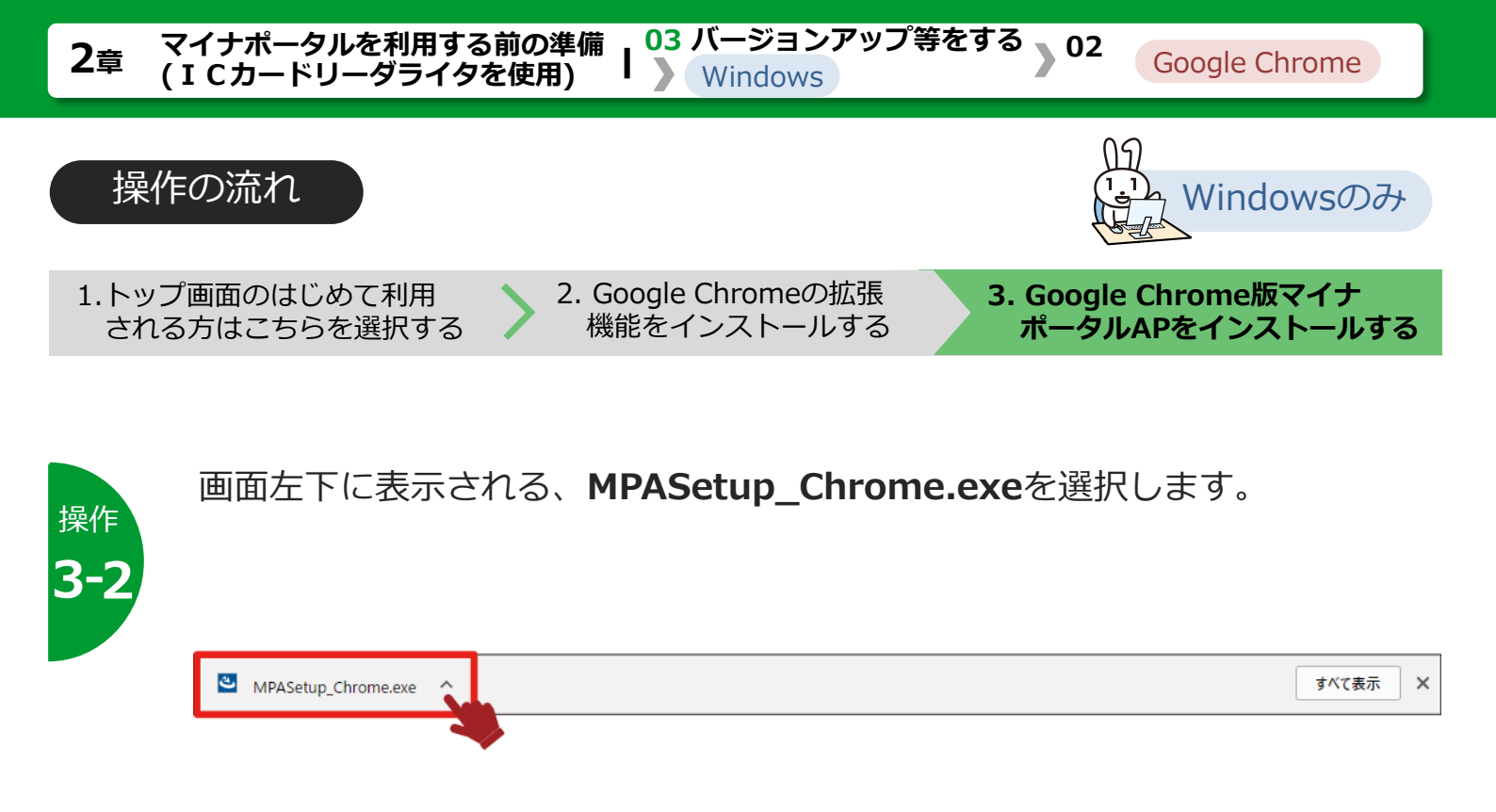

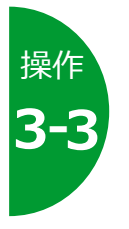

インストール確認メッセージが表 示されます。 インストールを続行する場合は、 はいボタンを押します。

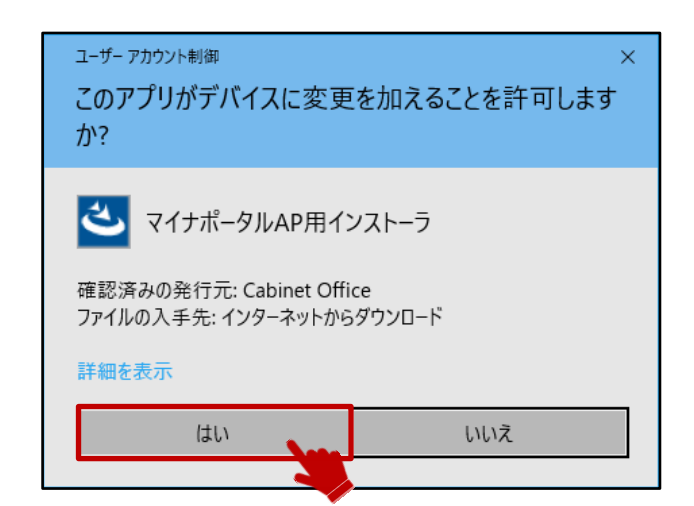

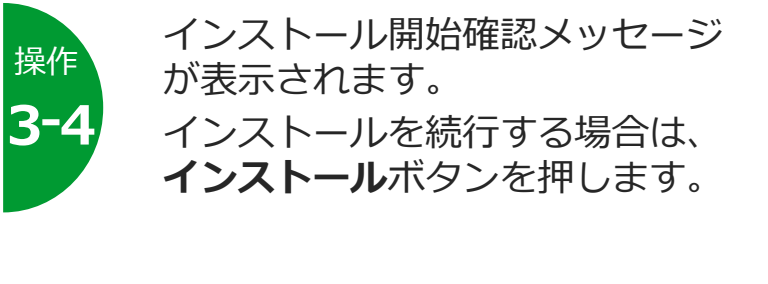

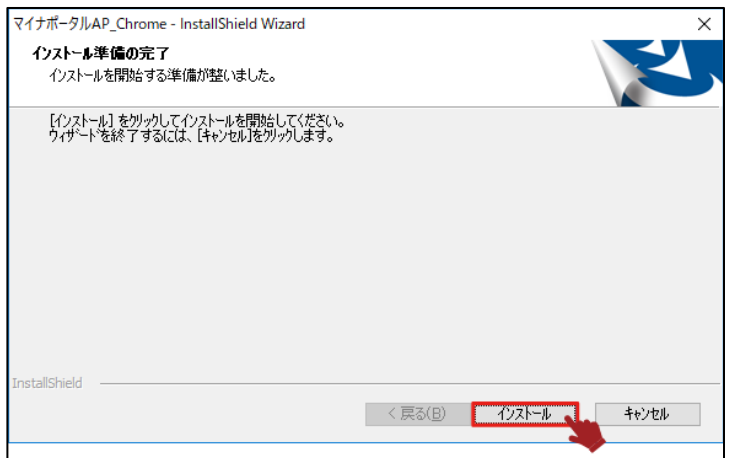
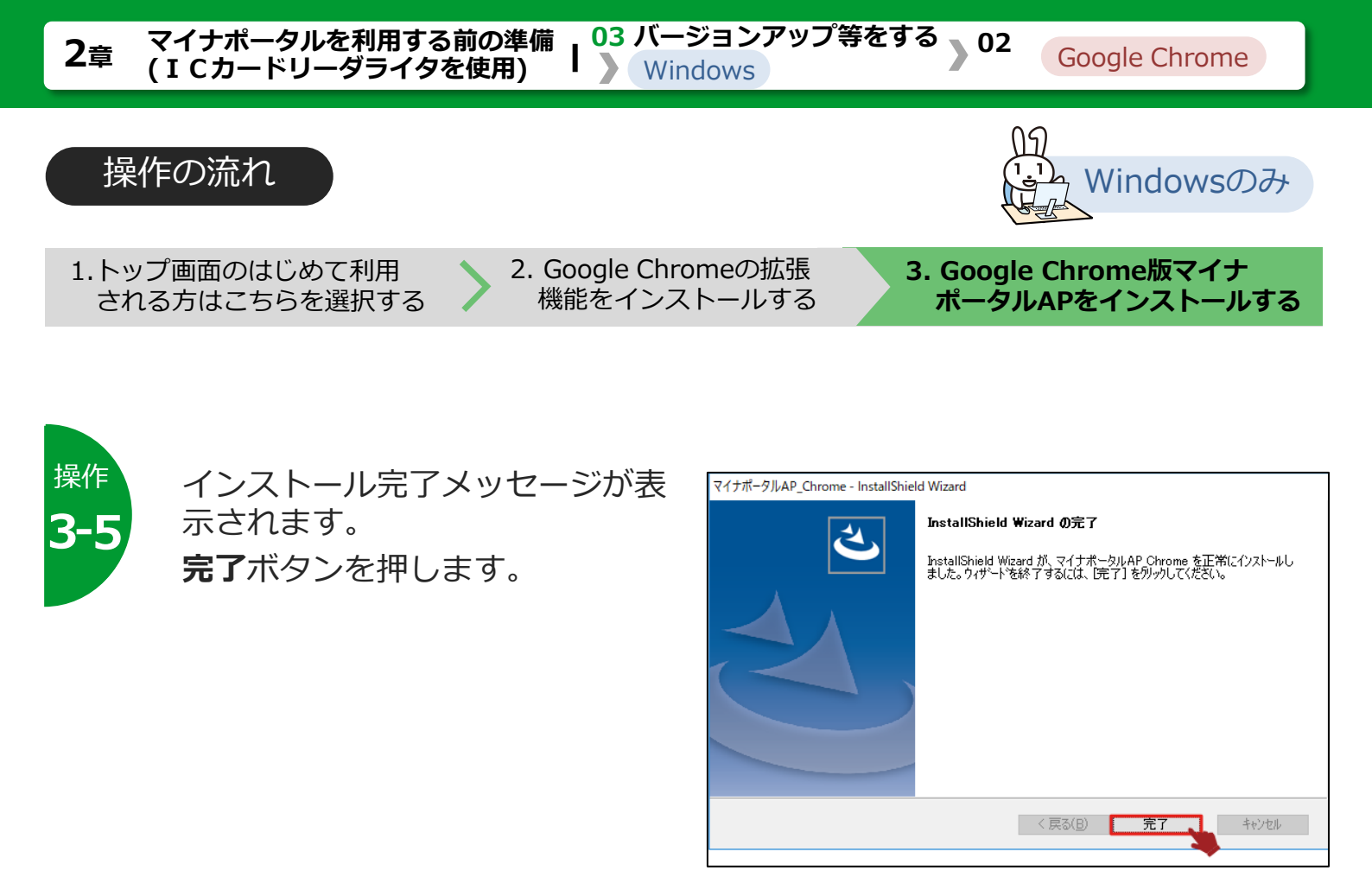

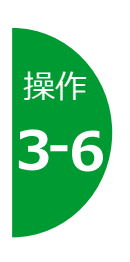

Google Chromeを閉じて、もう一度起動します。

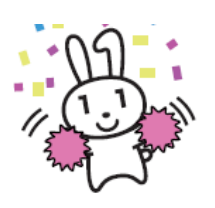

必要な機能がインストールされました。 続いて、マイナポータルにアカウント情報を登録しましょう。

>>> 05 利用を開始する に進みます

#### 2章 マイナポータルを利用する前の準備 (ICカードリーダライタを使用)

# 03 Microsoft Edgeを使用する場合

# このメニューで行うこと

WindowsパソコンでMicrosoft Edgeを使用してマイナポータルを利用するための接続用のアプリケーションを、Windowsストアからバージョンアップ等します。

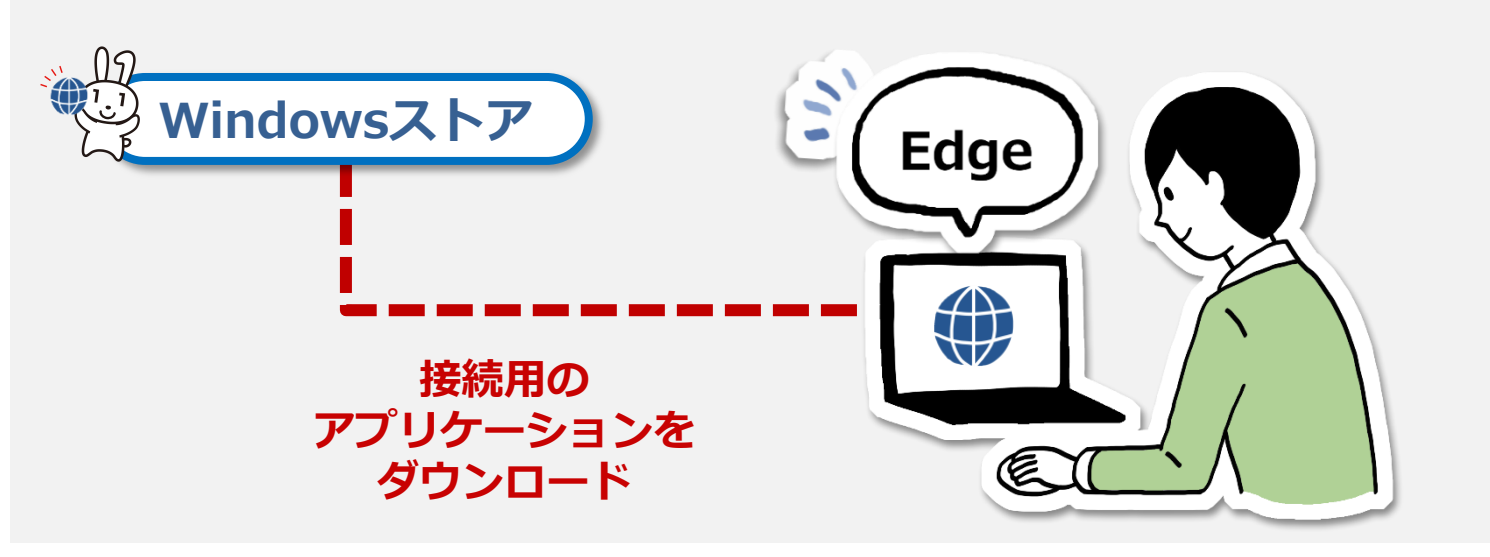

#### 注意

ダウンロードに当たっては、端末の脆弱性対策やマルウェア対策ソフトの利用などの安全対策を 行ってください。

# 操作の流れ

操作 1 トップ画面のはじめて利用される方はこちらを選択する

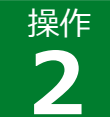

Microsoft Edge用のアプリケーションをバージョンアップ(インストール)し、 有効化する

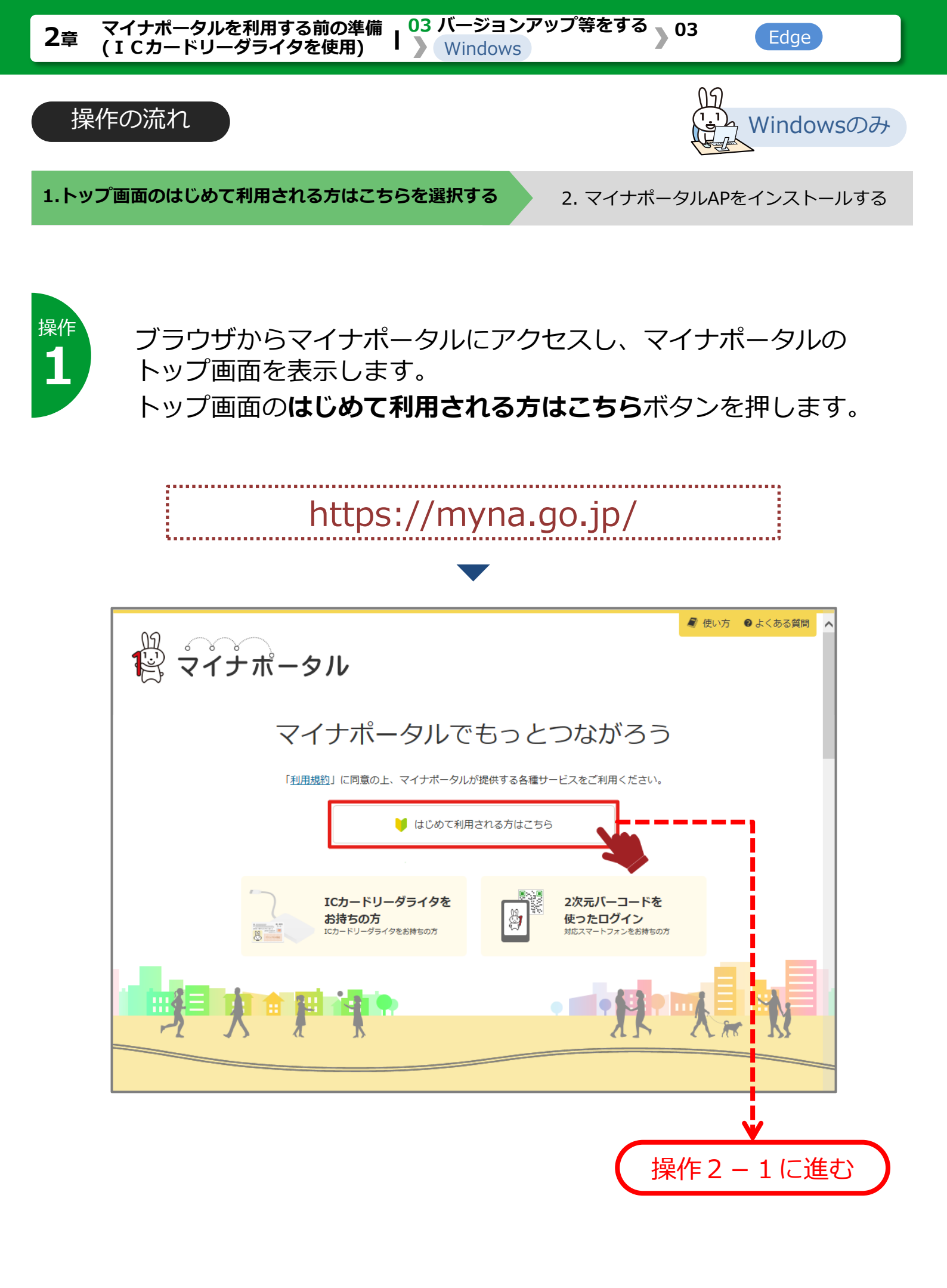

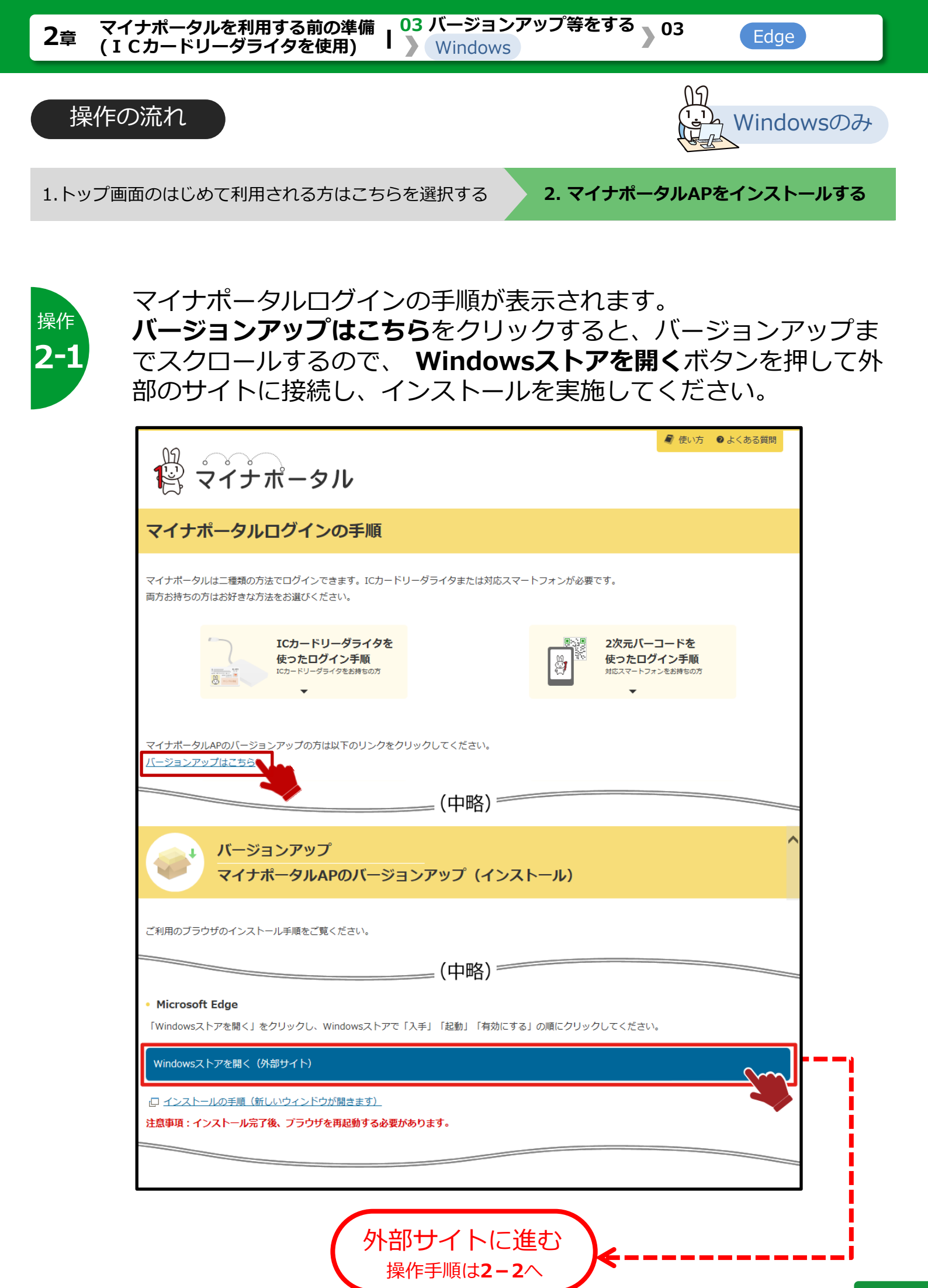

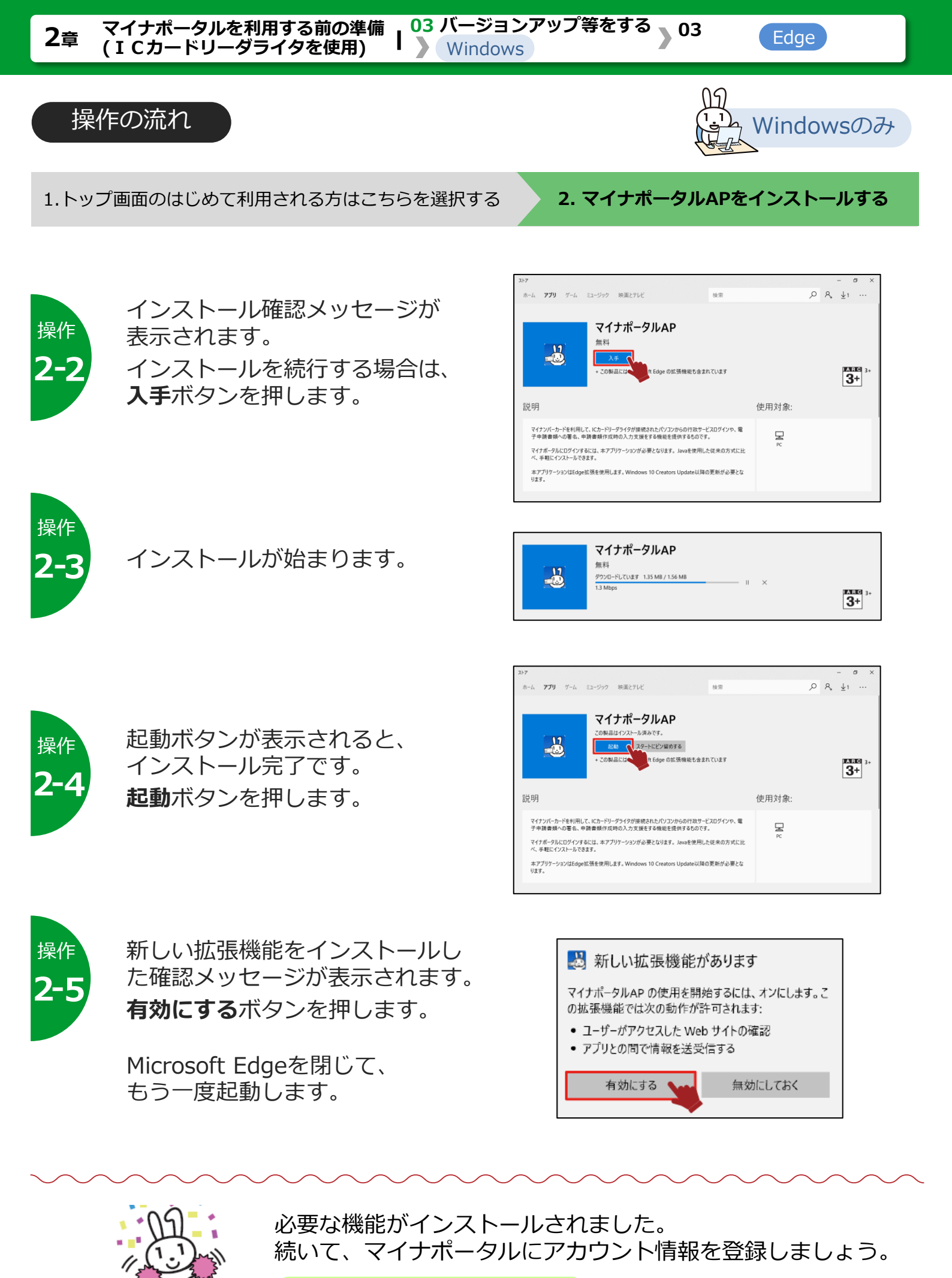

>>> 05 利用を開始する に進みます

# 04 インストールする -Macの場合- > 01 インストールする1

# このメニューで行うこと

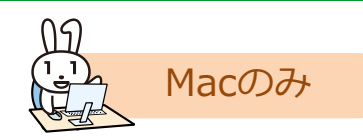

マイナポータルを利用するためには、お使いのパソコンがマイナポータルに接続できるように設定作業が必要になります。まず、Javaの実行環境(JRE)及び JPKI利用者クライアントソフトをインストールします。

#### 1 Javaの実行環境(JRE)のインストール

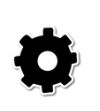

**パソコン等**には、オラクル社が提供する**JRE(Java Runtime Environment)8**のインストールが必要です。JRE8のインストールは、以下のサイトを参照してください。 【オラクル社のウェブサイト】https://www.java.com/ja/download/manual.jsp

注意 Windowsオフライン(64bit)は、ご利用いただけません。

#### JPKI利用者クライアントソフトのインストール

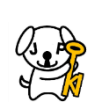

パソコン等には、公的個人認証サービスが提供するJPKI利用者クライアントソフトのイン ストールが必要です。公的個人認証サービスの説明やJPKI利用者クライアントソフトのイ ンストール手順は、以下のサイトを参照してください。 び的個人認証サービスポータルサイト】https://www.jpki.go.jp/download/index.html

#### 注意

ダウンロードに当たっては、端末の脆弱性対策やマルウェア対策ソフトの利用などの安全対策を 行ってください。

# 操作の流れ

操作

トップ画面のはじめて利用される方はこちらを選択する

操作 **う** 

Javaの実行環境(JRE)をインストールする

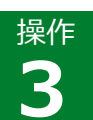

JPKI利用者クライアントソフトをインストールする

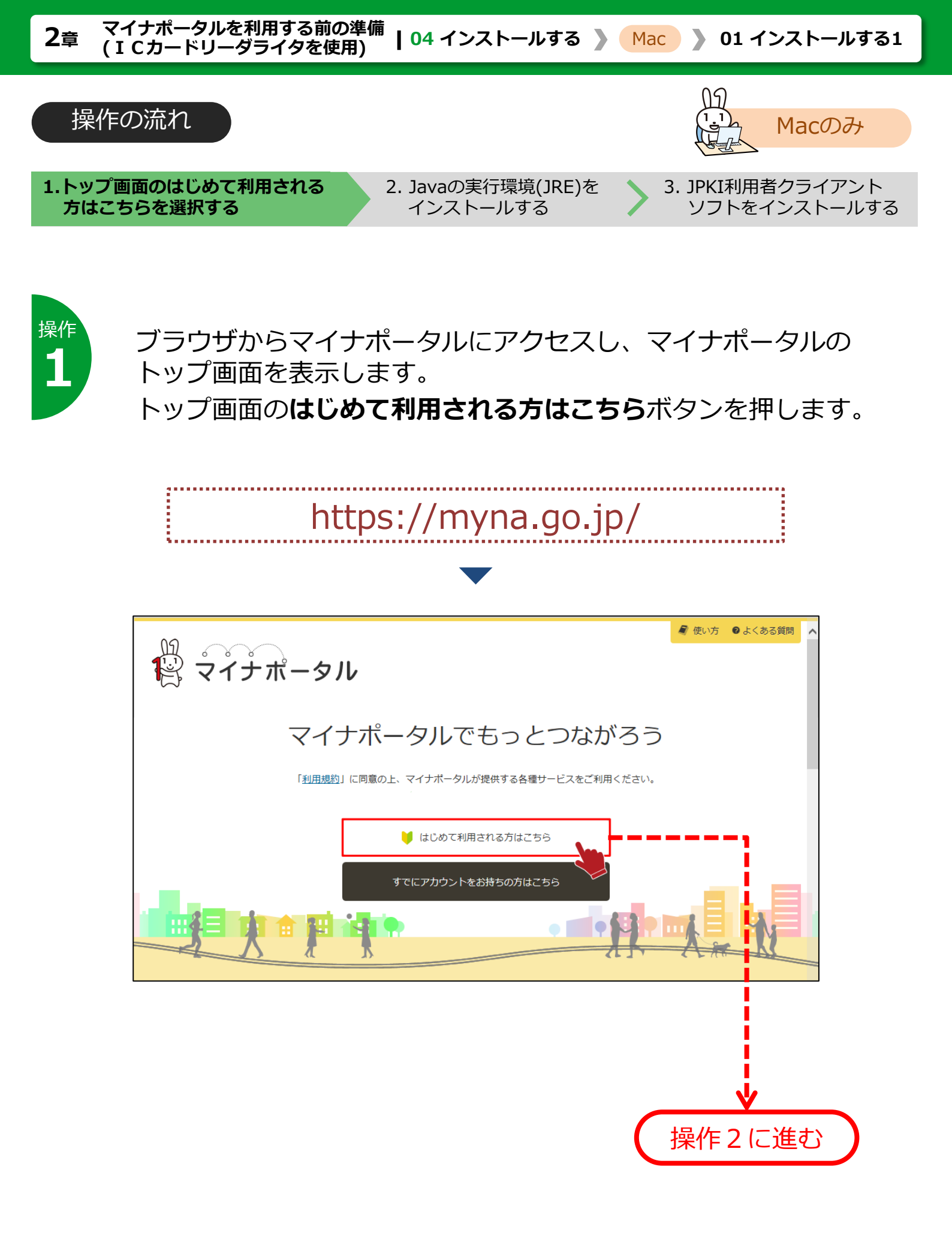

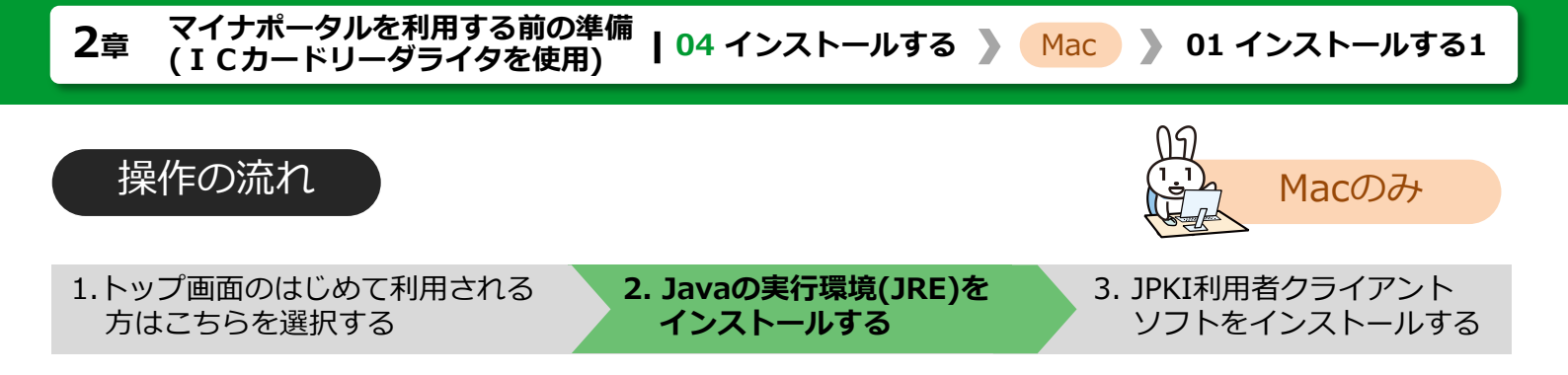

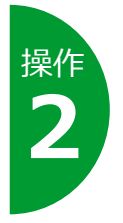

# マイナポータルログインの手順が表示されます。 STEP2 インストール1 にある、Javaの実行環境のインストール はこちらボタンを押して外部のサイトに接続し、インストールを 実施してください。

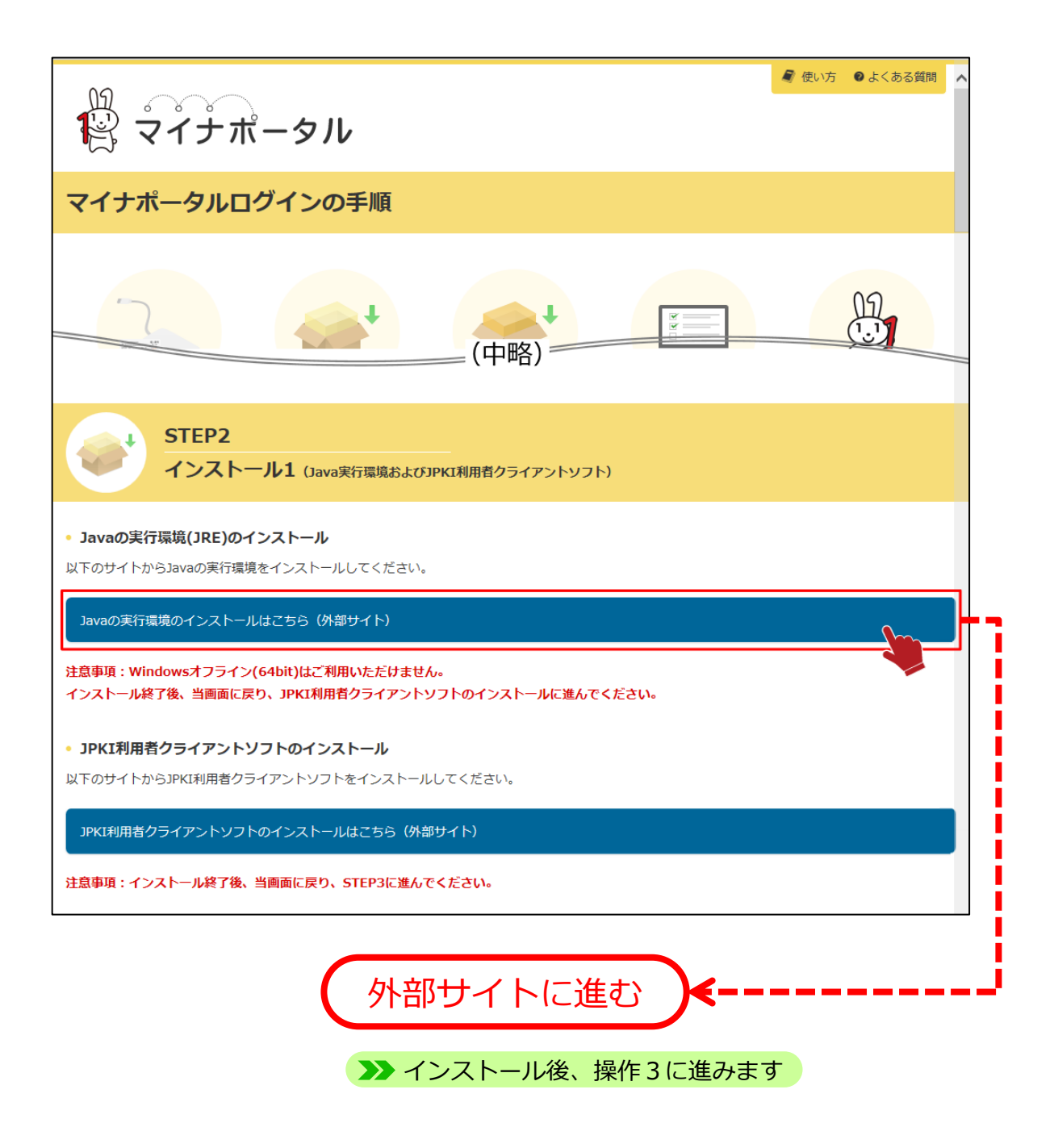

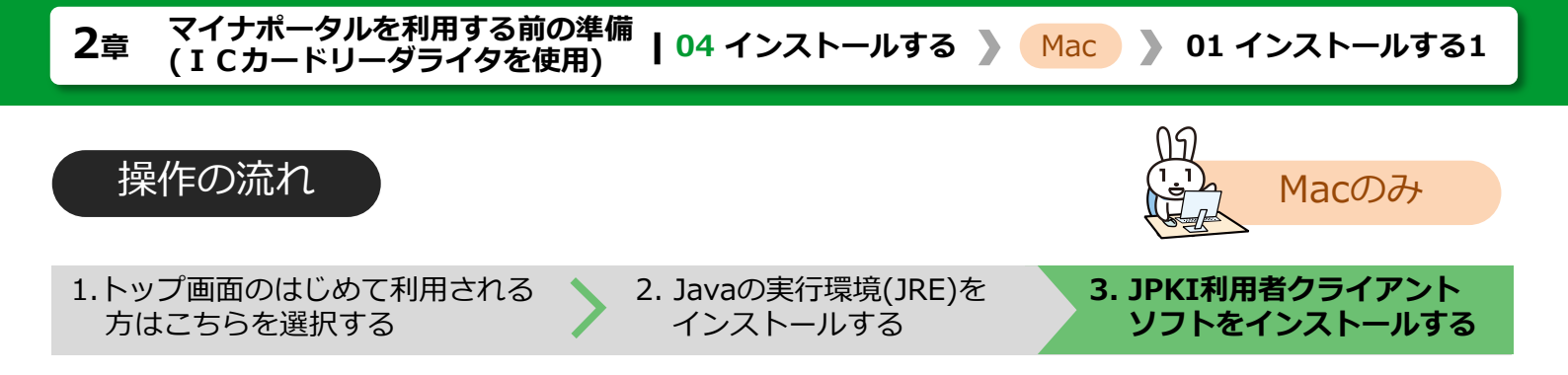

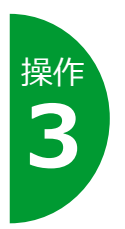

Javaの実行環境(JRE)のインストールが完了したら、 STEP2 インストール1 にあるJPKI利用者クライアントソフト のインストールはこちらボタンを押して外部のサイトに接続し、 インストールを実施してください。

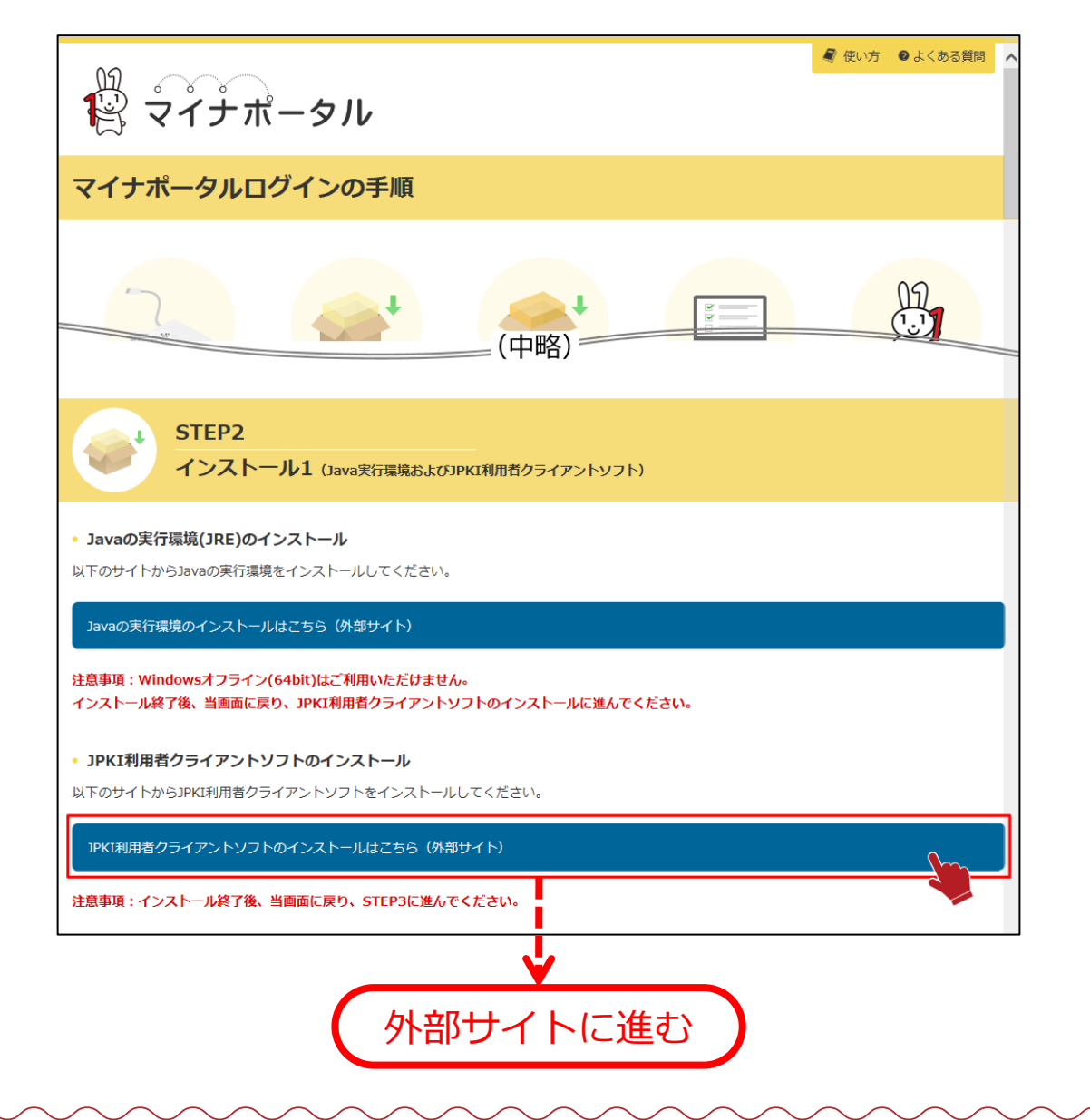

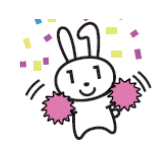

続いて、マイナポータルを利用するために必要な環境設定プログラム をインストールしましょう。 **>>> 04 > 02インストールする 2** に進みます

# 04 インストールする -Macの場合- > 02 インストールする2

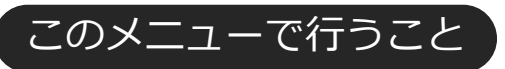

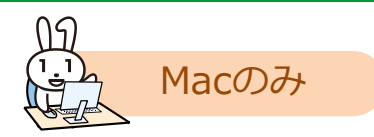

マイナポータルを利用するための環境設定プログラムをインストールします。

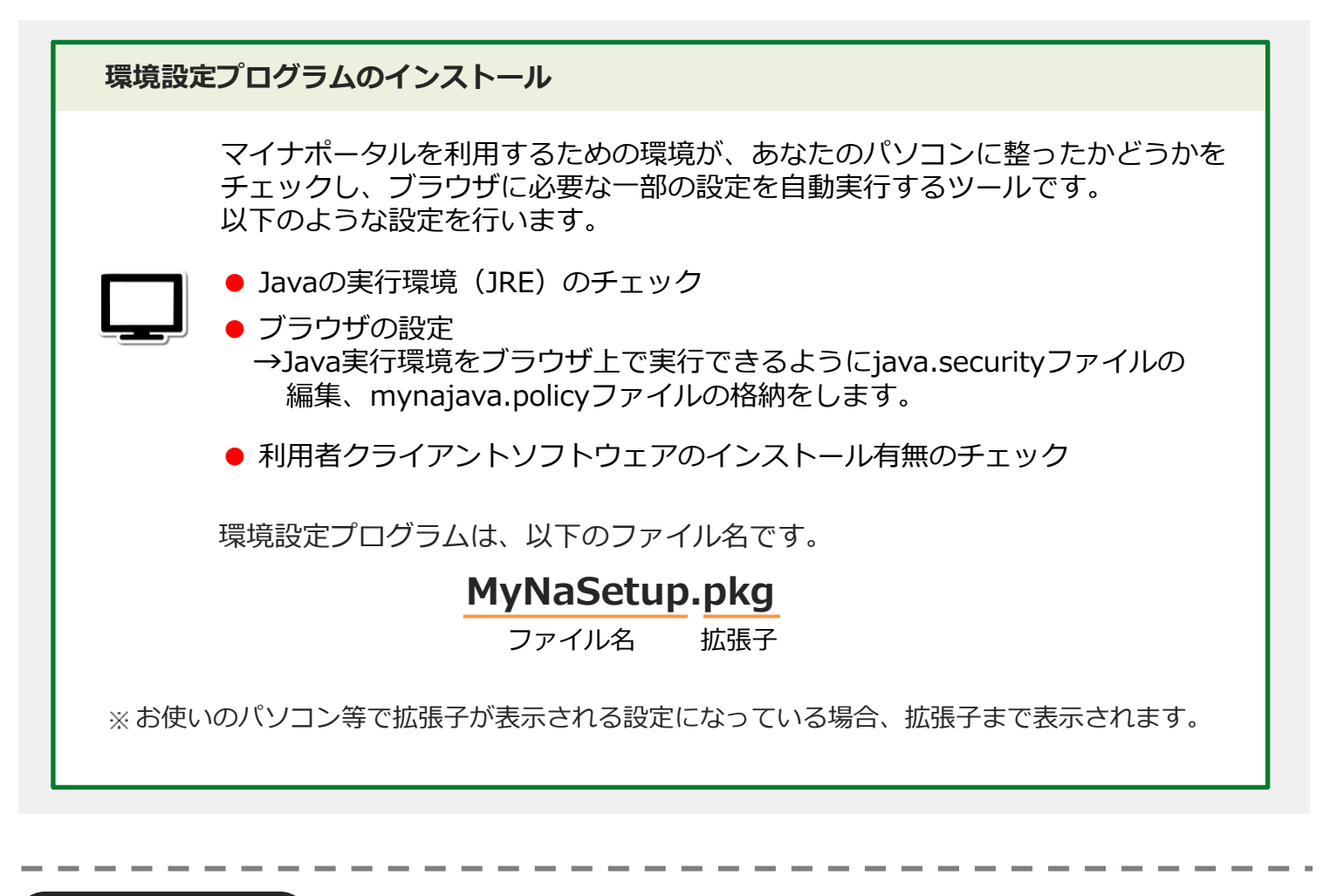

操作の流れ

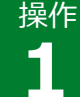

環境設定プログラムをダウンロードする

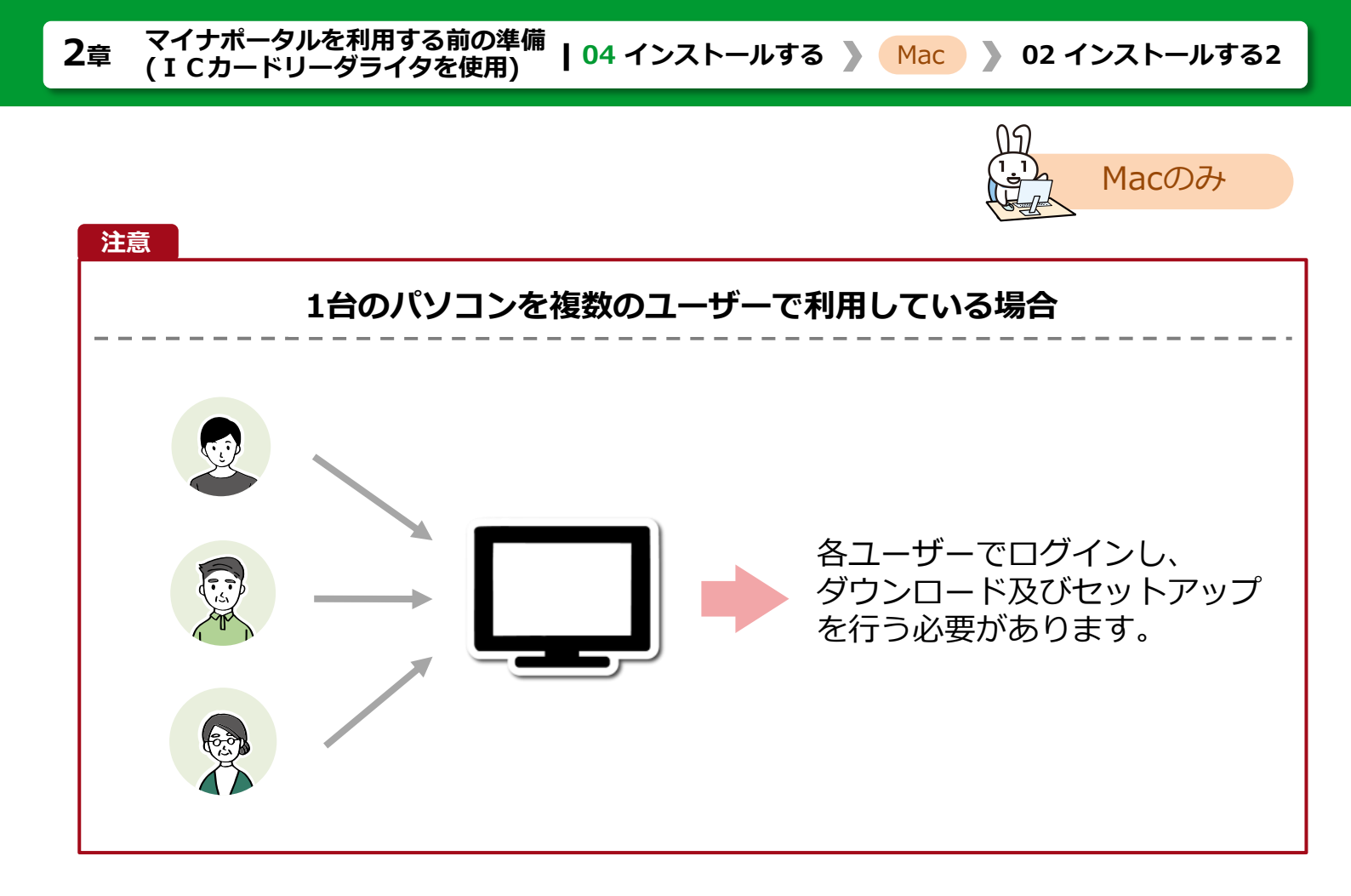

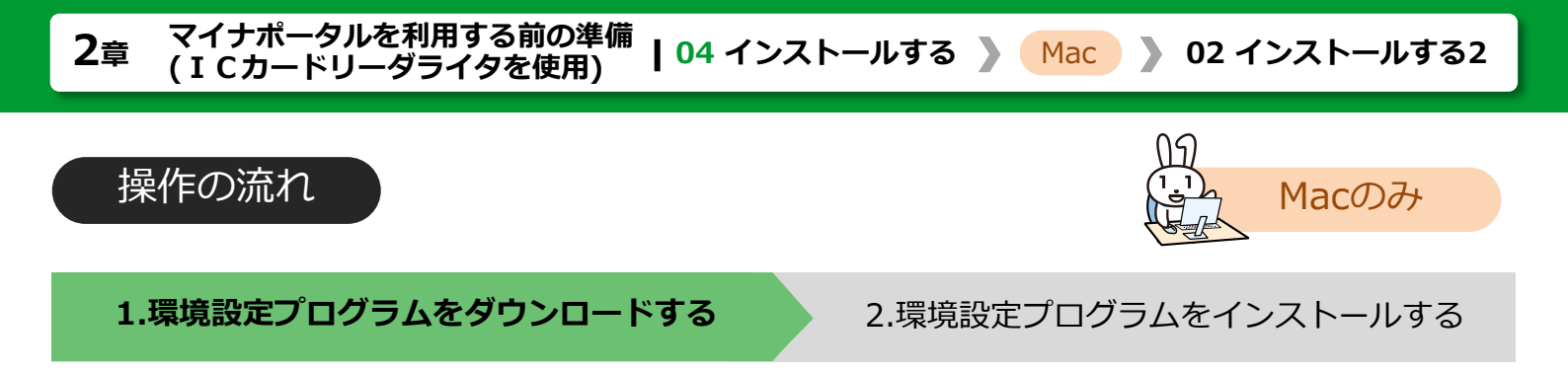

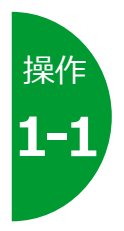

Macをご利用の方は、マイナポータルログインの手順画面の STEP3 インストール2 にあるMacintosh版のインストール ボタンを押し、あなたのパソコンの任意の場所にダウンロード してください。

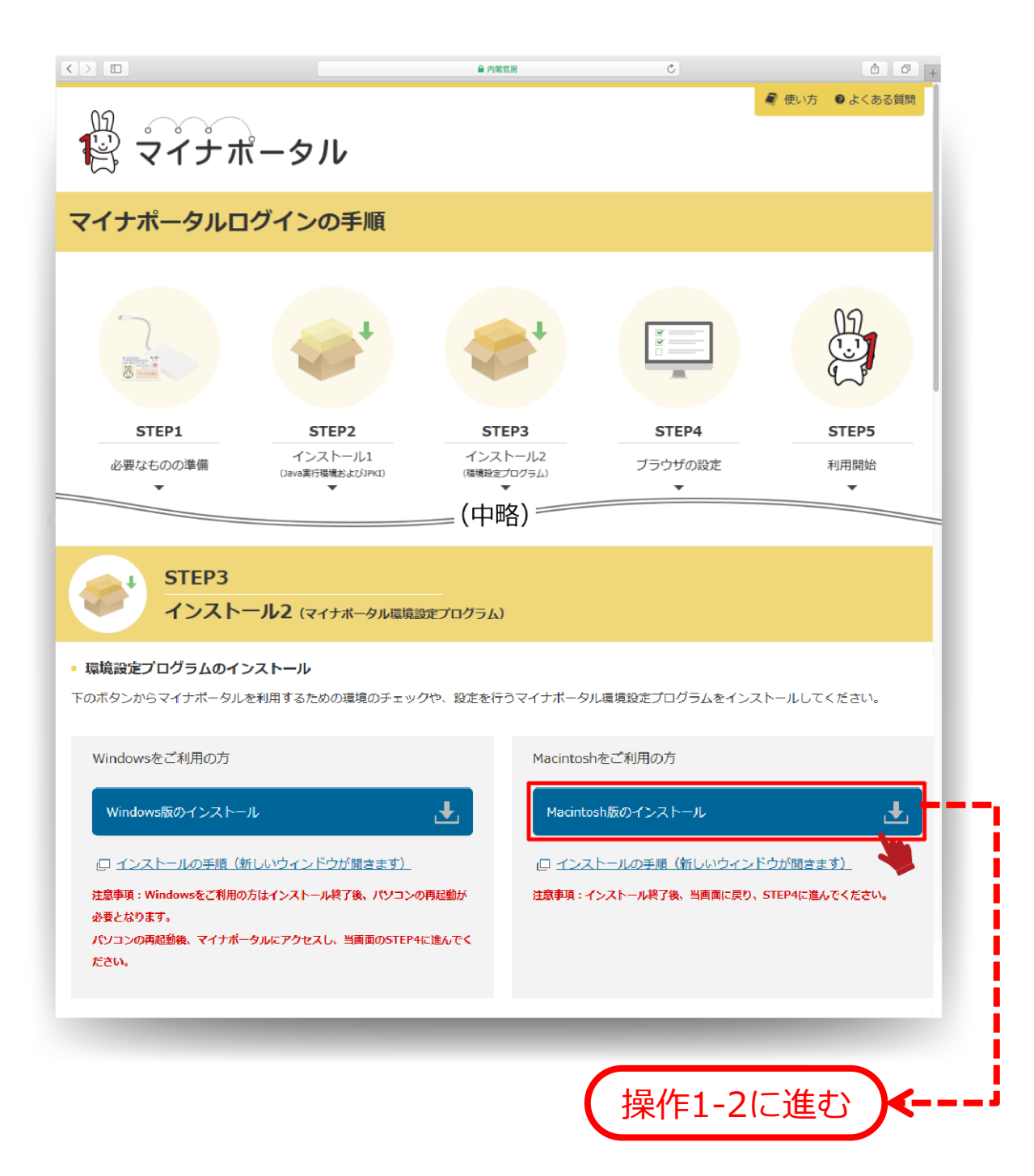

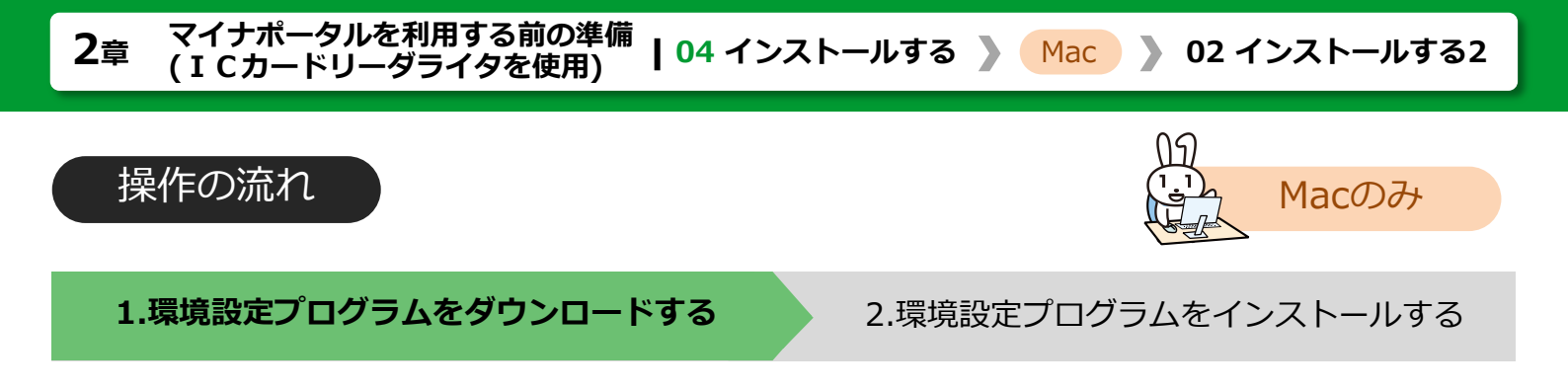

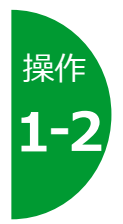

# ダウンロード を選択します。

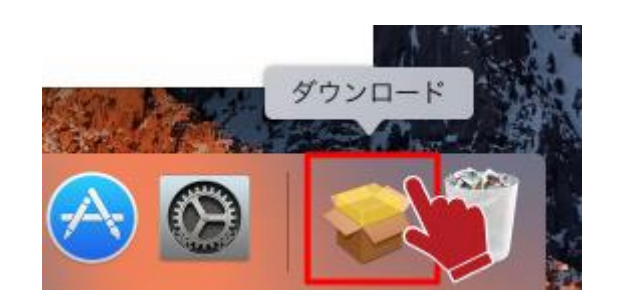

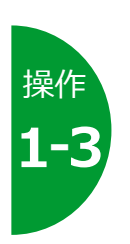

# Finderで開く を選択します。

ダウンロードしたファイルは、MyNASetup.pkg という名前です。

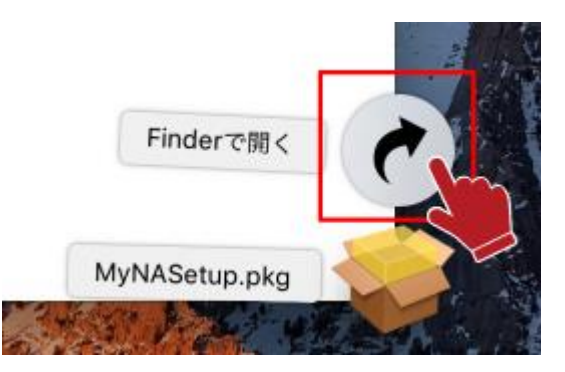

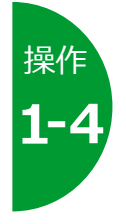

**ダウンロード**が表示されます。**MyNASetup.pkg** が保存されてい ることを確認します。ダウンロードが完了しました。

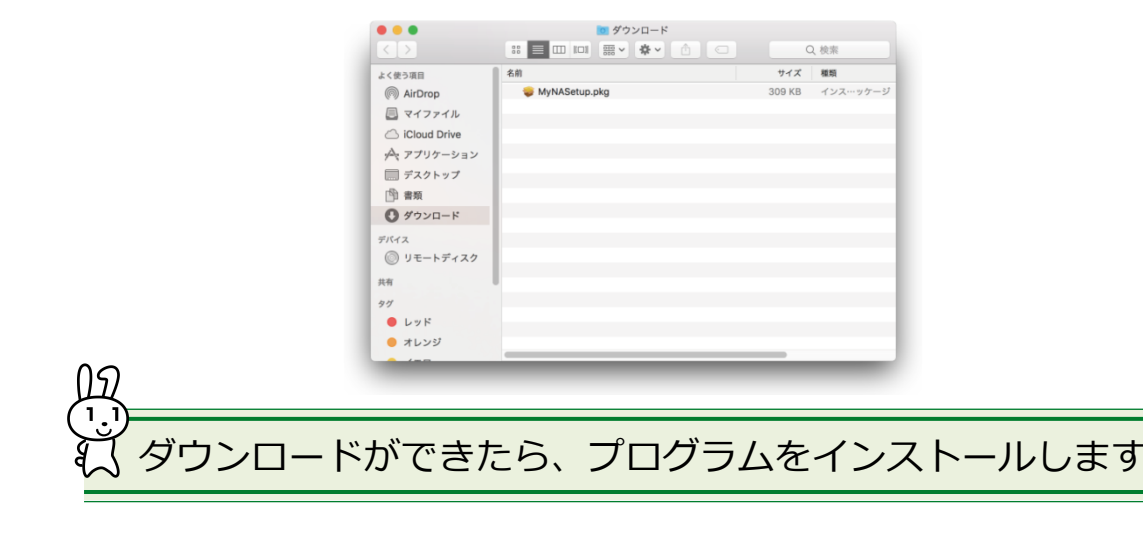

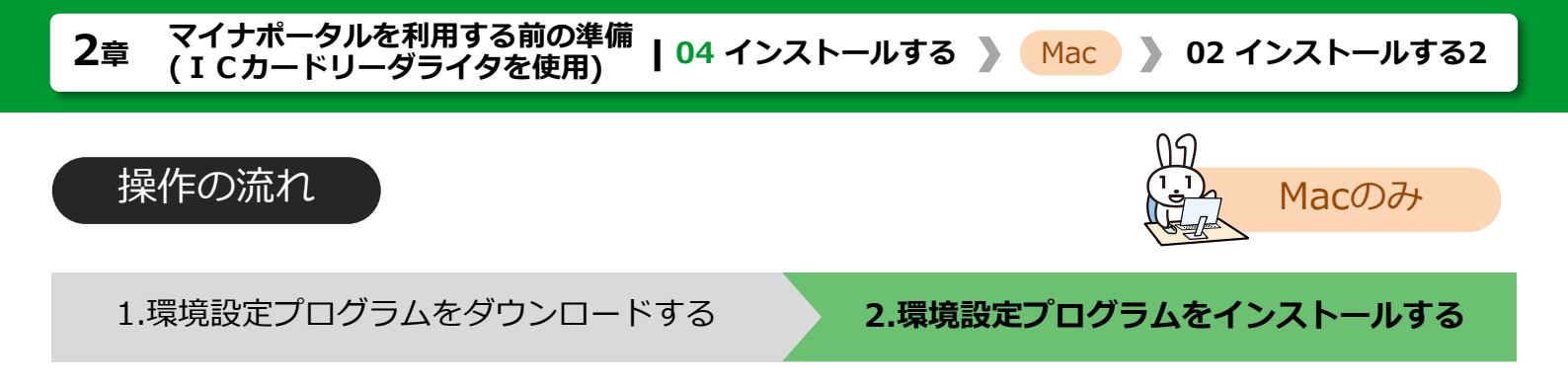

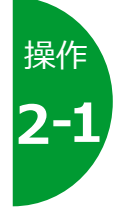

# 環境設定プログラムをあなたのパソコンにインストールします。 ダウンロードしたMyNASetup又はMyNASetup.pkgを実行 します。

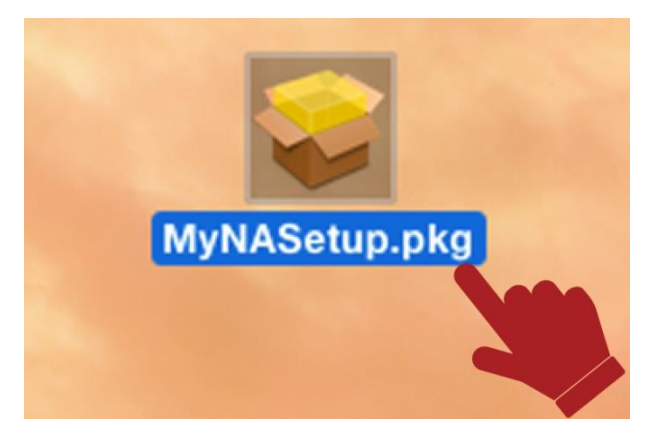

| - <b>\$</b> E | 1音    |
|---------------|-------|
| 12            | C /EX |

## メッセージ画面が表示された場合

Java (JRE、Java実行環境 Version 8) インストールされていない場合に、 以下のメッセージ画面が表示されます。

| P. | Java (JRE8、Java実行環境 Version 8) がインス<br>トールされていません。OracleのWebサイトから<br>JRE8をダウンロードしてインストールしてくださ<br>い。<br>その後マイナポータル環境設定を再実行して下さ<br>い。<br>OracleのWebサイトを表示しますか。 |
|----|----------------------------------------------------------------------------------------------------|
|    | はいいえ                                                                                                    |

#### (対処方法)

メッセージ画面の**はい**ボタンを押し、OracleのWebサイトからJava (JRE、Java実行 環境 Version 8) をダウンロードしてインストールしてください。 インストール後に、環境設定プログラムを再実行してください。

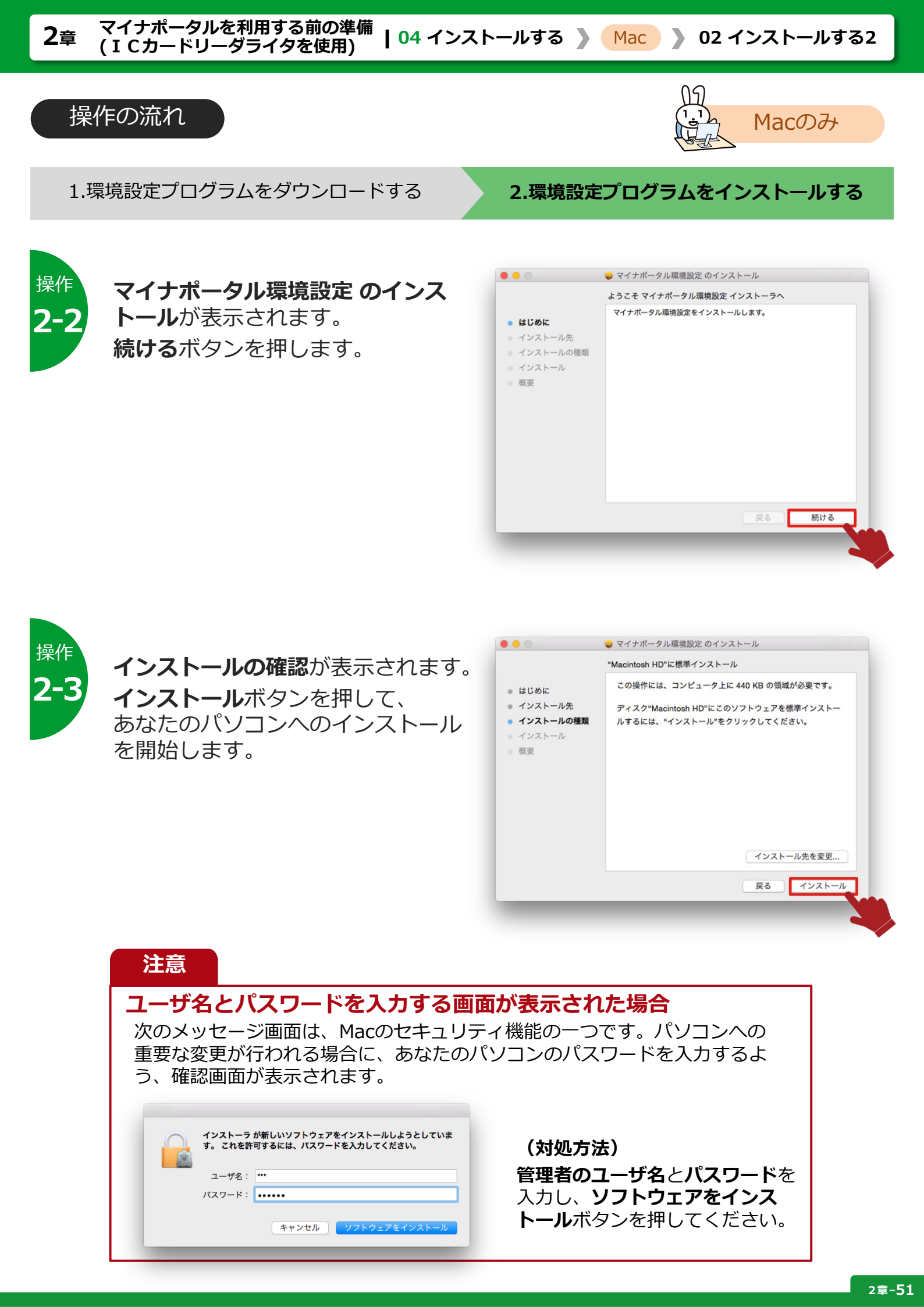

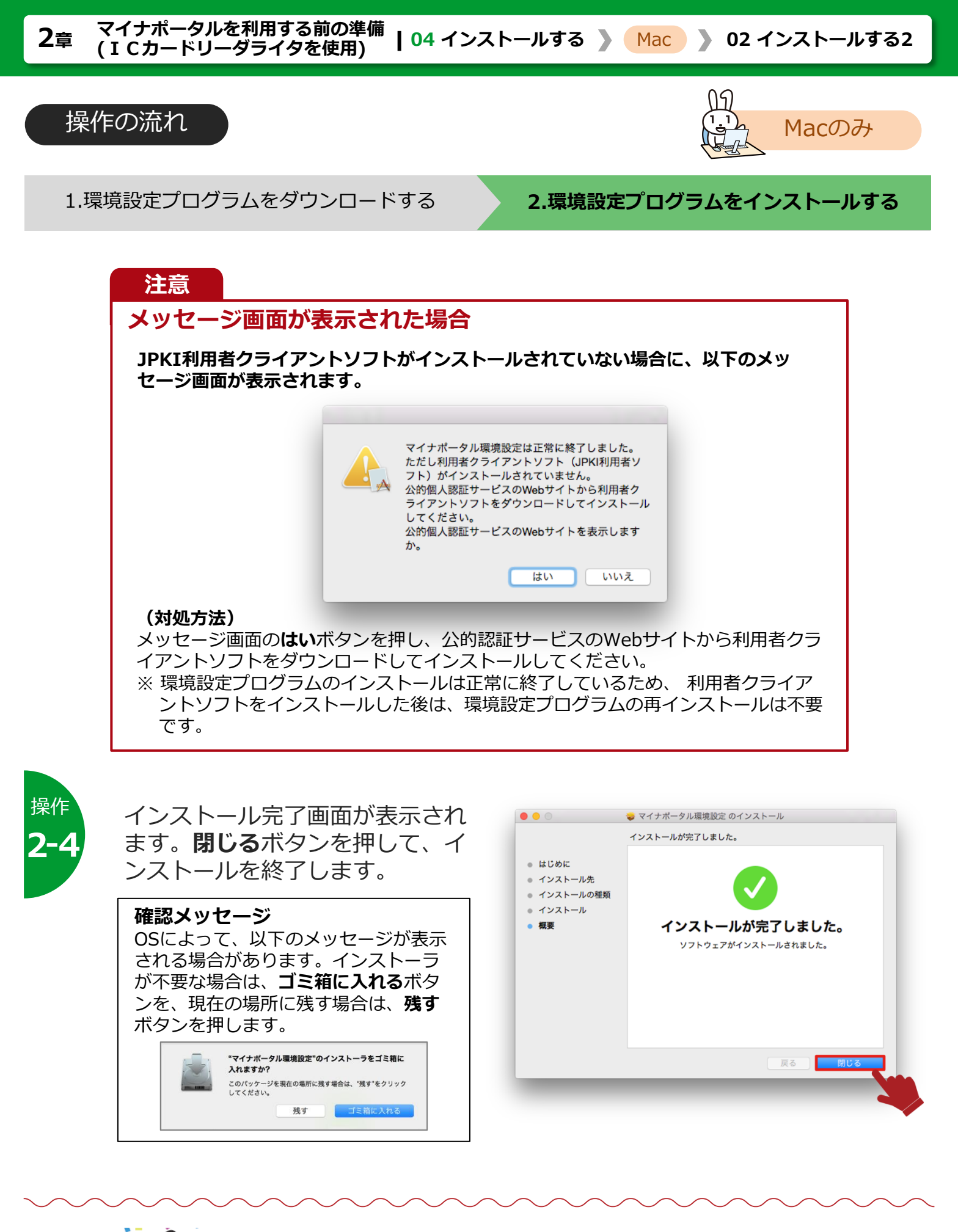

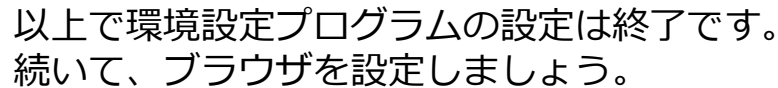

>>> 04 > 03ブラウザの設定をする に進みます

# 04 インストールする -Macの場合- > 03 ブラウザの設定をする

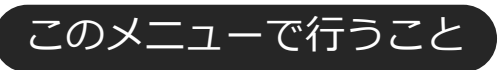

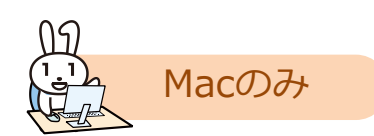

マイナポータルを利用するためのブラウザの設定をします。 設定内容はWindowsとMacで異なります。お使いのパソコンに合わせて設定し てください。

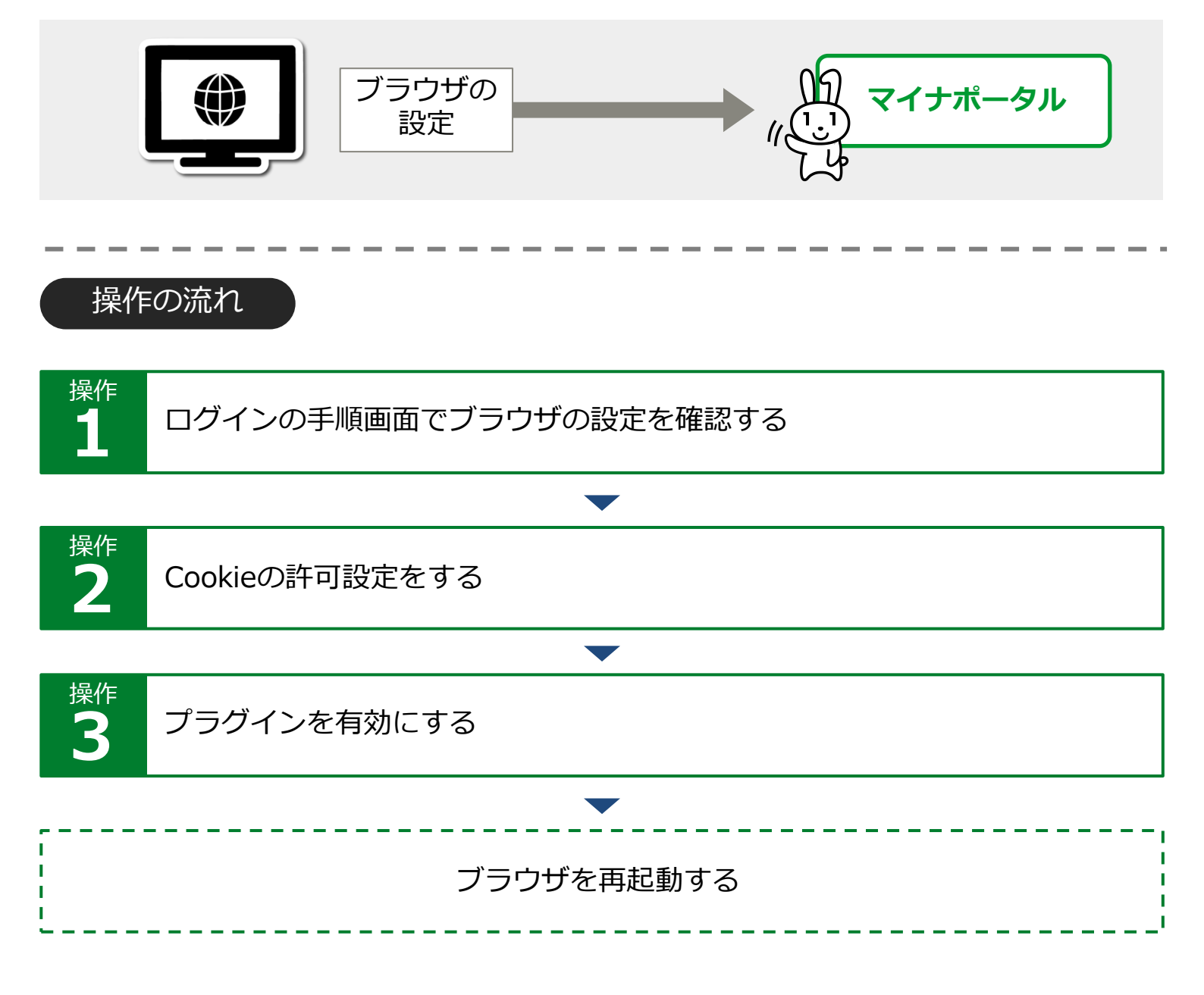

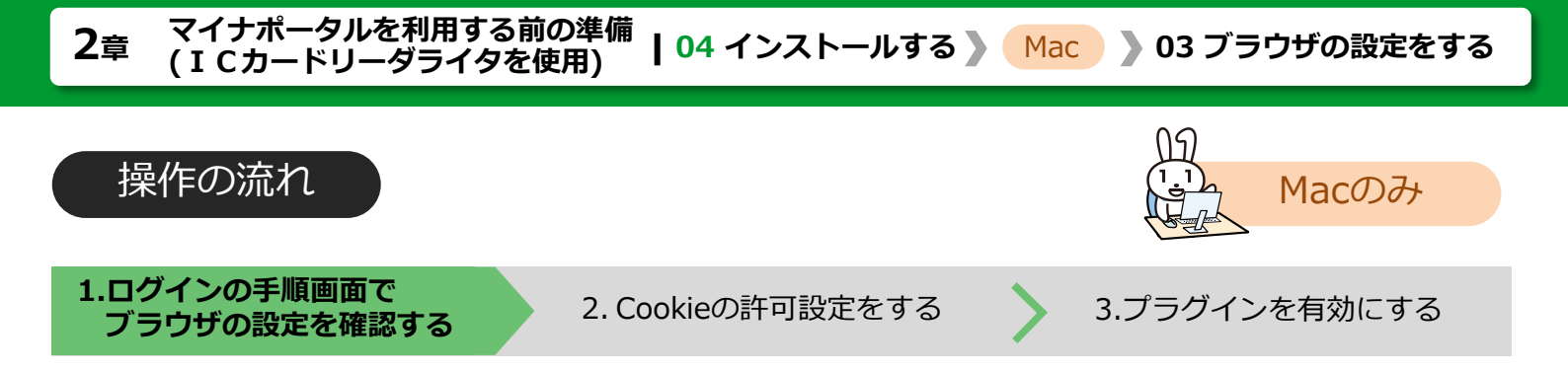

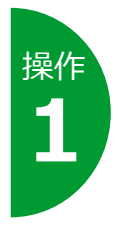

# Macをご利用の方は、マイナポータルログインの手順画面の STEP4 ブラウザの設定にあるMacintoshをご利用の方のブラウザ の設定を確認する(新しいウィンドウが開きます)を選択します。

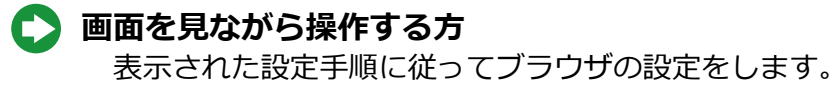

マニュアルを紙で見ながら操作する方 次の操作に進みます。

| < > □                                                                                   |                              | ● 内閣官                 | <del>9</del> (                                                                                     | 5     | <b>A O</b> | +   |  |
|-----------------------------------------------------------------------------------------|------------------------------|-----------------------|----------------------------------------------------------------------------------------------------|-------|------------|-----|--|
| ₩<br>マイナオ                                                                               | ペータル                         |                       |                                                                                                    | 2 使い7 | 5 9よくある質問  |     |  |
| マイナポータルロ                                                                                | グインの手順                       |                       |                                                                                                    |       |            |     |  |
| 2                                                                                       | 4                            |                       |                                                                                                    |       | E C        |     |  |
| STEP1                                                                                   | STEP2                        | STEP                  | 3 STE                                                                                              | P4    | STEP5      |     |  |
| 必要なものの準備 ▼                                                                              | インストール1<br>(Java実行環境およびJPKI) | インスト-<br>(環境設定プロ<br>▼ | -ル2 ブラウサ<br><sup>グラム)</sup>                                                                        | の設定   | 利用開始       |     |  |
|                                                                                         |                              | (中略                   | )                                                                                                  |       |            |     |  |
| <ul> <li>STEP4</li> <li>ブラウザ(</li> <li>設定確認</li> </ul>                                  | の設定                          |                       |                                                                                                    |       |            |     |  |
| 下のリンクからマイナポータル                                                                          | を利用するためのブラウザ設定               | 内容を確認してく              | <i>ざさい。</i>                                                                                        |       |            |     |  |
| Windowsをご利用の方                                                                           |                              |                       | Macintoshをご利用の方                                                                                    |       |            |     |  |
| 〇 ブラウザの設定を確認する(新しいウィンドウが開きます)                                                           |                              |                       | 口 ブラウザの設定を確認する (新しいウィンドウが開きます)                                                                     |       |            |     |  |
| 注意事項:ブラウザの設定を確認してください。<br>確認後、当画面に戻り、STFP5に進んでください。<br>(ご利用のブラウザによっては設定変更が不要な場合がごさいます。) |                              |                       | 注意事項: Macintoshをご利用の方はブラウザの設定後ブラウザの再起動<br>となわます。<br>ブラウザの再起動後、マイナボータルにアクセスし、当画面のSTEPSに進んでく<br>ださい。 |       |            |     |  |
|                                                                                         |                              | _                     |                                                                                                    |       |            |     |  |
|                                                                                         | マニュアル                        | を紙で見                  | ながら操作す                                                                                             | る方    | 操作2-1(     | こ進む |  |

| 2章 <sup>て</sup>    | マイナポータルを利用する前の準備<br>ICカードリーダライタを使用)  04                                               | インストールする 🔪 Mac 🌔 03 ブラウザの話                                                                                                    | 定をする                                                      |
|--------------------|---------------------------------------------------------------------------------------|----------------------------------------------------------------------------------------------------|-----------------------------------------------------------|
| 操作<br>1.ログ~<br>ブラウ | Fの流れ<br>インの手順画面で<br>つぜの設定を確認する 2. Cookieの                                             | の許可設定をする<br>3.プラグインを有効に                                                                                                    | つみ<br>こする                                                 |
| 操作<br><b>2-1</b>   | ブラウザ(safari)を開きます。<br>メニューの <b>safari</b> を選択し、<br>表示されるメニューから<br><b>環境設定</b> を選択します。 | <ul> <li>Safari ファイル 編集</li> <li>Safari について</li> <li>Safari 機能拡張…</li> <li>環境設定…</li> <li>履歴と Web サイトデータを消去…</li> <li>サービス</li> <li>Safari を隠す</li> <li>ほかを隠す</li> </ul> | 表示<br>##,<br>##,<br>##,<br>##,<br>##,<br>##,<br>##,<br>## |
| 操作<br><b>2-2</b>   | <b>Safariの環境設定画面(一般)</b> が<br>表示されます。<br>Cookieの許可設定をします。<br><b>プライバシー</b> を選択します。    | はかを除す<br>すべてを表示<br>Safari を終了                                                                                                    | . жн<br>жQ                                                |
| 操作<br><b>2-3</b>   | <b>プライバシー</b> が表示されます。<br>CookieとWebサイトのデータの<br>常に許可を選択します。                           | ・・・・・・・・・・・・・・・・・・・・・・・・・・・・・・・・・・・・                                                                                                    | 5 50                                                      |

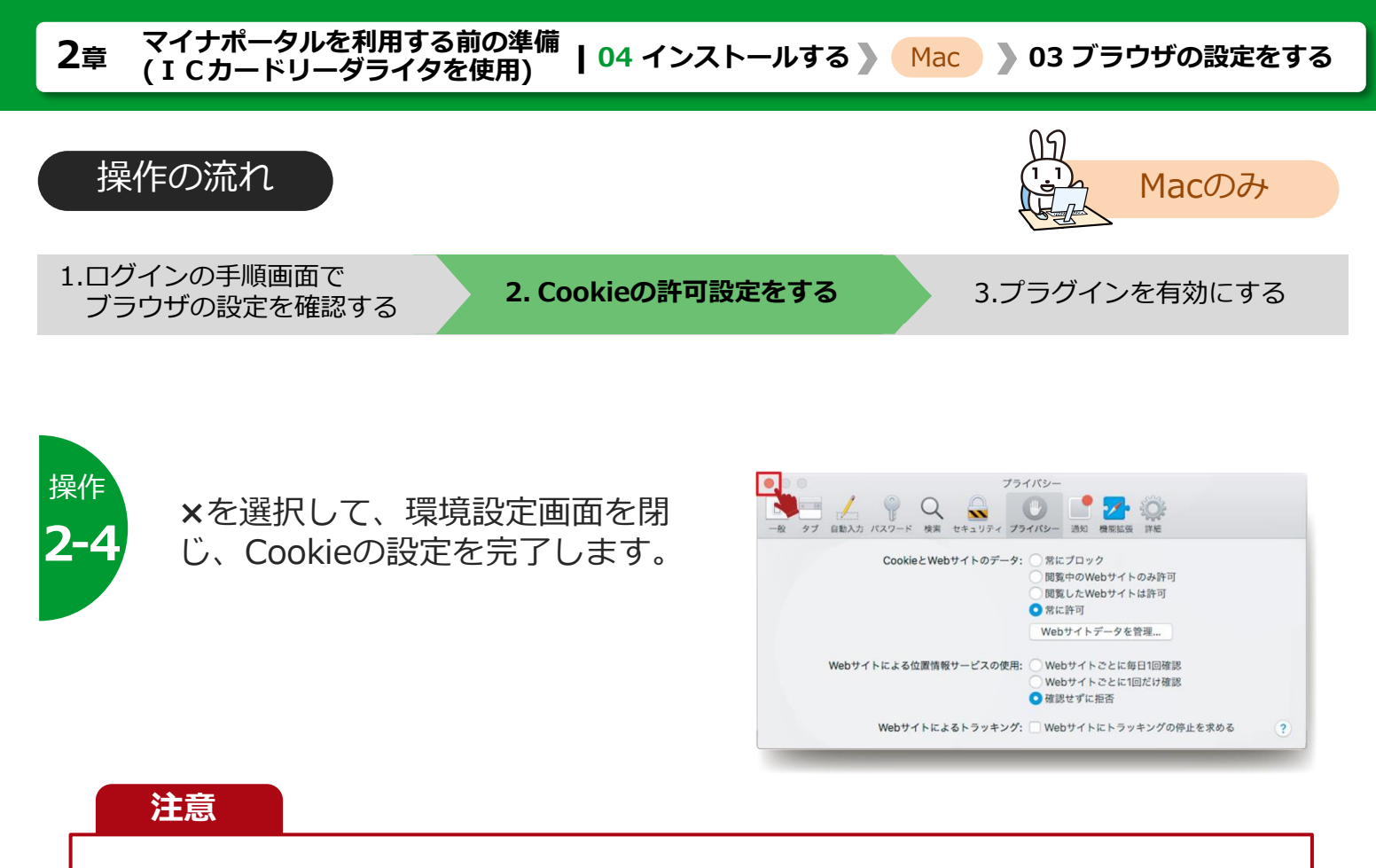

Cookieを「常に許可」とすることで、悪意のあるサイトを閲覧した際もCookieが有効となり、セキュリティレベルの低下が生じる可能性があります。

そのため、マイナポータルの利用後は、設定をデフォルトの「閲覧したWebサイトは許可」 に戻していただくことを推奨します。

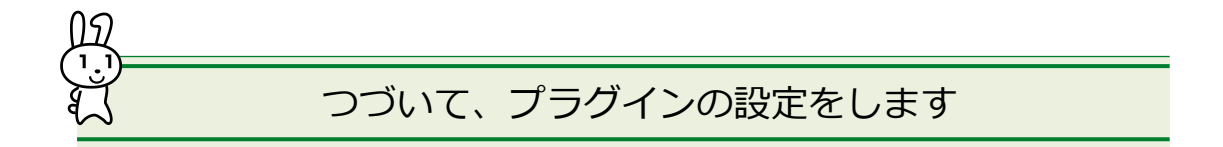

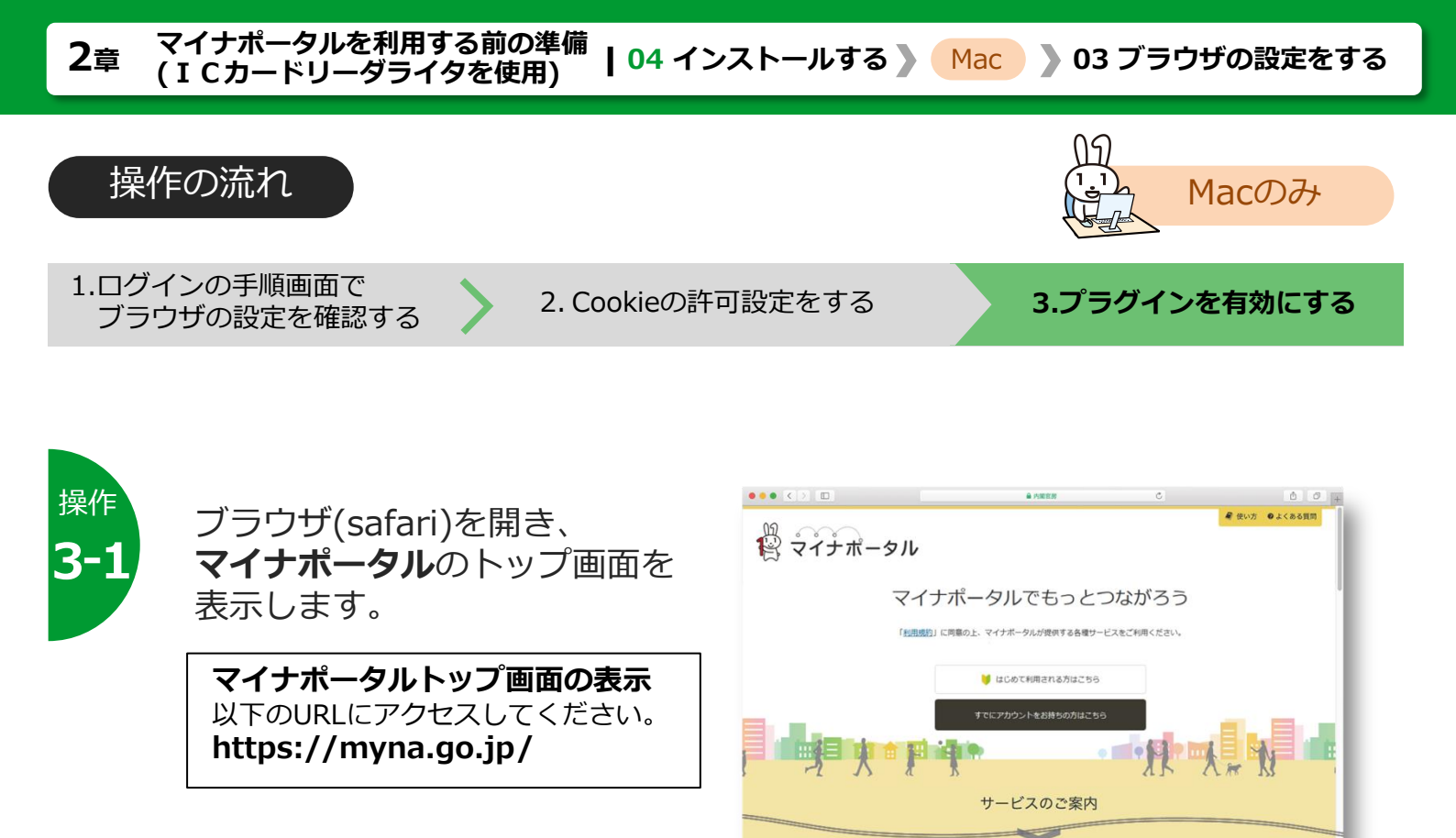

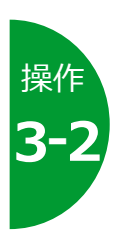

メニューの**safari**を選択し、 表示されるメニューから **環境設定**を選択します。

| 🗯 Safari ファイル              | 編集 表示 |
|----------------------------|-------|
| Safari について<br>Safari 機能拡張 |       |
| 環境設定                       | Ж,    |
| 履歴と Web サイトデータる            | を消去   |
| サービス                       | ►     |
| Safari を隠す                 | жн    |
| ほかを隠す                      | く 第H  |
| すべてを表示                     |       |
| Safari を終了                 | жQ    |

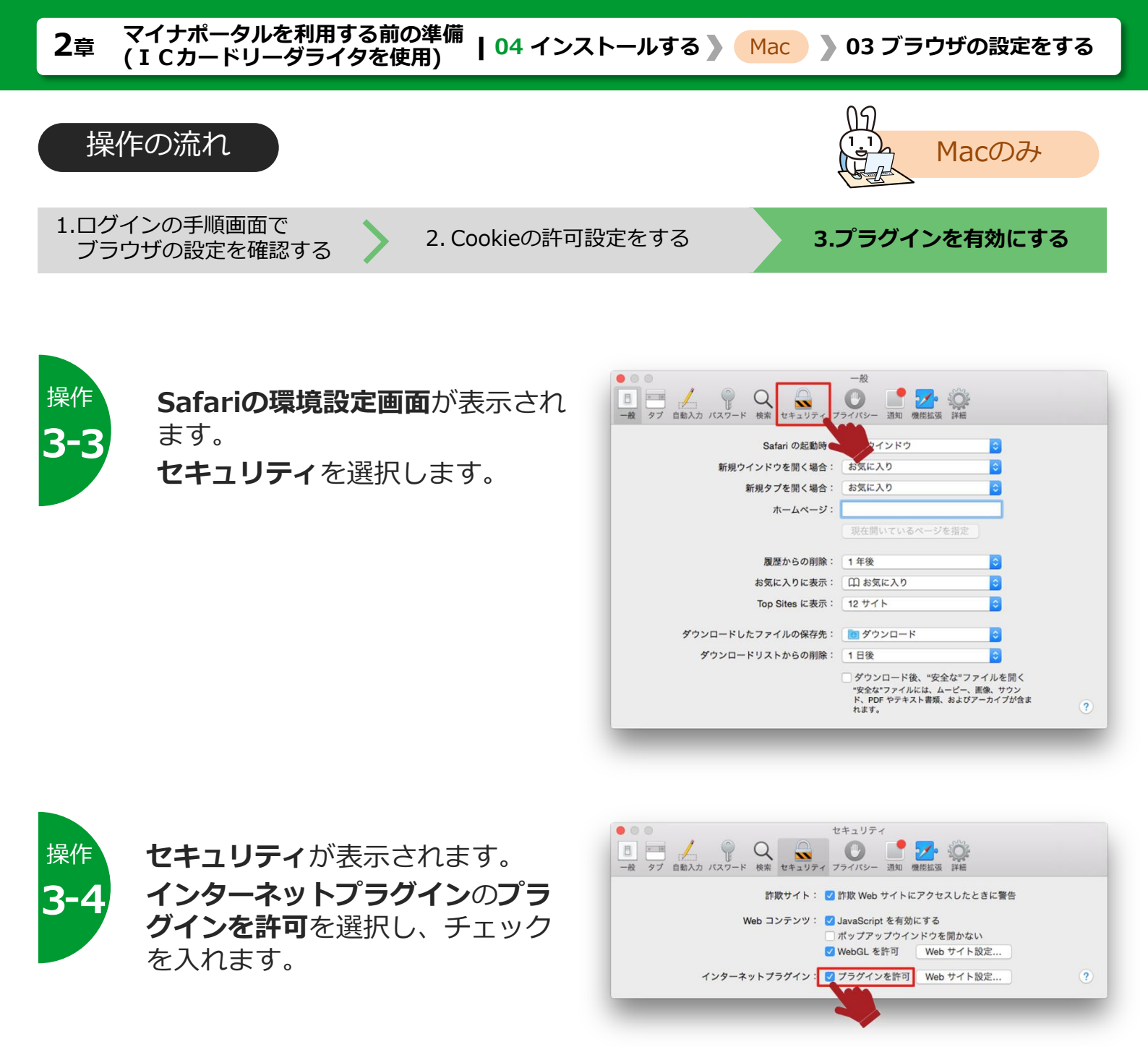

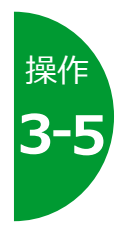

**インターネットプラグイン**の **Webサイト設定**ボタン又は **プラグイン設定**ボタンを押します。

Webサイト設定ボタン Safariのバージョンによって、プラグ イン設定又はWebサイト設定を管理と 表示されます。

インターネットプラグイン: 🔽 プラグインを許可 プラグイン設定...

インターネットプラグイン: 🗹 プラグインを許可 🛛 Web サイト設定を管理...

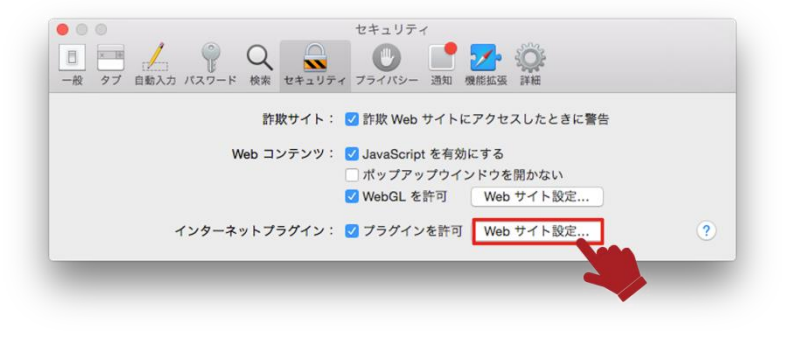

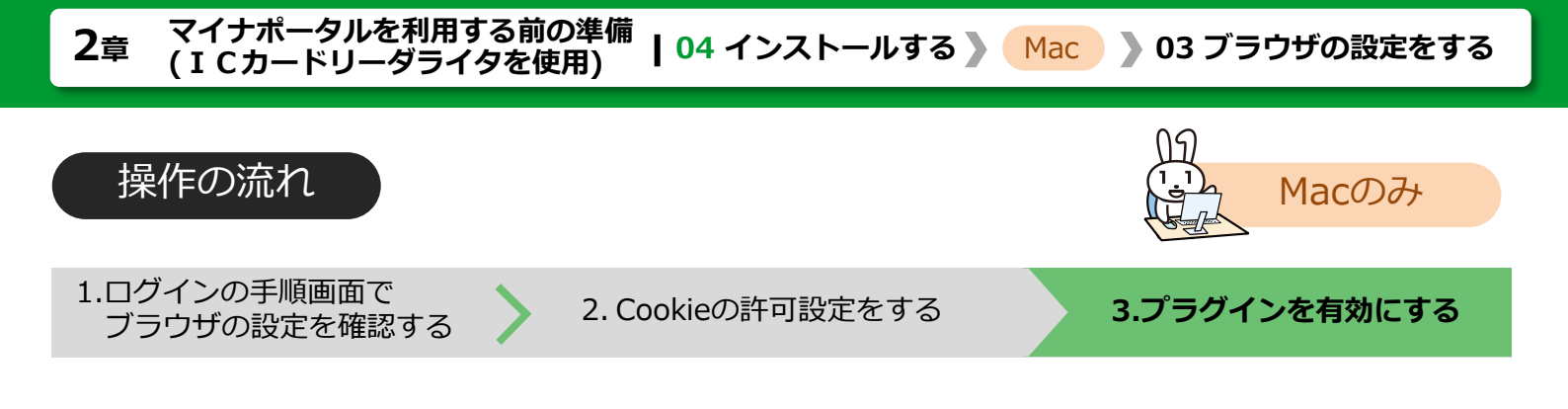

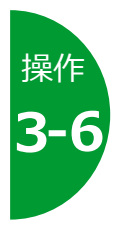

## Webサイトプラグインに関する 設定画面が表示されます。 Javaを選択してチェックを入れ、 myna.go.jpの設定をオン又は 許可にします。

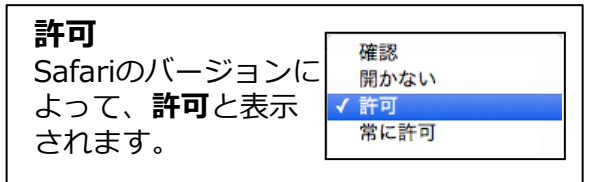

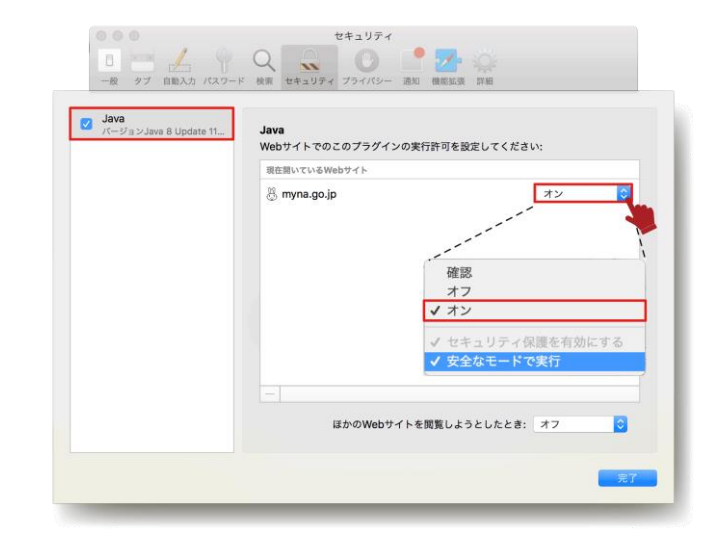

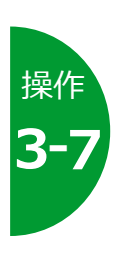

### Optionキーを押しながらポップ アップメニューを選択し、表示さ れるメニューから安全なモードで 実行を選択します。

→選択するとチェックが解除され、 安全でないモードで実行に切り替 わります。

#### Option+-

Safariのバージョンによって、Option キーの使用は不要です。安全でない モードで実行に設定してください。

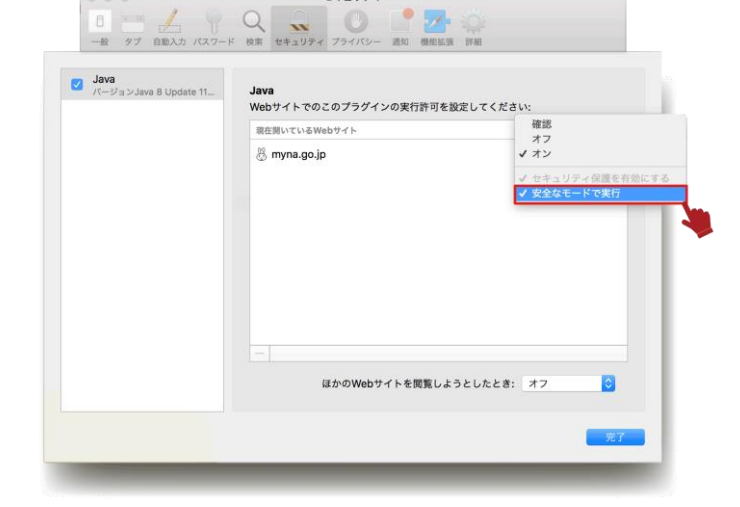

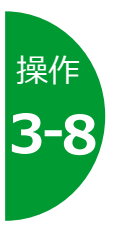

確認メッセージが表示されます。 **信頼**ボタンを押します。

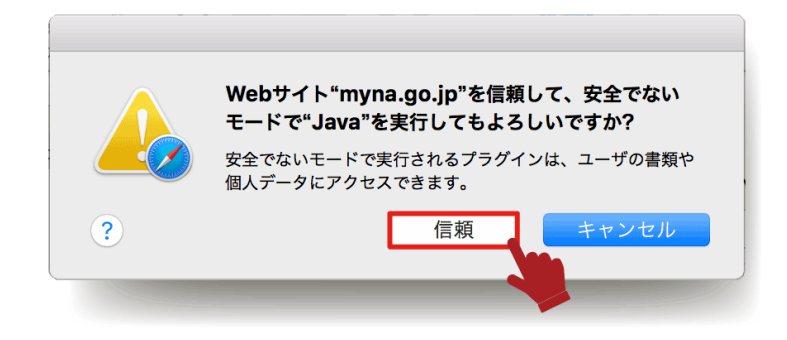

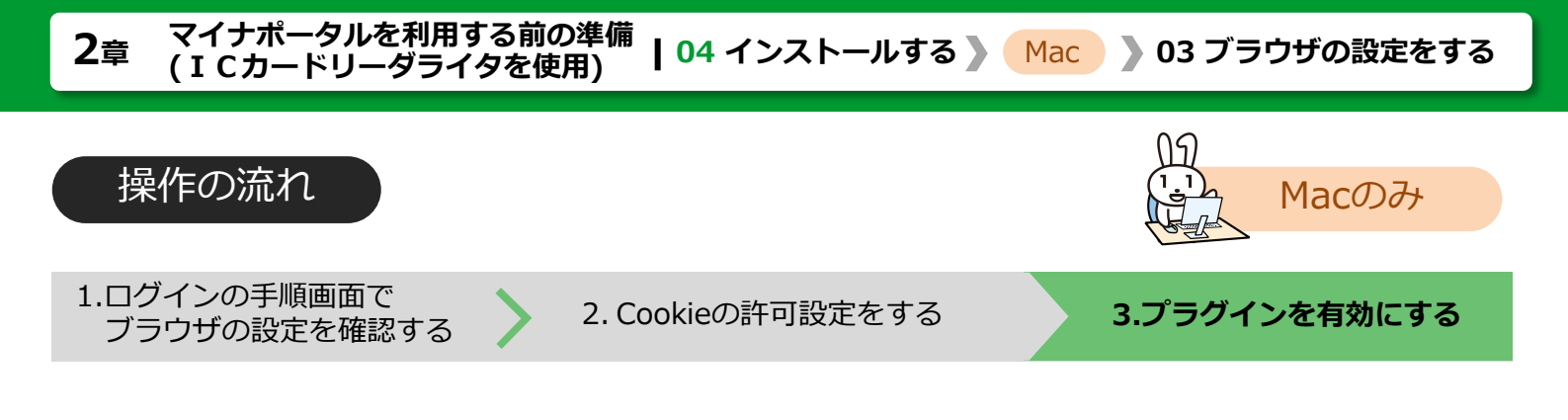

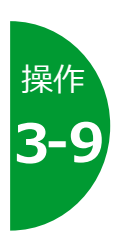

# **設定画面**に戻り、myna.go.jpの オンの右側に▲が表示されます。 設定後、**完了**ボタンを押します。

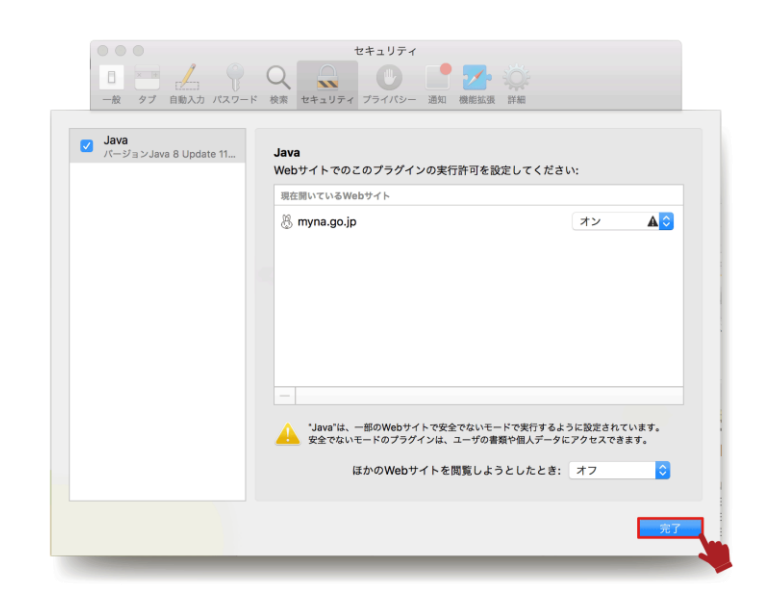

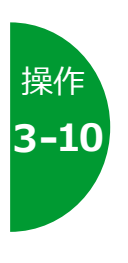

### **セキュリティ**に戻ります。 ×を選択して、環境設定画面を閉 じ、プラグインの許可設定を完了 します。

設定が完了したら、 ブラウザ(safari)を再起動してく ださい。

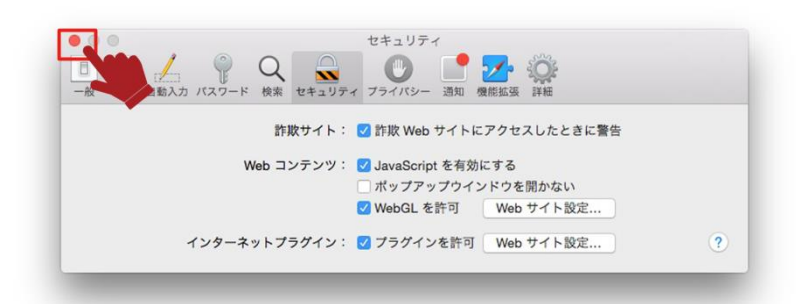

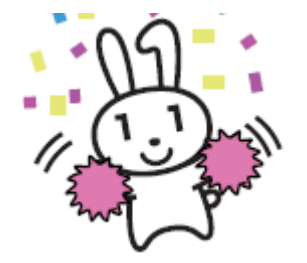

以上で、利用環境の設定作業は終了です。 続いて、マイナポータルにアカウント情報を 登録しましょう。

**>>> 05 利用を開始する** に進みます

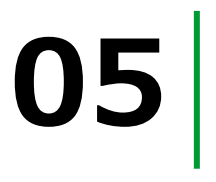

# 利用を開始する

マイナポータルを利用できるように、アカウント情報を登録する操作を説明 します。

# このメニューで行うこと

アカウント情報登録は、マイナポータルを利用できるようにするための、 最初の操作です。アカウント情報とは、マイナポータルを利用するあなたの 情報のことで、登録時にはマイナンバーカードが必要です。 アカウント情報を登録すると、あなたにひもづく**利用者フォルダー**がマイナ ポータルトに佐成されます。利用者フォルダーは、あなた白島と佐業を季任

ポータル上に作成されます。利用者フォルダーは、あなた自身と作業を委任 された代理人だけが利用できる、一時的なデータ格納場所となります。

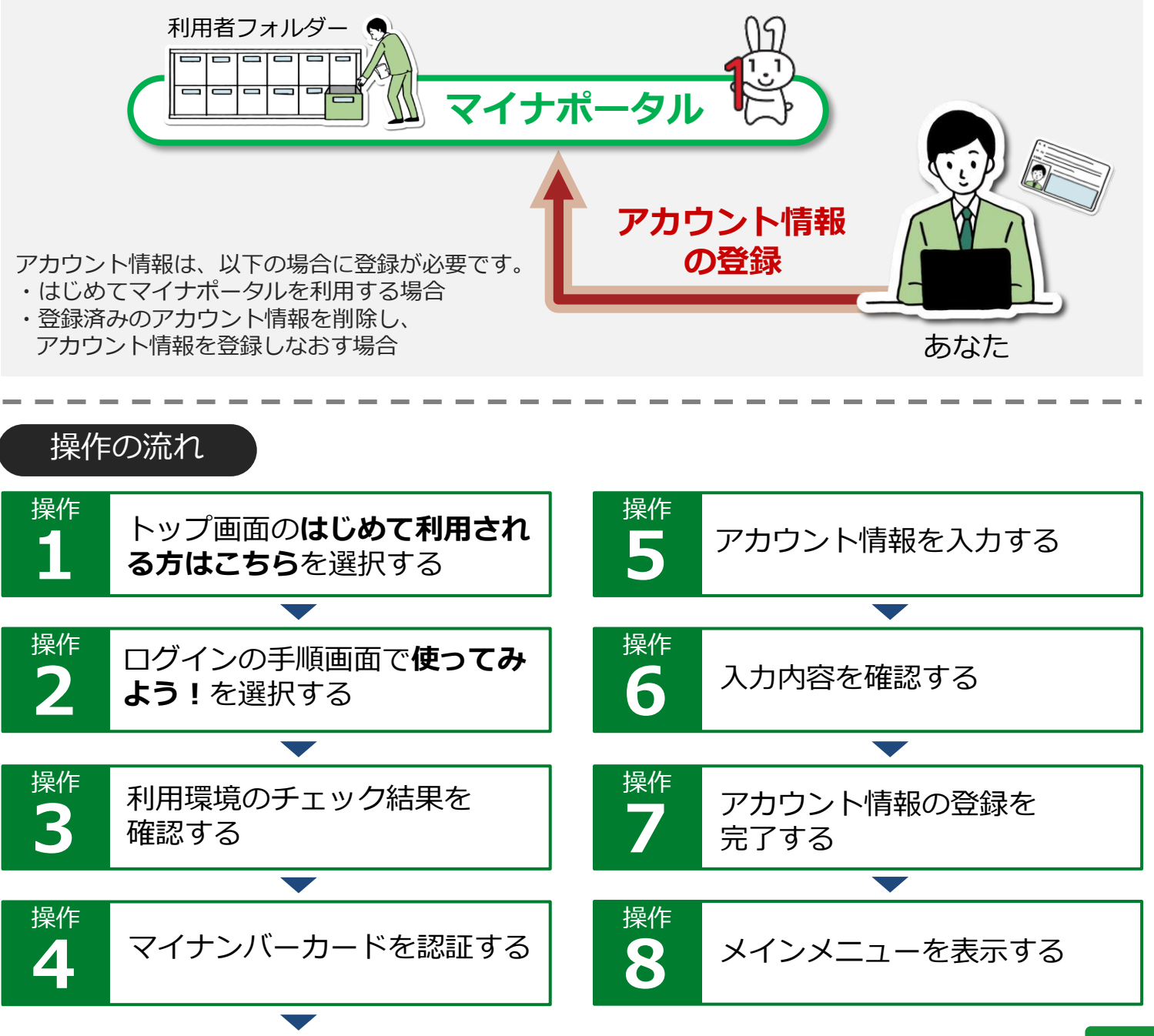

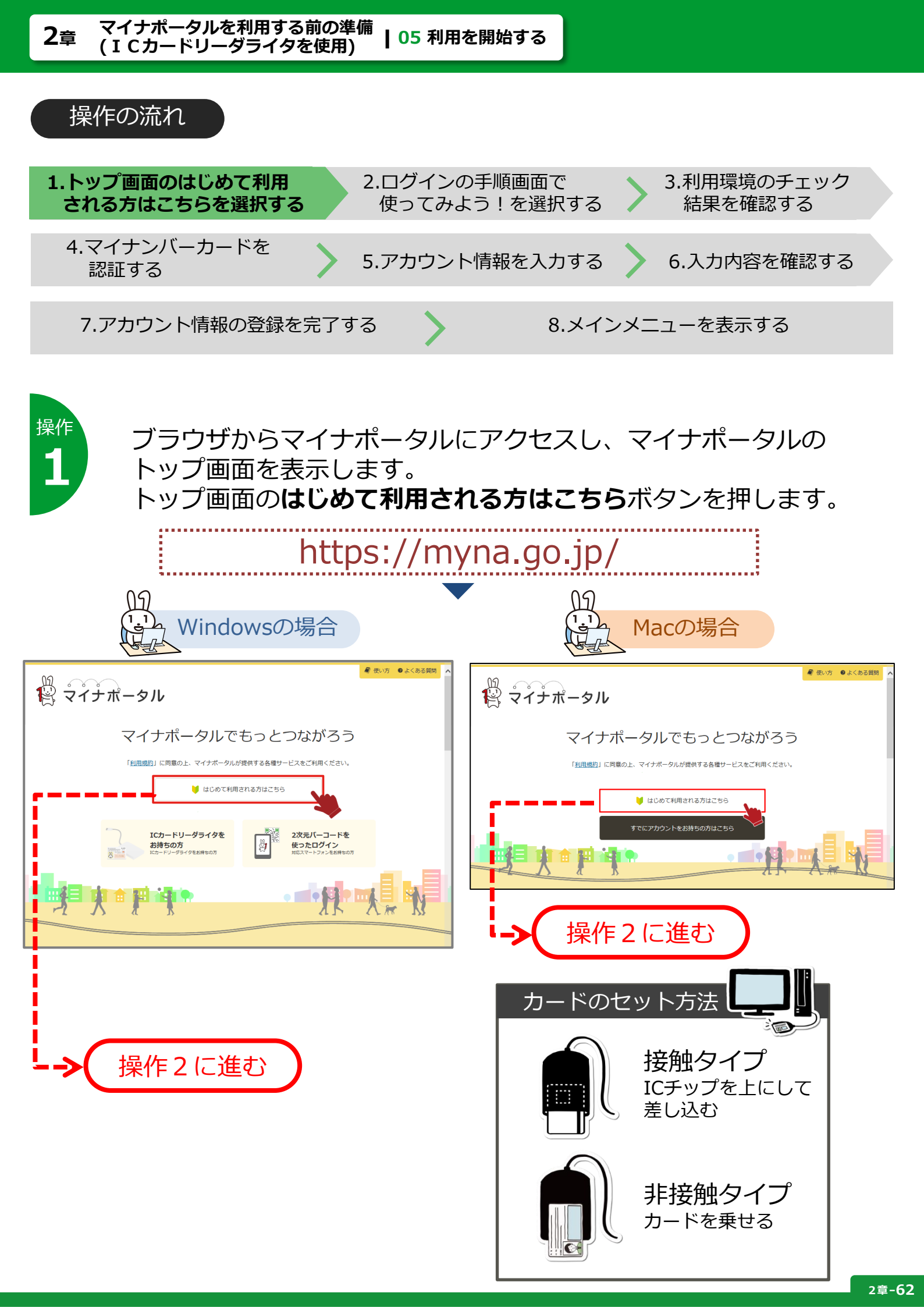

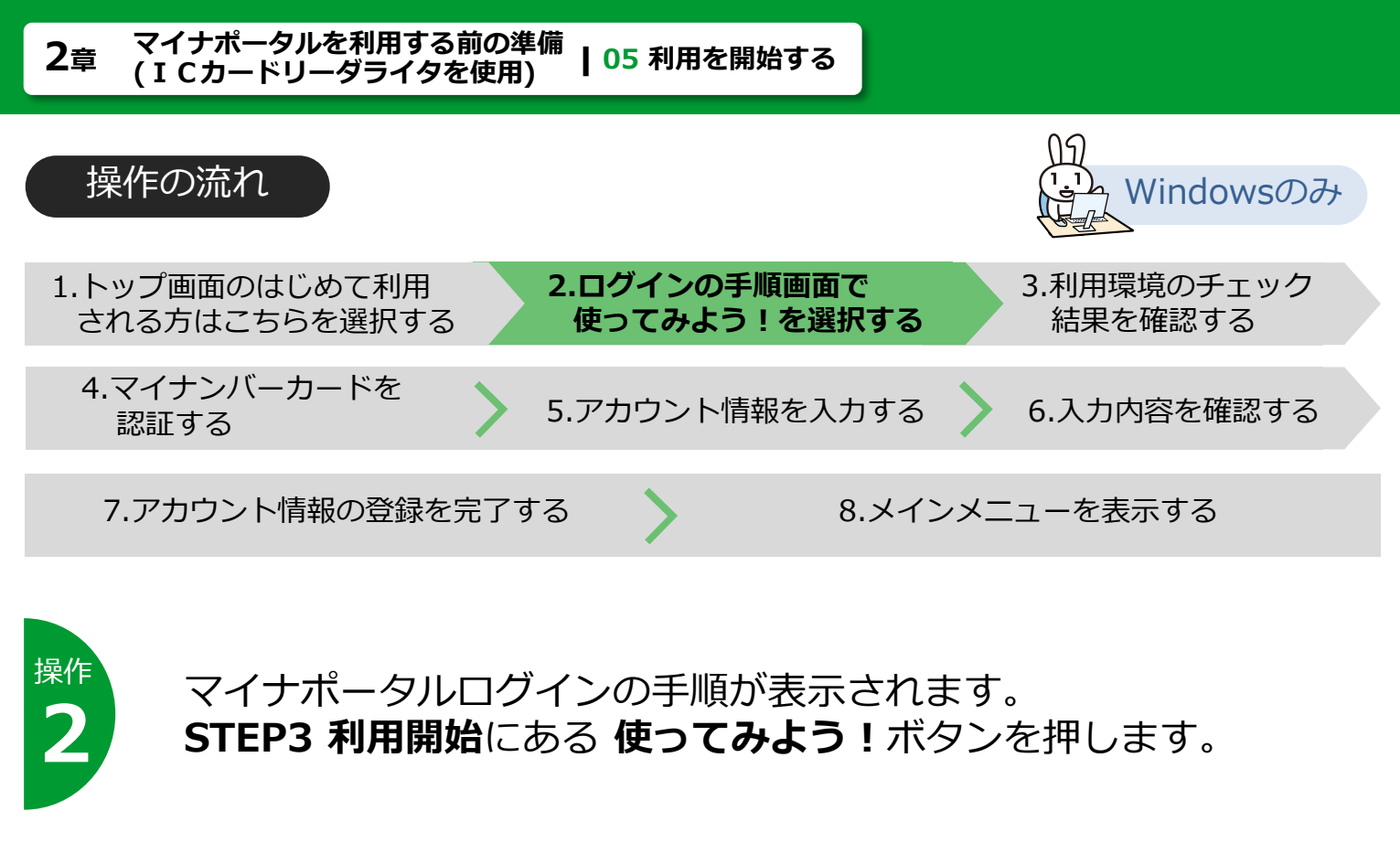

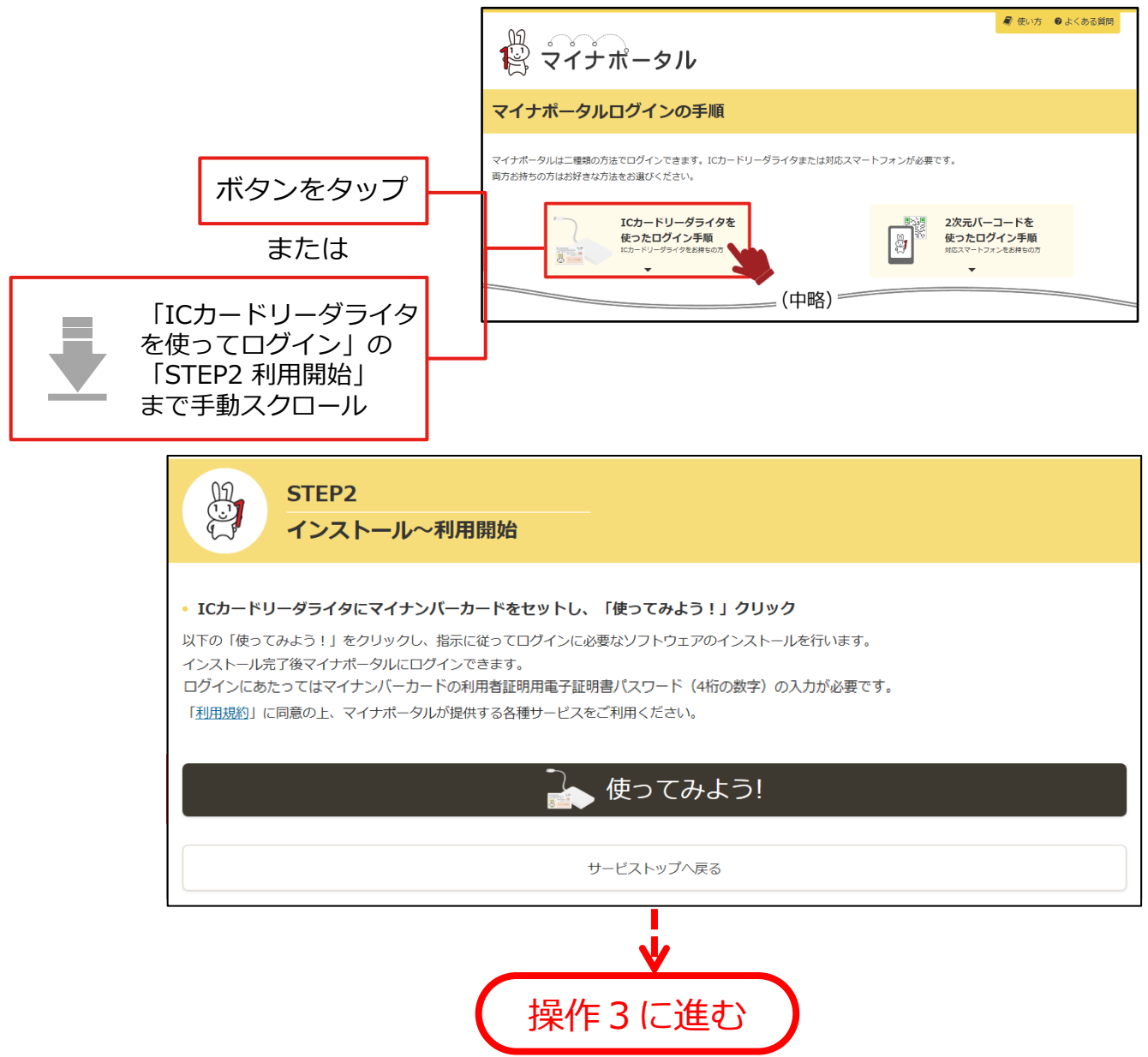

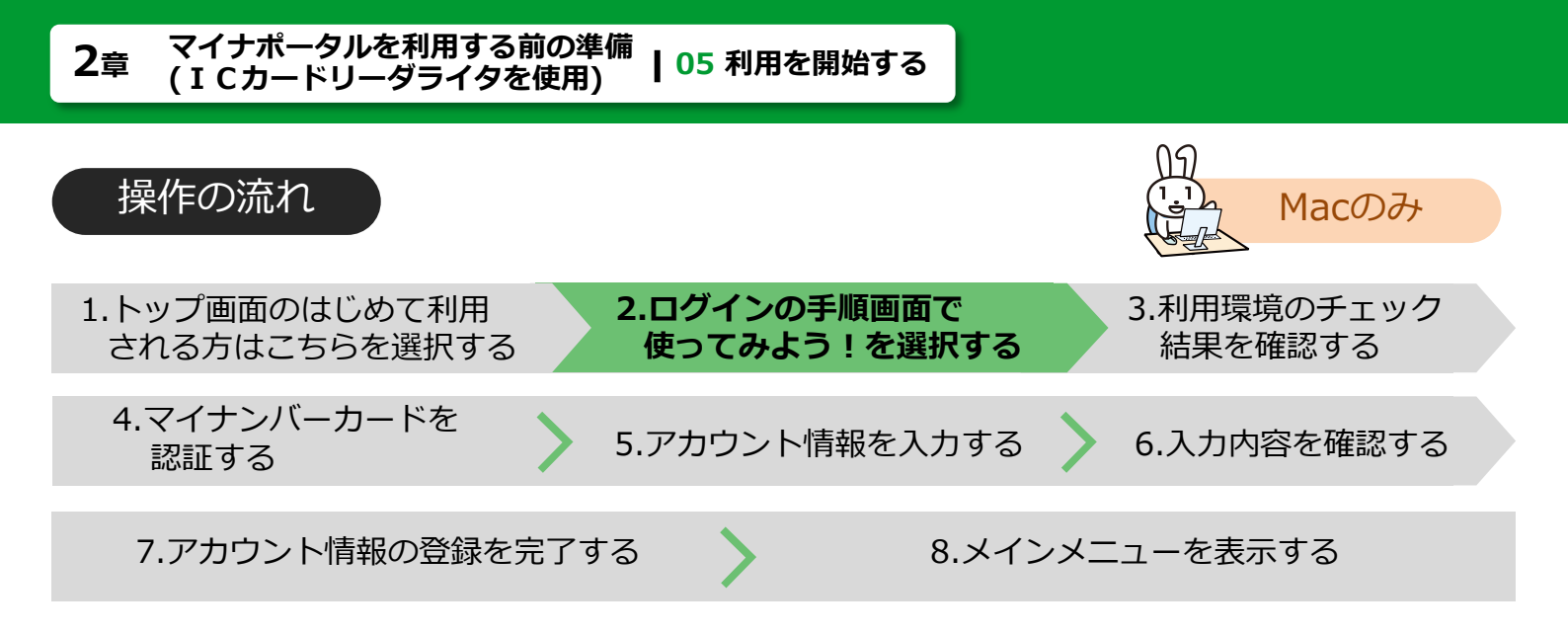

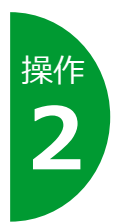

マイナポータルログインの手順が表示されます。 STEP5 利用開始にある 使ってみよう!をボタンを押します。

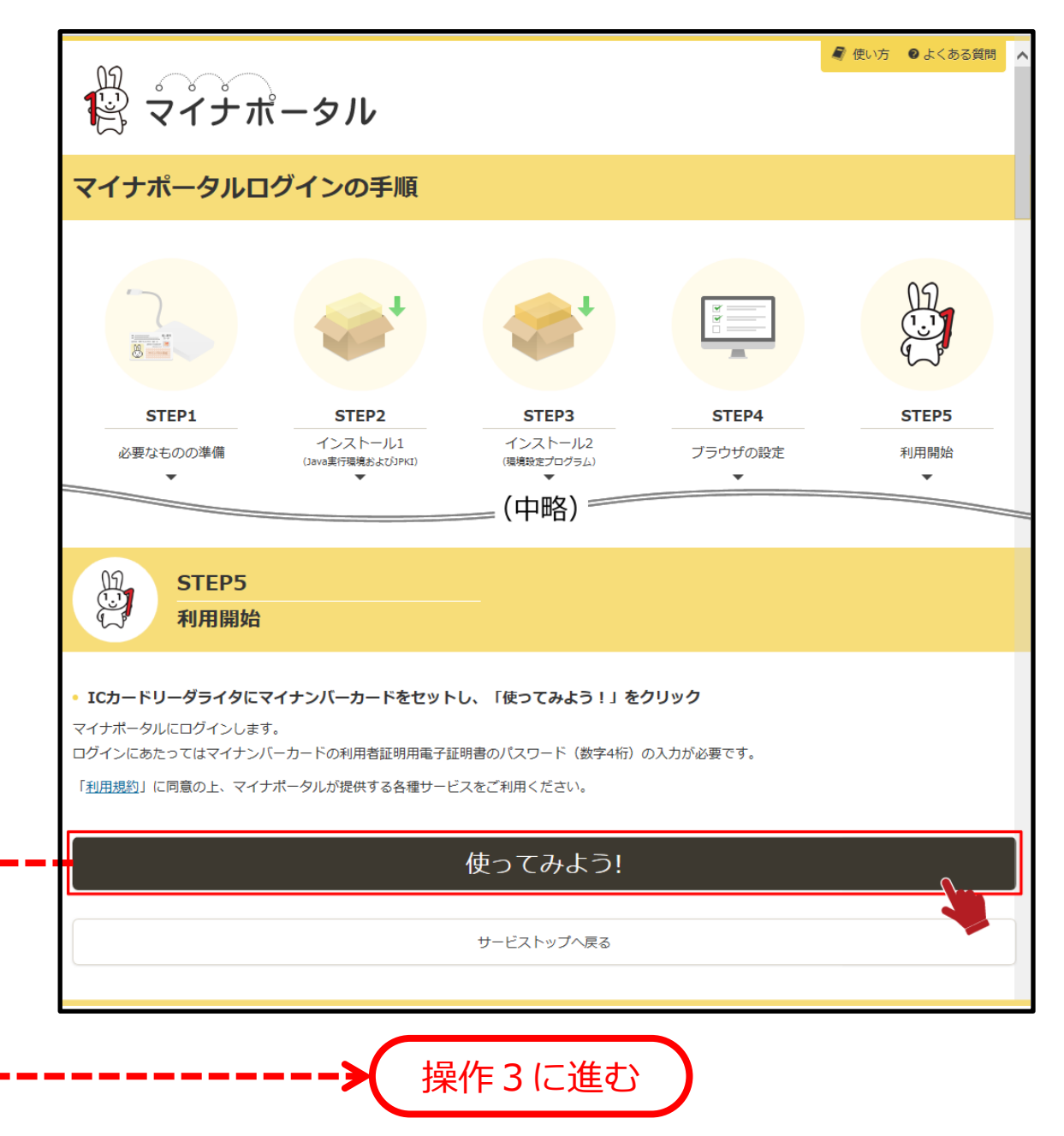

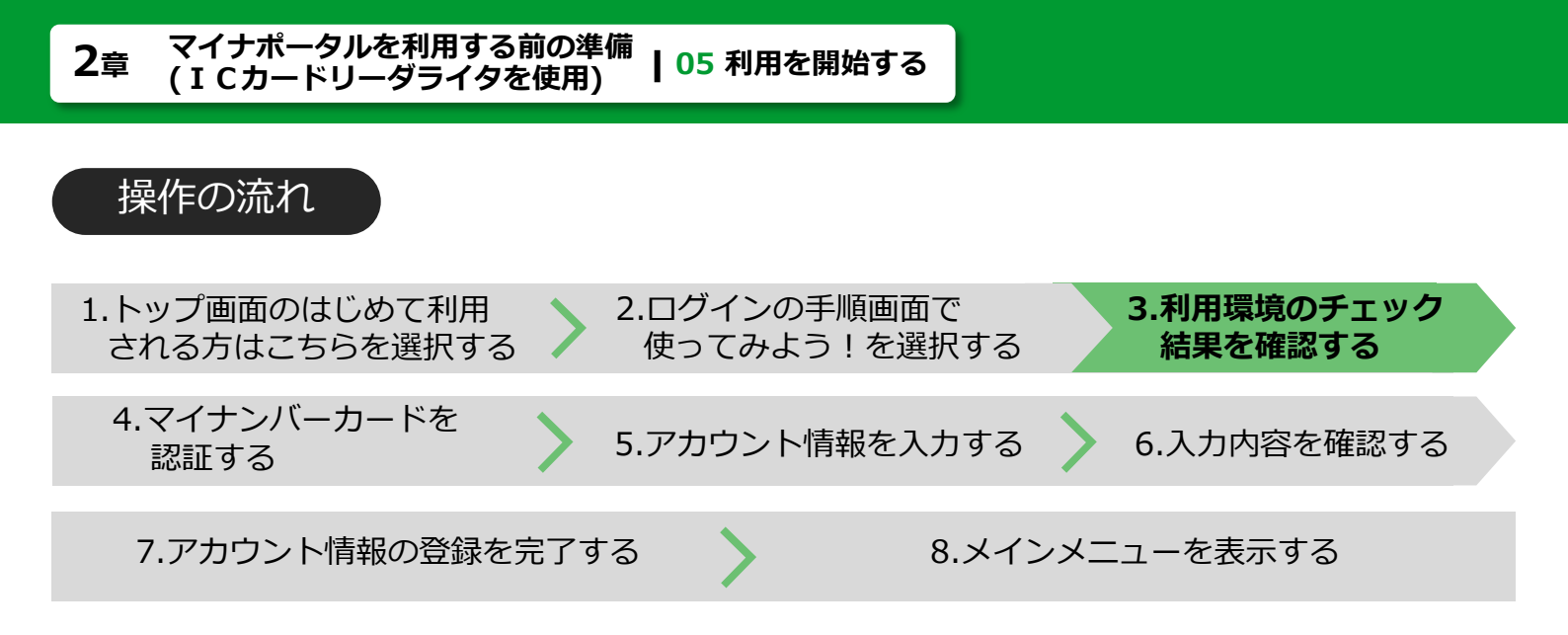

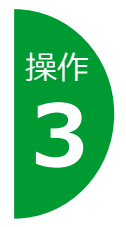

利用中のパソコン等が、マイナポータルに接続できる準備が整って いるかどうかがチェックされ、**不備がある場合**は、チェック結果が 表示されます。 チェック結果を確認し、**閉じる**ボタンを押します。 チェック結果に従い、利用中のパソコン等がマイナポータルを利用 できるように調整してください。

**不備がない**場合は、チェック結果は表示されず、操作4に進みます。

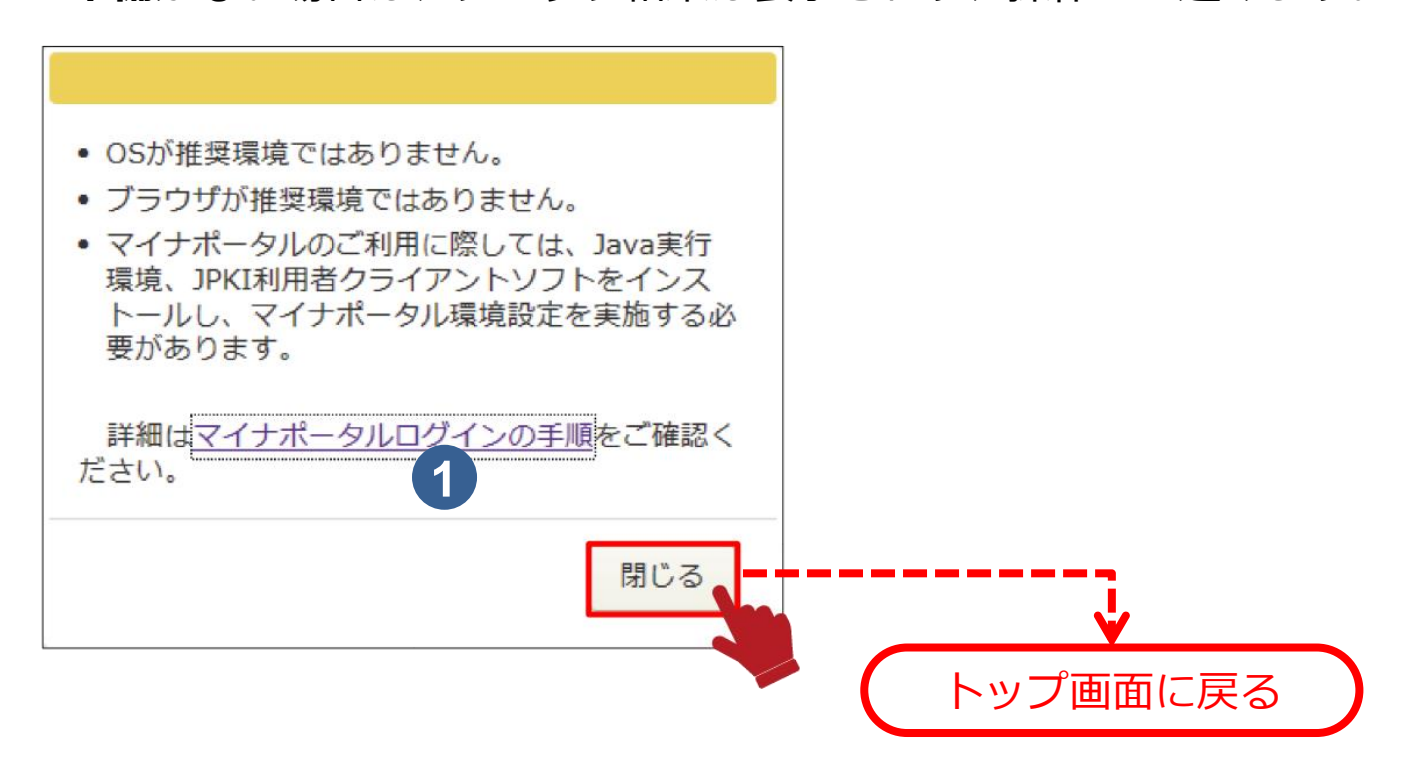

マイナポータルログインの手順を選択すると、マイナポータルを利用するための ログイン手順を確認できます。

#### 利用環境のチェックとは

マイナポータルを利用する際に、ご利用のパソコン等で画面が正常に表示されないことなどがないように、必要なソフトウェア等が整っているかどうかのチェックを行っています。

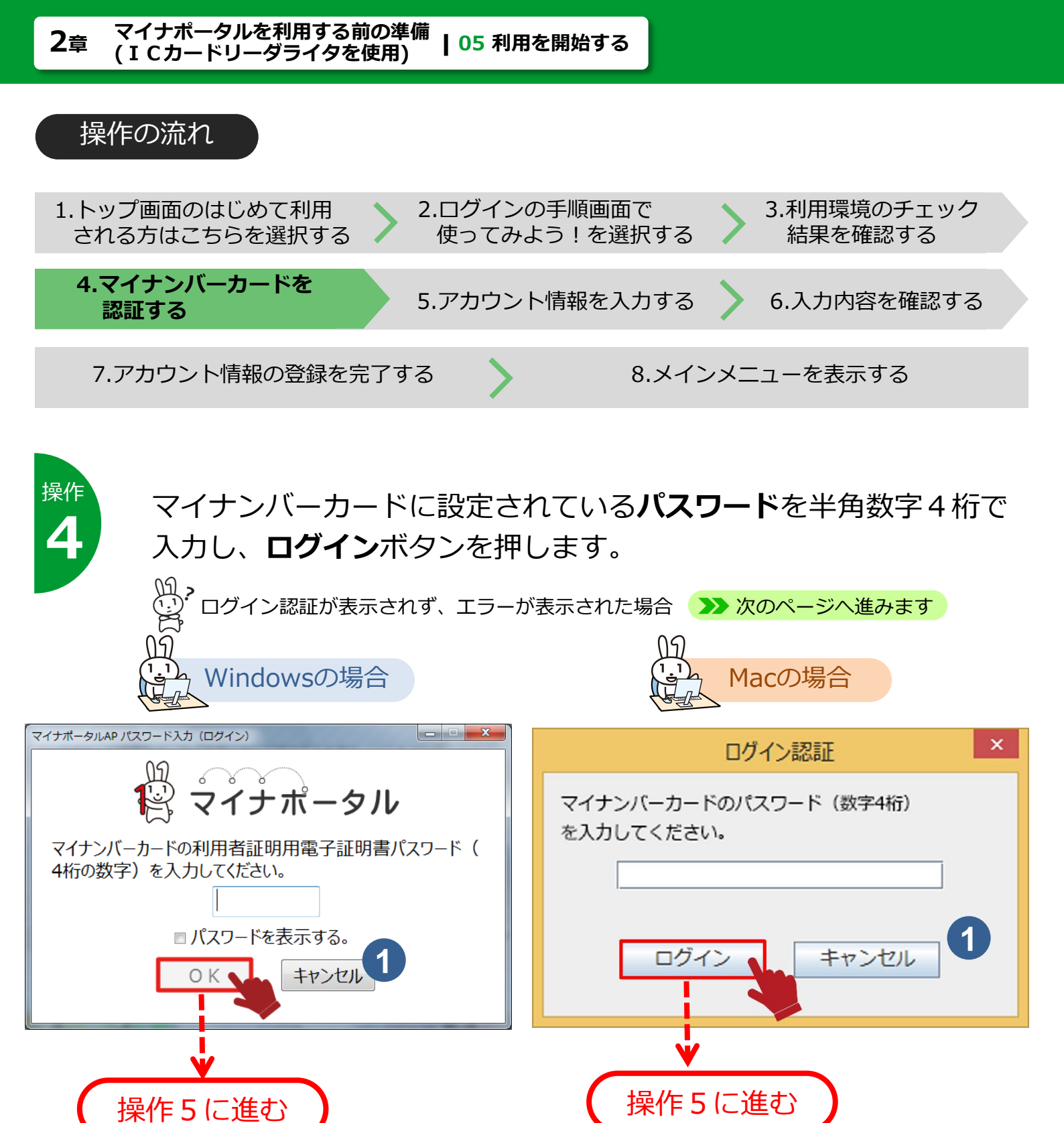

### マイナンバーカードのパスワードとは

キャンセル

1

マイナンバーカードを市区町村の窓口等で受け取った際に、利用者証明用電子証明書に設定した数字4桁のパスワードのことです。

に押します。**トップ画面**に戻ります。

キャンセルボタンは、マイナンバーカードの認証を中止する場合

≪ 操作1に戻ります

| なった こんな場合は?                                                                                                    |                                                                                 |                                                                                                |                                                                                                    |  |  |  |
|----------------------------------------------------------------------------------------------------|---------------------------------------------------------------------------------|------------------------------------------------------------------------------------------------|----------------------------------------------------------------------------------------------------|--|--|--|
| <ul> <li>利用開始ボタンを押した後、ログイン認証が表示されず、次のようなメッセージが表示された場合、マイナンバーカード又はICカードリーダライタの使い方や設定が正しくできていないことが考えられます。</li> </ul> |                                                                                 |                                                                                                |                                                                                                    |  |  |  |
| Windowsの場合                                                                                                    |                                                                                 |                                                                                                | Macの場合                                                                                                    |  |  |  |
| マイナポータルAP エラー<br>マイナポータル<br>カードの読取に失敗しました。<br>エラーコード: EW115-1A00<br>エラー詳細: 0x0000006                               | ,                                                                               | <ul> <li>         ・・・・・・・・・・・・・・・・・・・・・・・・・・・・・</li></ul>                                      | 使い方 ●よくある首柄 ∧           -ドとの接続が切断されました。         -ドをせットして提作をやり直してください。(エラー番号:ED1106)           ポータルでもっとつながろう         問題の上、マイナポータルが提供する各種サービスをご利用ください。     |  |  |  |
| <b>OK</b><br>(対処方法)主な確認事項は以下の                                                                                      | とおりです。                                                                          |                                                                                                | はじめて利用される方はごちら<br>すでにアカウントをお持ちの方はごちら                                                                                                    |  |  |  |
| <ol> <li>接触型ICカードリーダ<br/>ライタの場合、マイナン<br/>バーカードの挿入状態が<br/>前後あるいは上下逆に<br/>なっていないか正しい向<br/>きで挿入してください。</li> </ol>     | 2 非日本の目的では、「「「「「」」の合うでは、「「」の合うでは、「「」では、「」の「」の「」の「」の「」の「」の「」の「」の「」の「」の「」の「」の「」の「 | 型ICカードリーダ<br>の場合、ICカード<br>ライタを置く机等<br>がみードリーダライ<br>常ますのしないこ<br>りは、イタの間に<br>りまくことで改<br>ことがあります。 | 3 ICカードリーダライタ<br>とパソコンとの接続に、<br>USBハブを使っている<br>場合は、ICカードリー<br>ダライタをパソコンに<br>直接繋いでください。<br>また、パソコン本体前<br>面のUSBポートを使っ<br>ている場合は、背面の<br>USBポートへ繋いでく<br>ださい。 |  |  |  |
|                                                                                                    |                                                                                 |                                                                                                |                                                                                                    |  |  |  |

上記を試して解決しない場合は、以下のURLに接続して、マイナンバーカード、ICカードリーダライタの設定が正しく完了しているかどうかを確認してください。

【公的個人認証サービスポータルサイト】 https://www.jpki.go.jp/faq/trouble/clientsoft.html#trouble\_clientsoft20

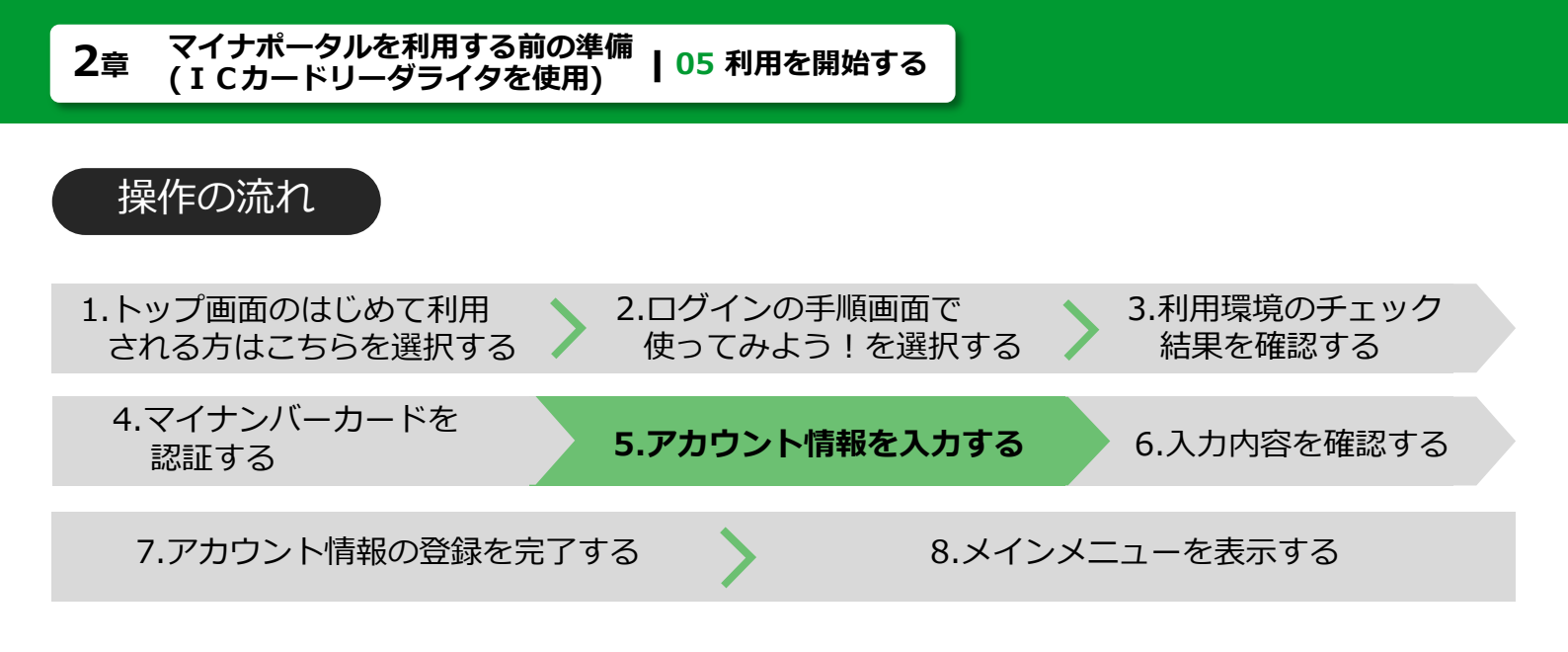

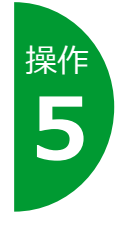

**アカウント情報登録(入力)**が表示されます。あなたのニックネーム など、各項目を入力します。 ※入力後、**利用規約に同意して確認**ボタンを押します。

アカウント情報は登録後、修正できます。

|                                   | ■ 使い方 ●よくある質問                                                                                                    |                     |
|-----------------------------------|----------------------------------------------------------------------------------------------------|---------------------|
| 🖹 マイナボー                           | タル                                                                                                    |                     |
|                                   | 画面番号:B-01                                                                                                    |                     |
| アカウント情報登録(                        | (入力)                                                                                                    |                     |
|                                   |                                                                                                    |                     |
|                                   | 入力 確認 完了                                                                                                    |                     |
| マイナンバーカード(                        | こよるログインが成功しました。                                                                                                    |                     |
| 。<br>引き続きアカウント情報を登録               | してください。登録が完了するとすぐにサービスをご利用いただけます。                                                                                                    |                     |
| 以下の項目を入力し、ページ下                    | 部の「利用規約に同意して確認」ボタンをクリックしてください。                                                                                                    |                     |
| 拝柵な内容をお知りになりたい。<br>また メールアドレスをご登録 | カは「 <u>使い力</u> 」若しくは「 <u>よくある質問</u> 」をご覧くたさい。<br>いただくことで、通知情報を受け取ることができます                                                                                                    |                     |
| 一定時間経過してもメールが届                    | >>>>>>>>>>>>>>>>>>>>>>>>>>>>>>>>>>>                                                                                                    |                     |
| ニックネーム 必須                         | 20文字以内で入力してください。                                                                                                    |                     |
|                                   |                                                                                                    |                     |
| マイナポータルが提供する<br>サービスからのメール通知の     | サービスからのメール通知を希望する場合は以下にチェックを入れてください。複数件選択できます。<br>☑ あなたの情報、お問い合わせに関する到着通知を希望する。                                                                                                    |                     |
| 希望                                | ☑ 行政機関等からのお知らせ到着通知を希望する。                                                                                                    |                     |
|                                   | ☑ 利用者自身が情報設定したことの確認通知を希望する。                                                                                                    | ロ木語のみ選択できます         |
|                                   | ☑ 他のウェブサイトとつなげた場合やつながりをやめた場合に、メール通知を希望する                                                                                                    |                     |
| マイナポータルからの報告に<br>関するメール通知の希望      | マイナポータルからの報告を希望する場合には、チェックを入れてください。<br>図 保存容量の注意情報通知を希望する。                                                                                                    |                     |
| 達如牛マールマドレフ 1                      |                                                                                                    |                     |
| 通知元メールアドレスエ                       |                                                                                                    |                     |
| 通知先メールアドレス1                       | 半角英数字で入力してください。                                                                                                    |                     |
| (確認)                              |                                                                                                    |                     |
| 通知先メールアドレス2                       | ーーーーーーーーーーーーーーーーーーーーーーーーーーーーーーーーーーーー                                                                                                    | <b>キャンセル</b> ボタンは、  |
|                                   |                                                                                                    | マカウント桂根の登録を         |
| 通知先メールアドレス2                       | 半角英数字で入力してください。                                                                                                    | アカランド開報の豆球で         |
| (確認)                              |                                                                                                    | 中止する場合に押します         |
| 言語の指定                             | 日本語                                                                                                    | <b>トップ画面</b> に戻ります。 |
| ログイン実施のメール通知の<br>希望               | マイナボータルへのログインが行われたことの通知を受け取ることで、不測のログイン(他者のなりすまし等)が行われた<br>ことを検知することができます。また、マイナボータルから他のウェブサイトへつなげたことの通知を受け取ることで、不<br>測の手続きが実施されたかどうかを検知することができます。<br>図 マイナボータルへのログインおよた眺めのウェブサイトへつなげたことのメール通知を希望する。 | ≪ 操作1に戻りま           |
|                                   |                                                                                                    |                     |
| 他サイトでのお知らせ着信件<br>数通知の希望           | 他サイトのパナー上に、マイナボータルの未読のお知らせ着信件数を表示します。 通知を希望する場合にチェックを入れ<br>てください。<br>□ 他サイトでのお知らせ着信件数遇知を希望する。                                                                                                    |                     |
|                                   | _                                                                                                    | ·                   |
|                                   | 「利用規約」にアファイナボータルが提供する各種サービスをご利用ください。                                                                                                    | ¥                   |
|                                   | キャンセル 利用規約に同意して確認                                                                                                    |                     |
|                                   |                                                                                                    | 【 操作6に進む            |
|                                   |                                                                                                    |                     |

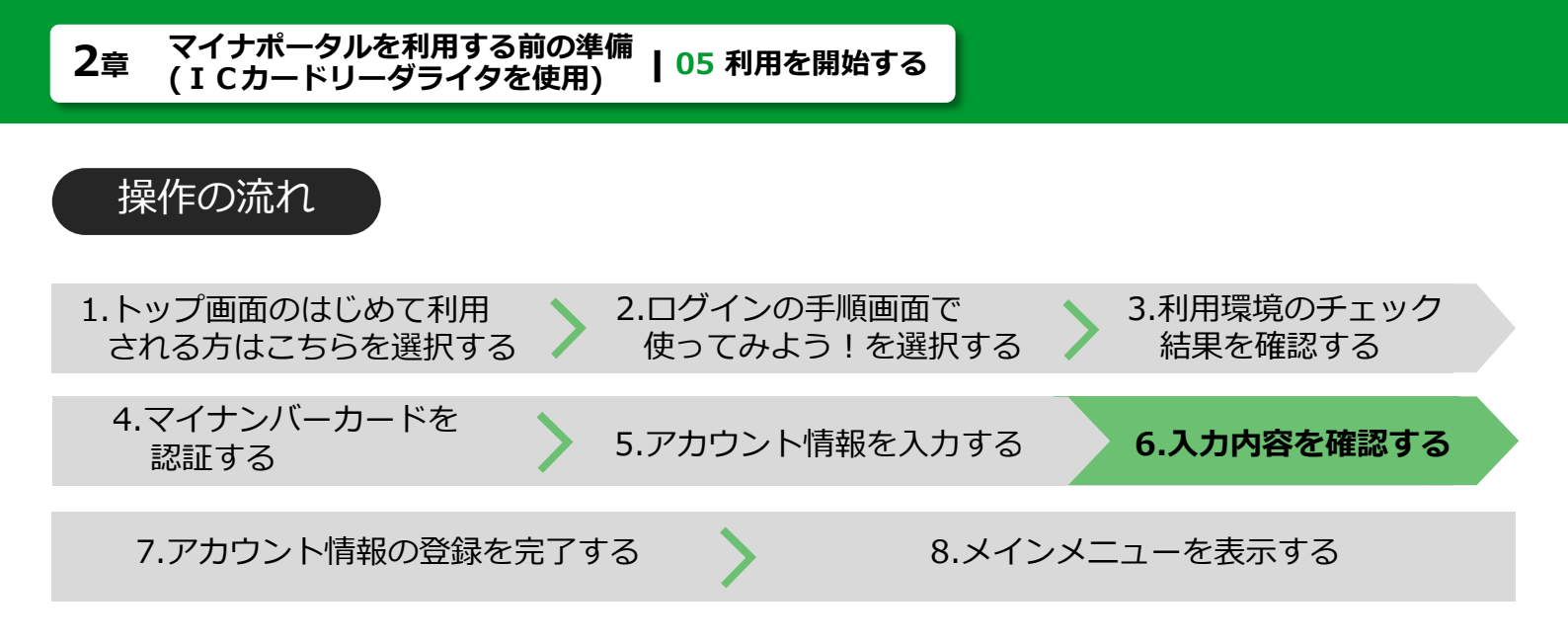

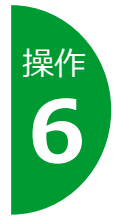

# 入力した内容を確認します。

内容に誤りがなければ、完了ボタンを押します。

| ∦<br>マイナポ−                          | タル                                                                                                    | 🦉 使い方 | ● よくある質問  |
|-------------------------------------|----------------------------------------------------------------------------------------------------|-------|-----------|
|                                     |                                                                                                    |       | 画面番号:B-02 |
| アカウント情報登録(                          | 確認)                                                                                                    |       |           |
|                                     | 入力 強認 完了                                                                                                    |       |           |
| 以下の内容でアカウ:<br>なお、アカウント情報            | ット情報を登録します。よろしければ、「完了」ボタンをクリックしてください。<br>&については、登録完了後もアカウント情報変更より変更することができます。                                                 |       |           |
| ニックネーム                              | マイナ父                                                                                                    |       |           |
| マイナポータルが提供する<br>サービスからのメール通知の<br>希望 | あなたの情報、お問い合わせに関する到着通知を希望する。<br>行政機関等からのお知らせ到着通知を希望する。<br>利用者自身が情報設定したことの確認通知を希望する。<br>他のウェブサイトとつなげた場合やつながりをやめた場合に、メール通知を希望する。 |       |           |
| マイナポータルからの報告に<br>関するメール通知の希望        | 保存容量の注意情報通知を希望する。                                                                                                    |       |           |
| 通知先メールアドレス1                         | maina_dad@example.com                                                                                                    |       |           |
| 通知先メールアドレス2                         |                                                                                                    |       |           |
| 言語の指定                               | 日本語                                                                                                    |       |           |
| ログイン実施のメール通知の<br>希望                 | マイナボータルへのログインおよび他のウェブサイトへつなげたことのメール通知を希望す                                                                                     | る.    |           |
| 他サイトでのお知らせ着信件<br>数通知の希望             | 1                                                                                                    | 2     |           |
|                                     | +r>tz                                                                                                    | ル修正   | 完了        |
|                                     |                                                                                                    |       |           |

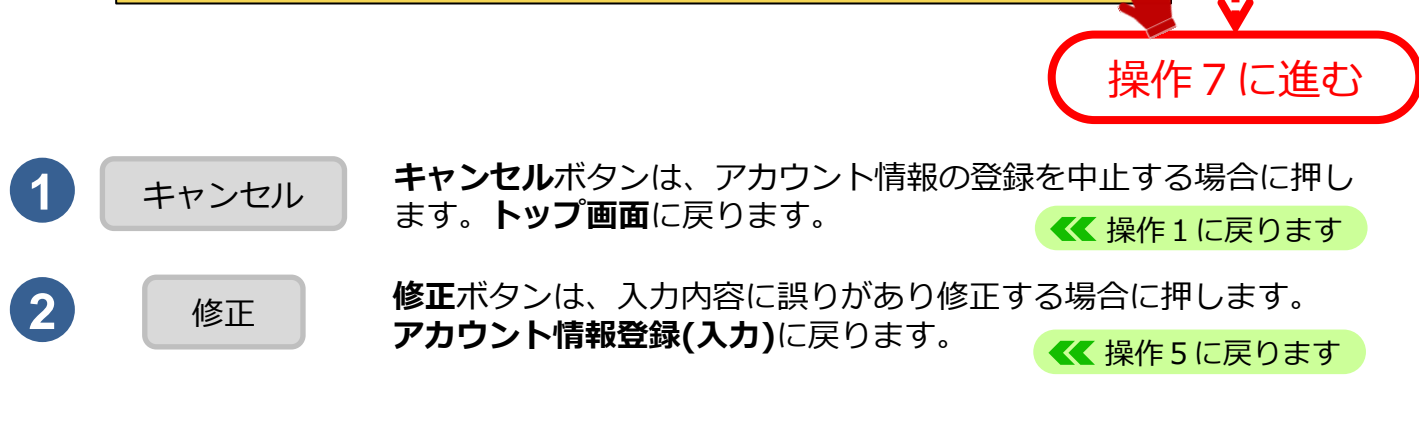

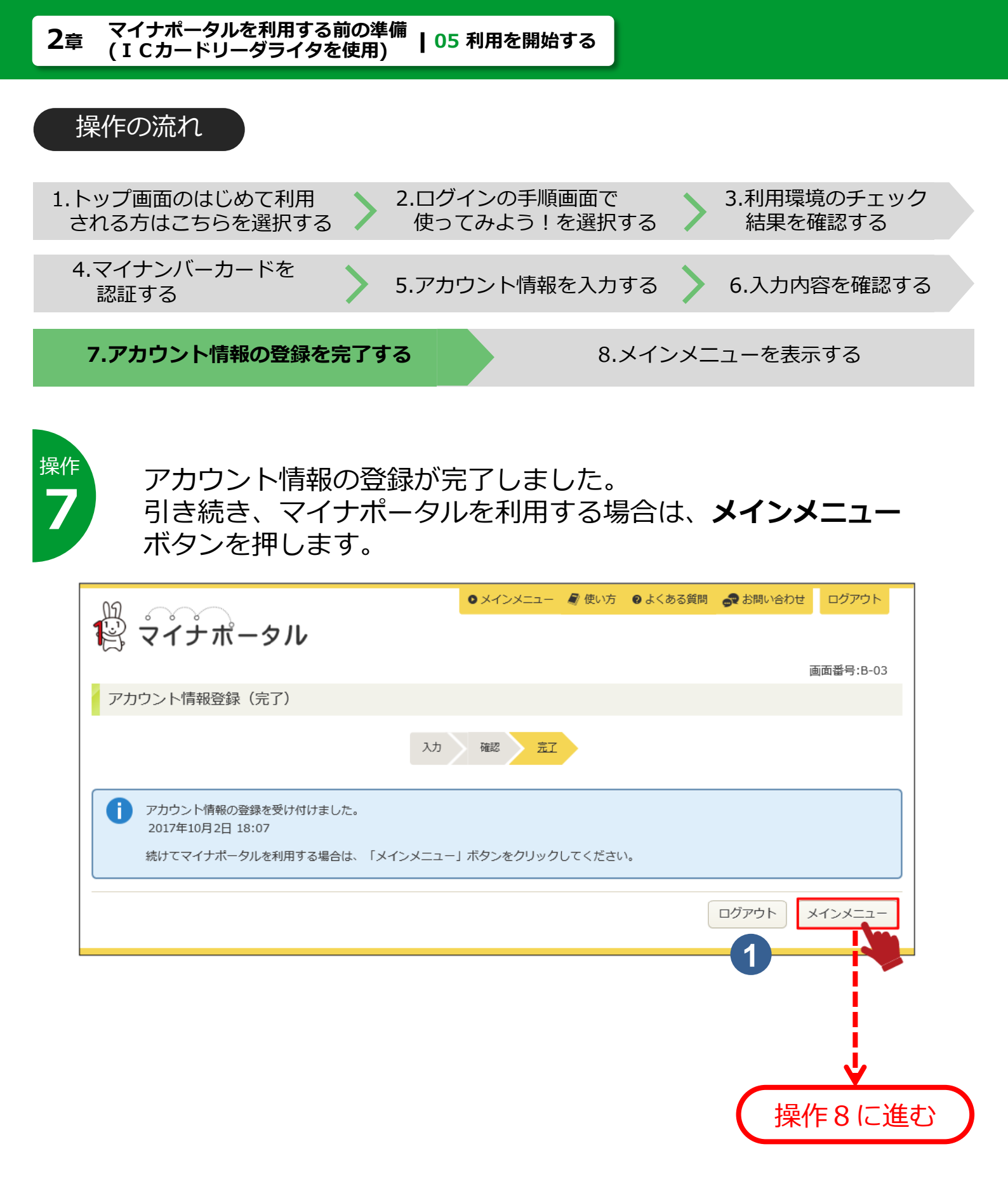

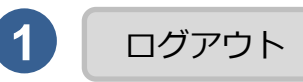

**ログアウト**ボタンは、マイナポータルを引き続き利用しない場合に 押します。**ログアウト完了**が表示されます。

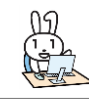

次回以降、アカウント情報の登録は不要です。

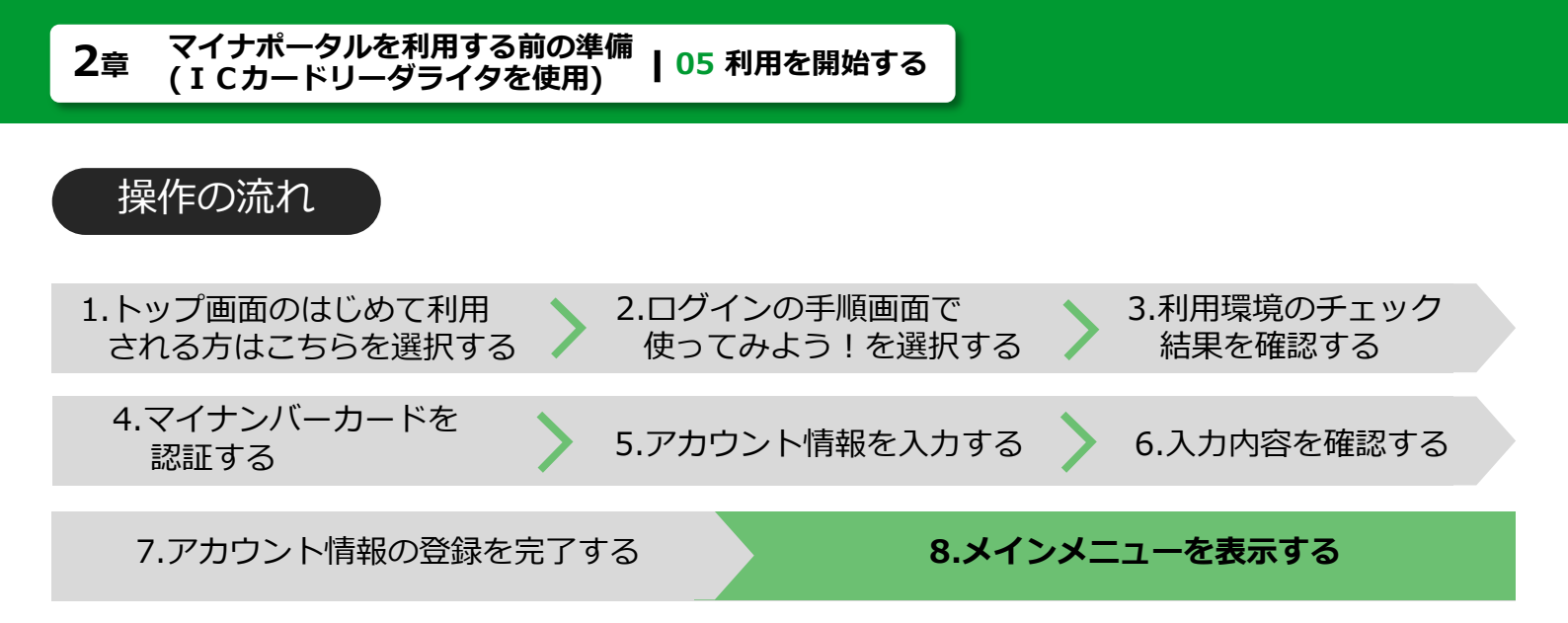

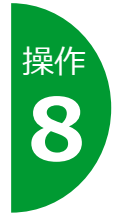

マイナポータルのメインメニューが表示されます。 マイナポータルが利用できるようになりました。

| 2                |                                                                             |                  | 🥒 使い方                                                   | ₽ よくある質問                        | 🗬 お問い合わせ                                           | ログアウト                                  |
|------------------|-----------------------------------------------------------------------------|------------------|---------------------------------------------------------|---------------------------------|----------------------------------------------------|----------------------------------------|
| <b>ド</b> マイナポータル |                                                                             |                  |                                                         | 前                               | 回のログイン:2017年<br>F証明書の有効期限:2<br><u>名</u> ようこそ       | =10月2日 18:00<br>020年10月10日<br>そ マイナ父さん |
| <b>区</b> あな      | たへのお知らせ 1件                                                                  |                  |                                                         | 3 再読込                           | マイナポータルの                                           | 画面番号:A-02<br>の機能                       |
| →                | 2017年10月3日 11:00<br>予防接種受付開始のご案内                                            |                  |                                                         |                                 | えん あなたの情                                           | 青報                                     |
|                  | 2017年10月2日 9:30                                                             |                  |                                                         |                                 | 良 やりとり履                                            | 貢歴                                     |
| 既読               | 生命保険料控除証明書の送付について<br>〇〇区役所                                                  |                  |                                                         |                                 | > お知らせ                                             |                                        |
|                  | ● お知らせれ                                                                     | きもっと見る           |                                                         |                                 | ↓ 操作履歴                                             |                                        |
|                  | マイナポータルの株                                                                   | 機能をご紹介します        | -                                                       |                                 | 🔅 דאלא איז                                         | ─情報変更                                  |
| R                | ぴったりサービス<br>あなたにあったサービスを探すことか<br>(ぴったりサービスは外部サイトのち                          | うできます。<br>ービスです) |                                                         |                                 | <ul> <li>もっとつな</li> <li>しり</li> <li>います</li> </ul> | ふがる                                    |
| (:::)            | 1                                                                           |                  | □ 使っ                                                    | てみる                             | 入会合 代理人义                                           |                                        |
|                  | <b>あなたの情報</b><br>行政機関などが保有するあなたの<br>情報を確認することができます<br>(自己情報表示)。<br>使ってみる 1件 |                  | やりとり履歴<br>ちなたの情報が、行う<br>ひようにやりとりされ<br>することができます。<br>使って | 改機関間でど<br>れたかを確認<br>            |                                                    |                                        |
|                  | お知らせ<br>あなたにあったきめ細やかな「お<br>知らせ」をお届けします。<br>使ってみる 1件                         | E C              | 操 <b>作履歴</b><br>マイナボータルを操<br>確認することができ;<br>使って          | 作した履歴を<br>ます。<br><del>みる。</del> |                                                    |                                        |

06 準備する マイナポータルを利用するために必要となるものを説明します。

# 作業の流れ

マイナポータルをはじめて利用する方で、2次元バーコードを使ったログインを する場合の、マイナポータル利用開始までに行う作業の流れについて説明します。

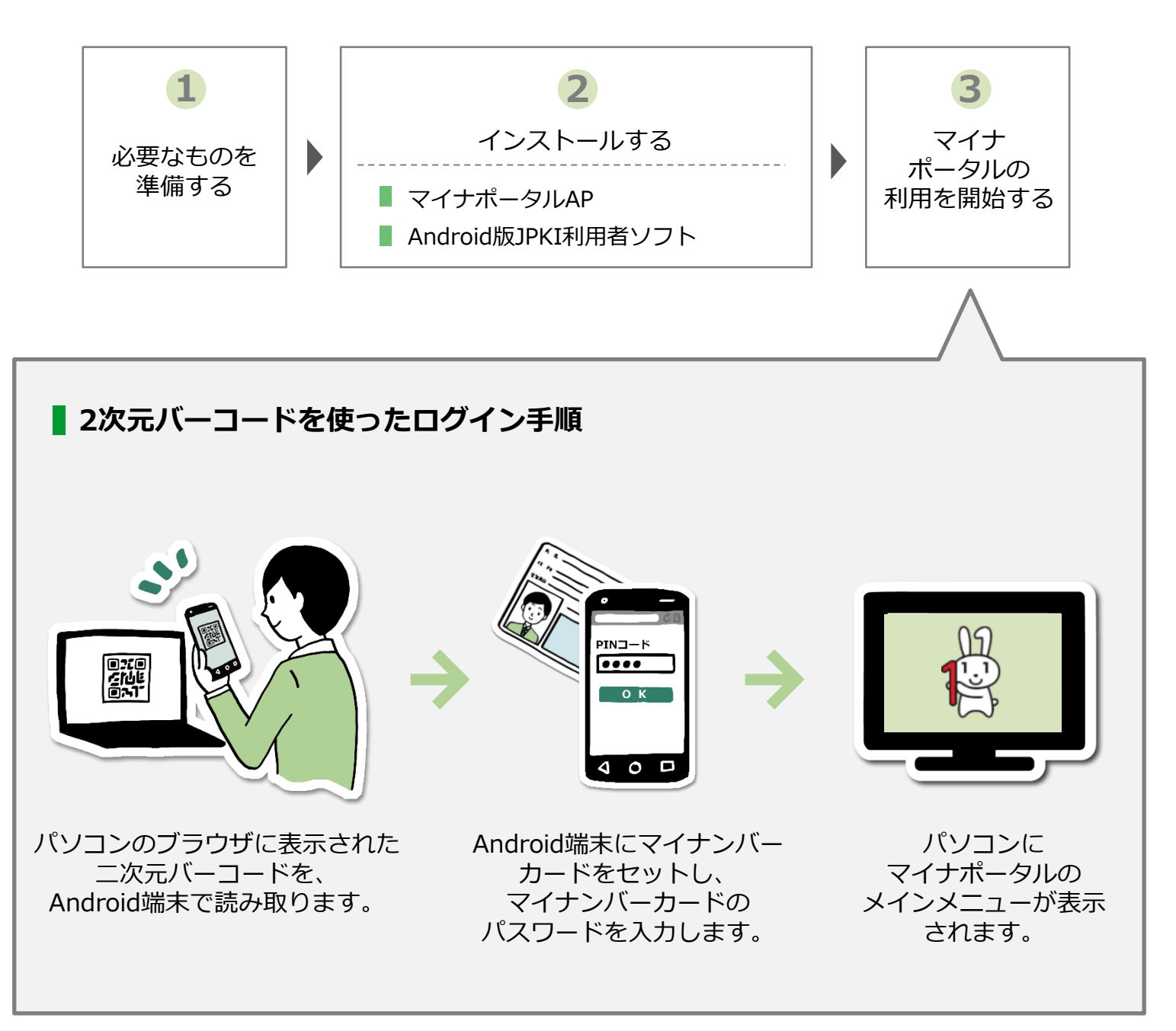
2章 マイナポータルを利用する前の準備(2次元バーコードの使用) | 06 準備する

## 準備するもの

Android端末からマイナポータルに接続し、マイナンバーカードを使って本人認 証を行います。本人認証後、マイナポータルの操作はパソコン等で実施します。 必要なものは以下のとおりです。

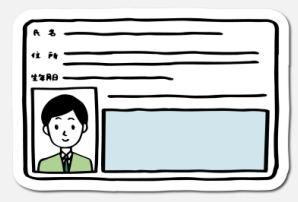

## マイナンバーカード

わせください。

マイナンバーカードは、マイナポータルにログインする際の本人認証 を行うために必要です。また、ログインの際は利用者証明用電子証明 書に設定した数字4桁のパスワードの入力が必要です。住民基本台帳 カードや紙製の通知カードでは、マイナポータルを利用できません。 マイナンバーカードをお持ちでない方は、 マイナンバーカードの取得方法について、以下のマイナンバーカード の申請方法をご覧いただくか、住民票のある市区町村窓口へお問い合

【マイナンバーカードの申請方法】 https://www.kojinbango-card.go.jp/kofushinse/

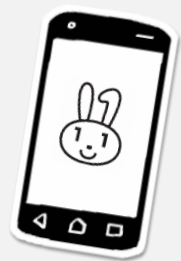

## ●2次元バーコードログインに対応したAndroid端末

Android端末は、マイナンバーカードを認証し、マイナポータルを 利用するために必要です。 マイナポータルで動作を確認している環境は、<u>動作環境</u>を参照してくだ

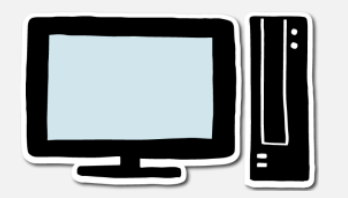

## ・パソコン等

さい。

**パソコン等**は、マイナポータルを利用するために必要です。 マイナポータルで動作を確認している環境は、<u>動作環境</u>を参照してく ださい。

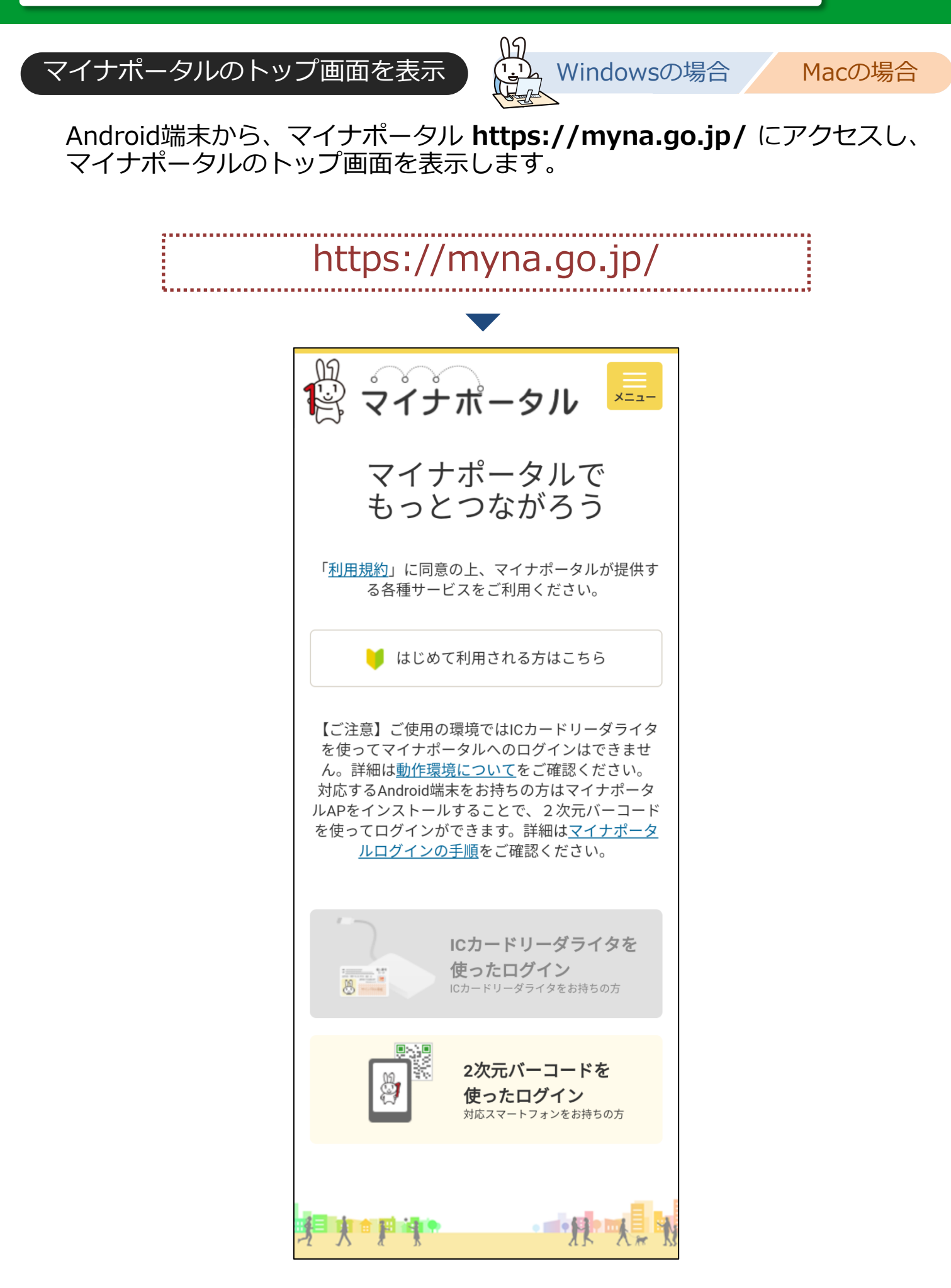

マイナポータルのトップ画面を表示

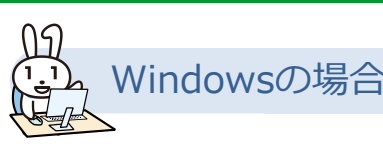

Macの 場合

トップ画面のはじめて利用される方はこちらを選択すると、マイナ ポータルへのログイン手順を確認できます。2次元バーコードを使った ログイン手順を選択し、Android端末の設定作業を確認してください。

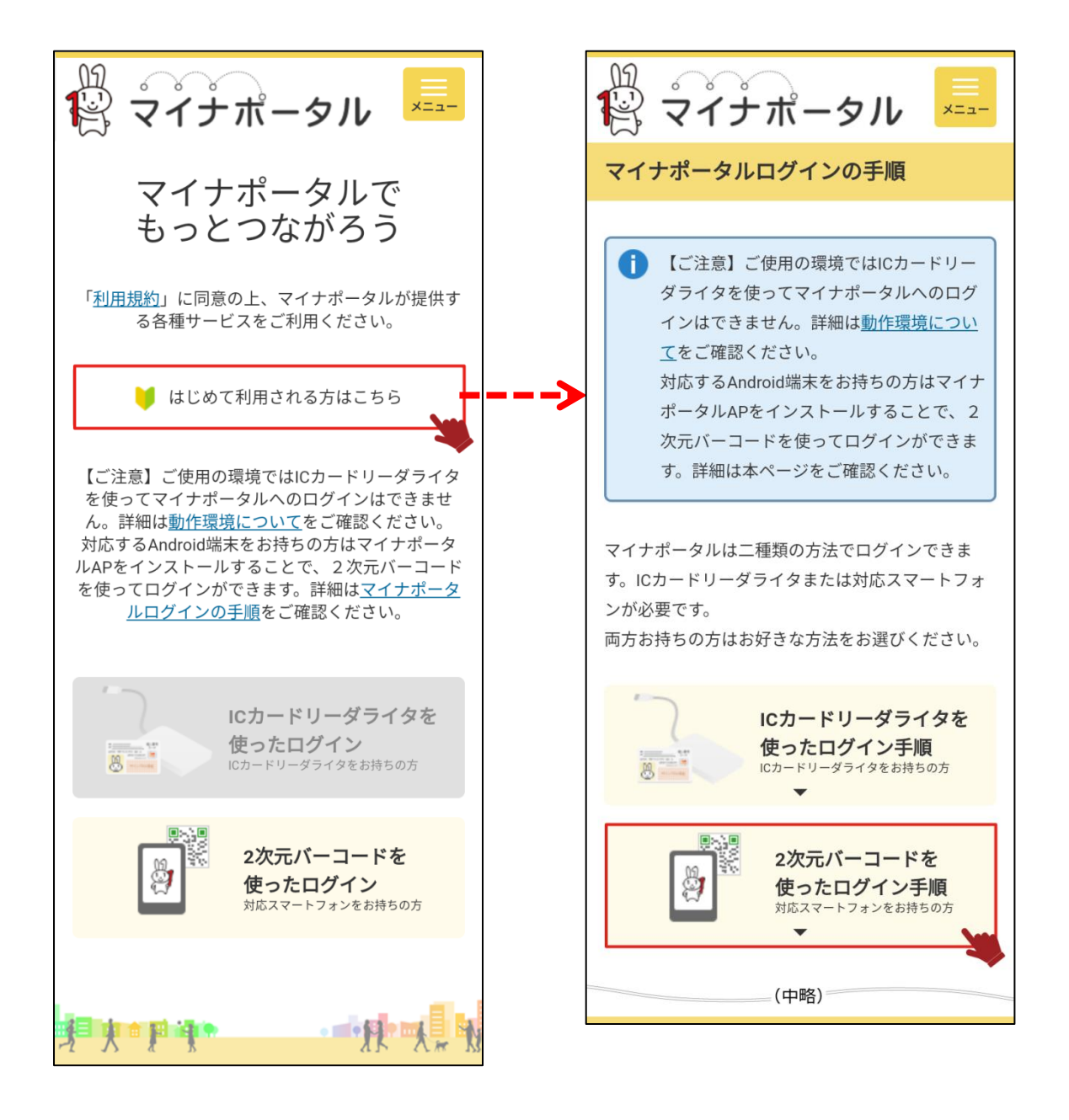

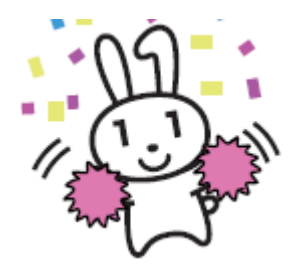

続いて、マイナポータルを利用するために必要な Android版マイナポータルAP及びAndroid版JPKI利用者ソ フトをインストールしましょう。

**>>> 07 インストールする** に進みます

インストールする

このメニューで行うこと

 $\mathbf{O}$ 

マイナポータルを利用するためには、お使いのAndroid端末に マイナポータル接続用のアプリケーションをインストールします。

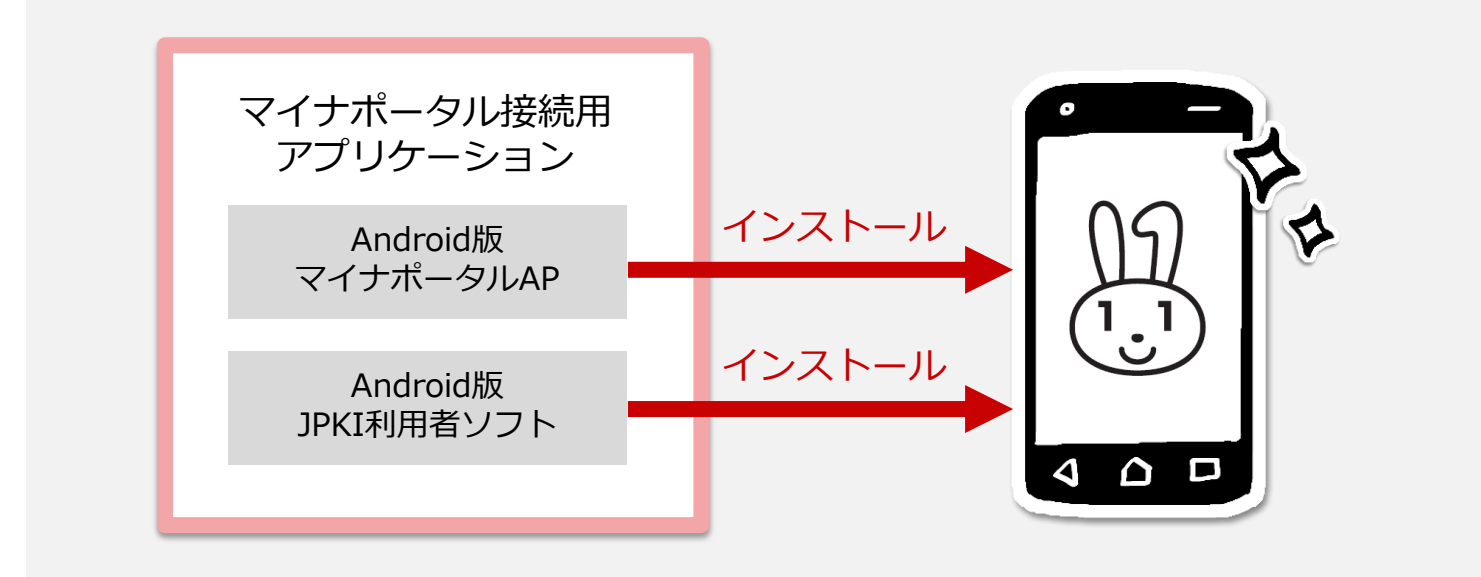

Android端末に、マイナポータルAP及びAndroid版JPKI利用者ソフトをインス トールします。

注意 ダウンロードに当たっては、端末の脆弱性対策やマルウェア対策ソフトの利用などの安全対策を 行ってください。

## 操作の流れ

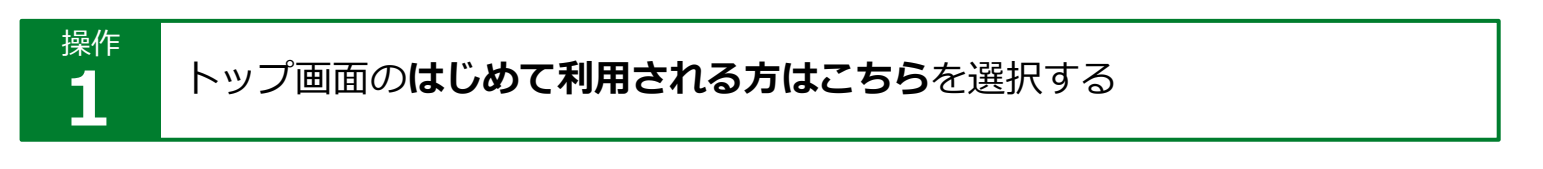

操作 2

Android版マイナポータルAPをインストールする

Android版JPKI利用者ソフトをインストールする

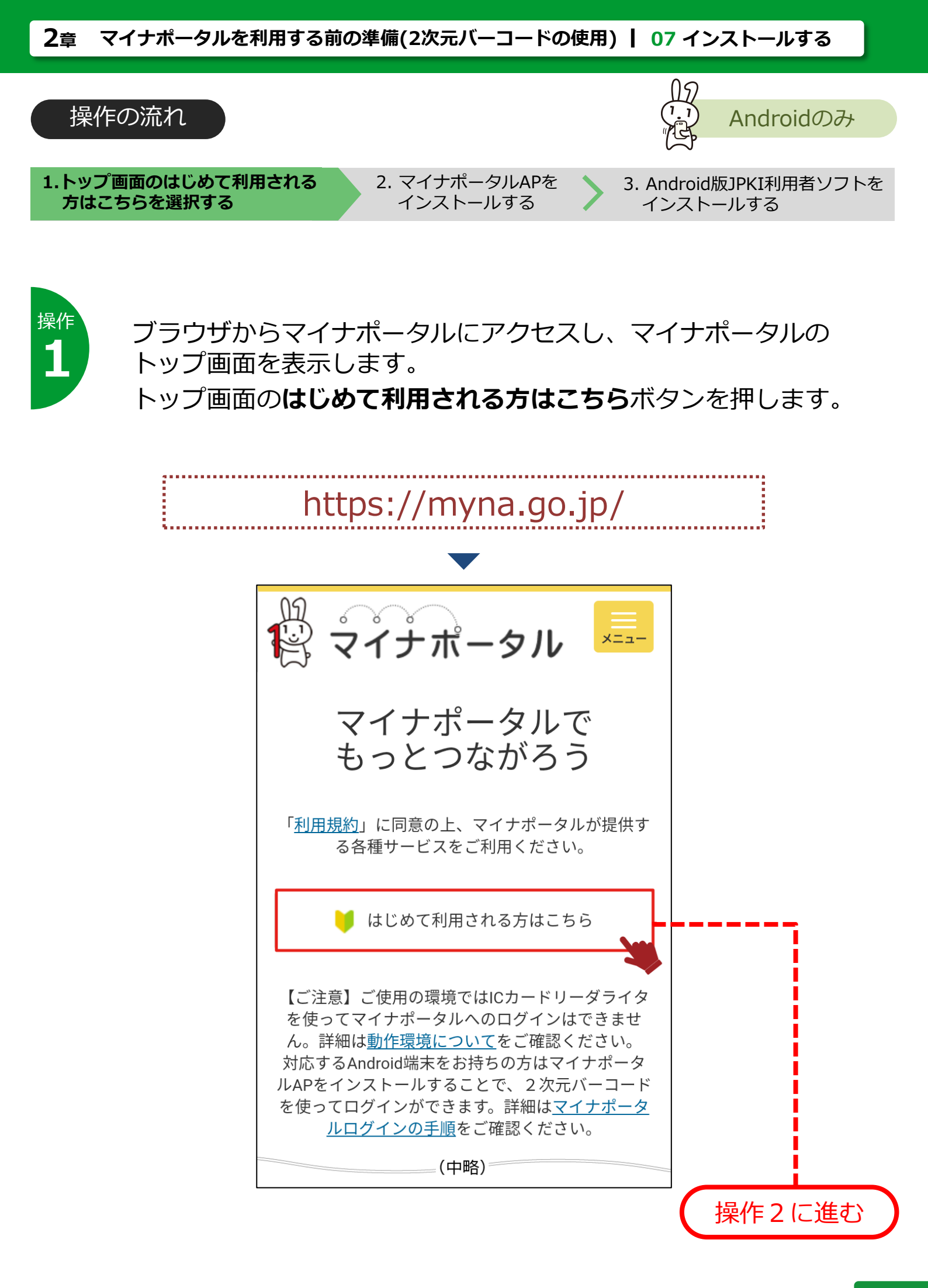

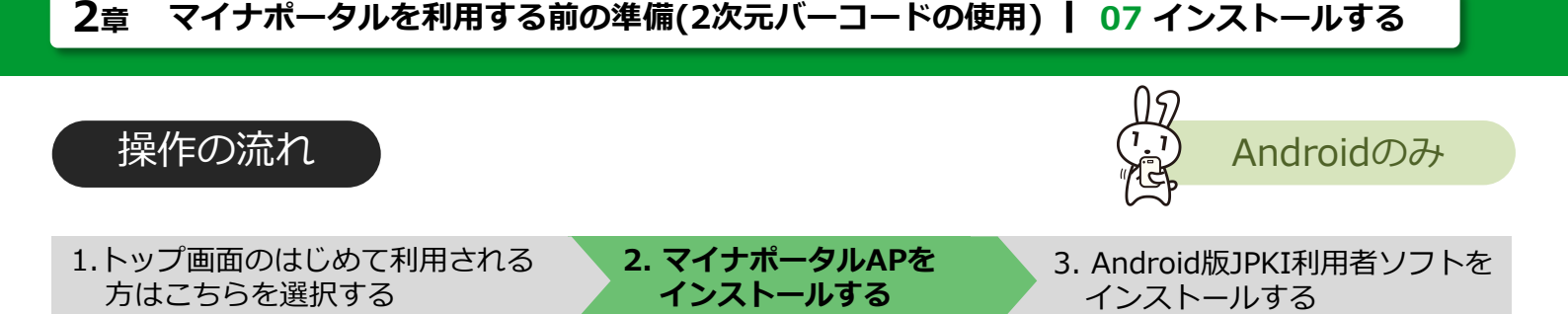

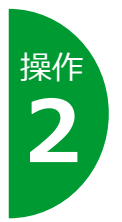

マイナポータルログインの手順が表示されます。 2次元バーコードを使ったログイン手順を選択するか、2次元バー コードを使ってログインのSTEP2 インストール まで スクロールします。

Google PlayからマイナポータルAPをインストールにある Google Playボタンを押して外部のサイトに接続し、インストー ルを実施してください。

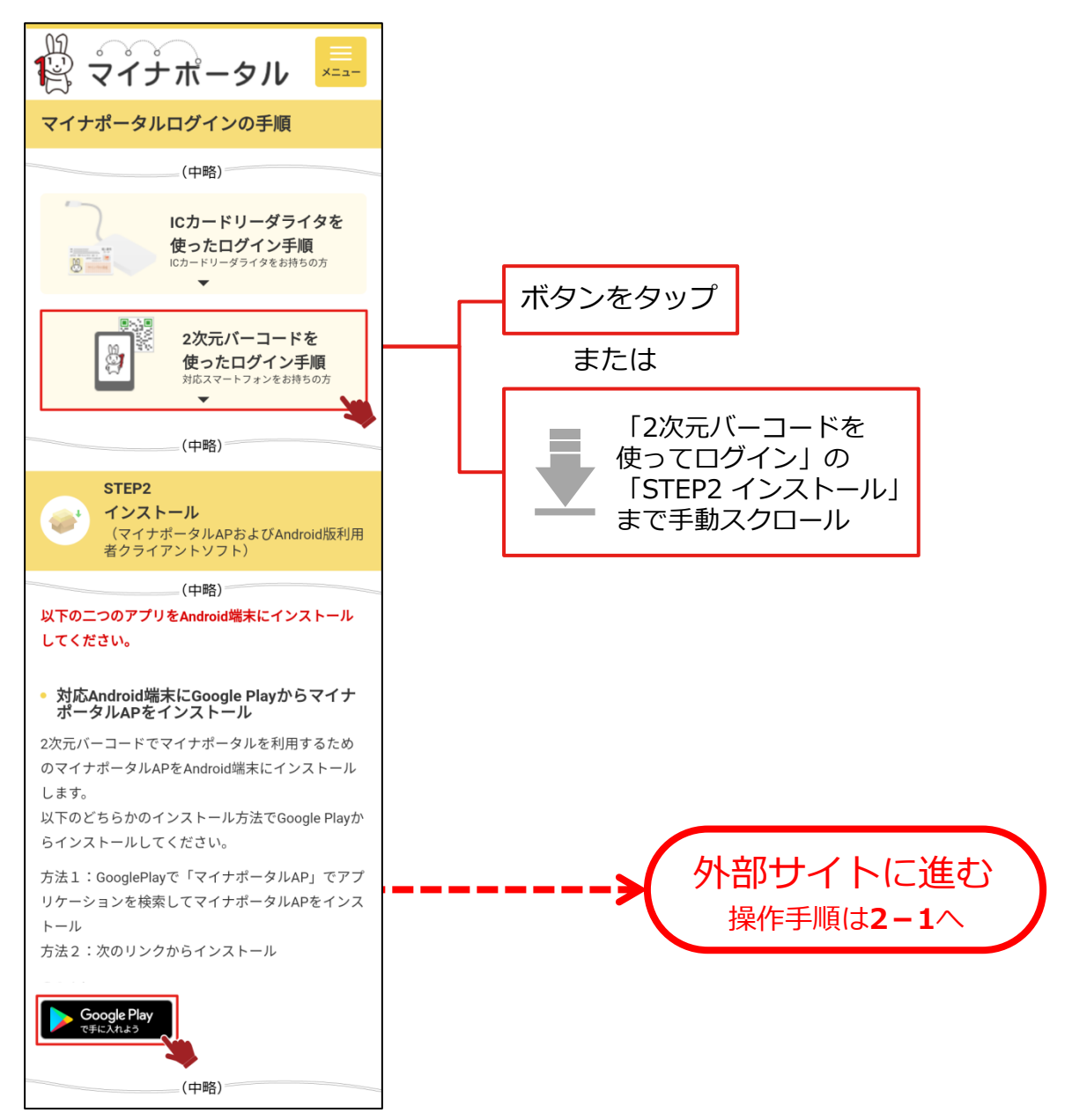

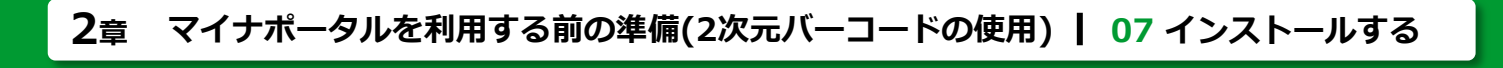

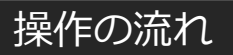

1.トップ画面のはじめて利用される 方はこちらを選択する 2. マイナポータルAPを インストールする 3. Android版JPKI利用者ソフトを インストールする

Androidのみ

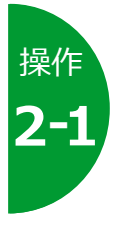

マイナポータルAPをインス トールします。 Google Playストアから、 **マイナポータルAP**を選択しま す。

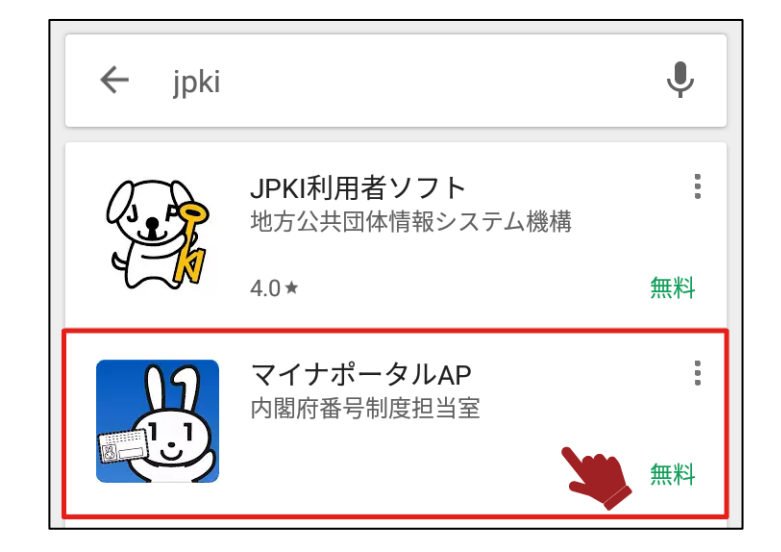

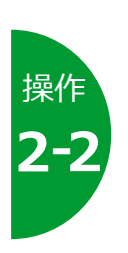

**インストール**ボタンを押します。

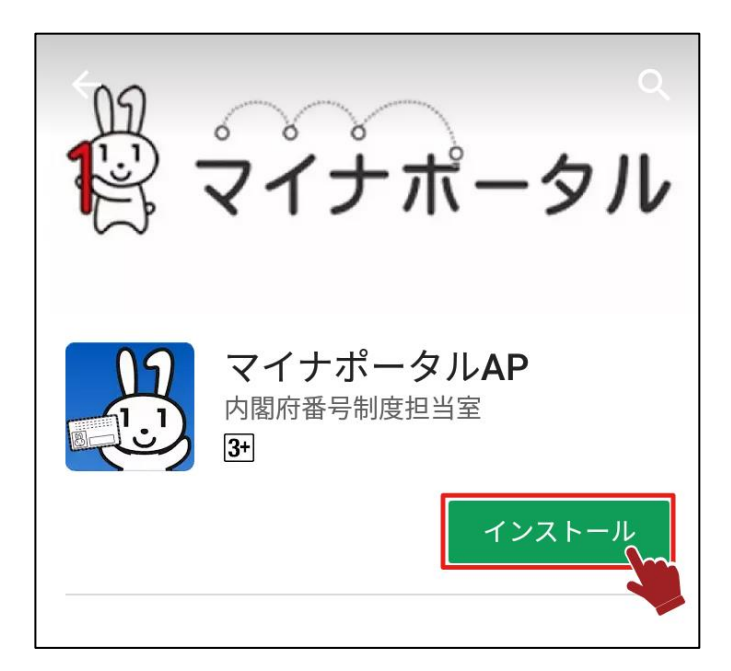

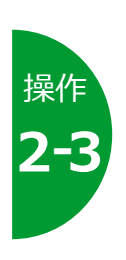

インストールが始まります。

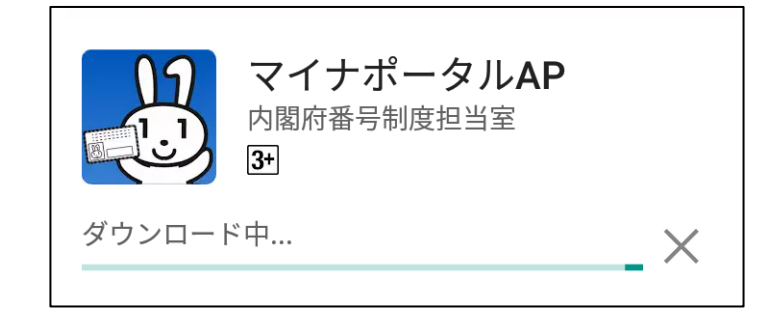

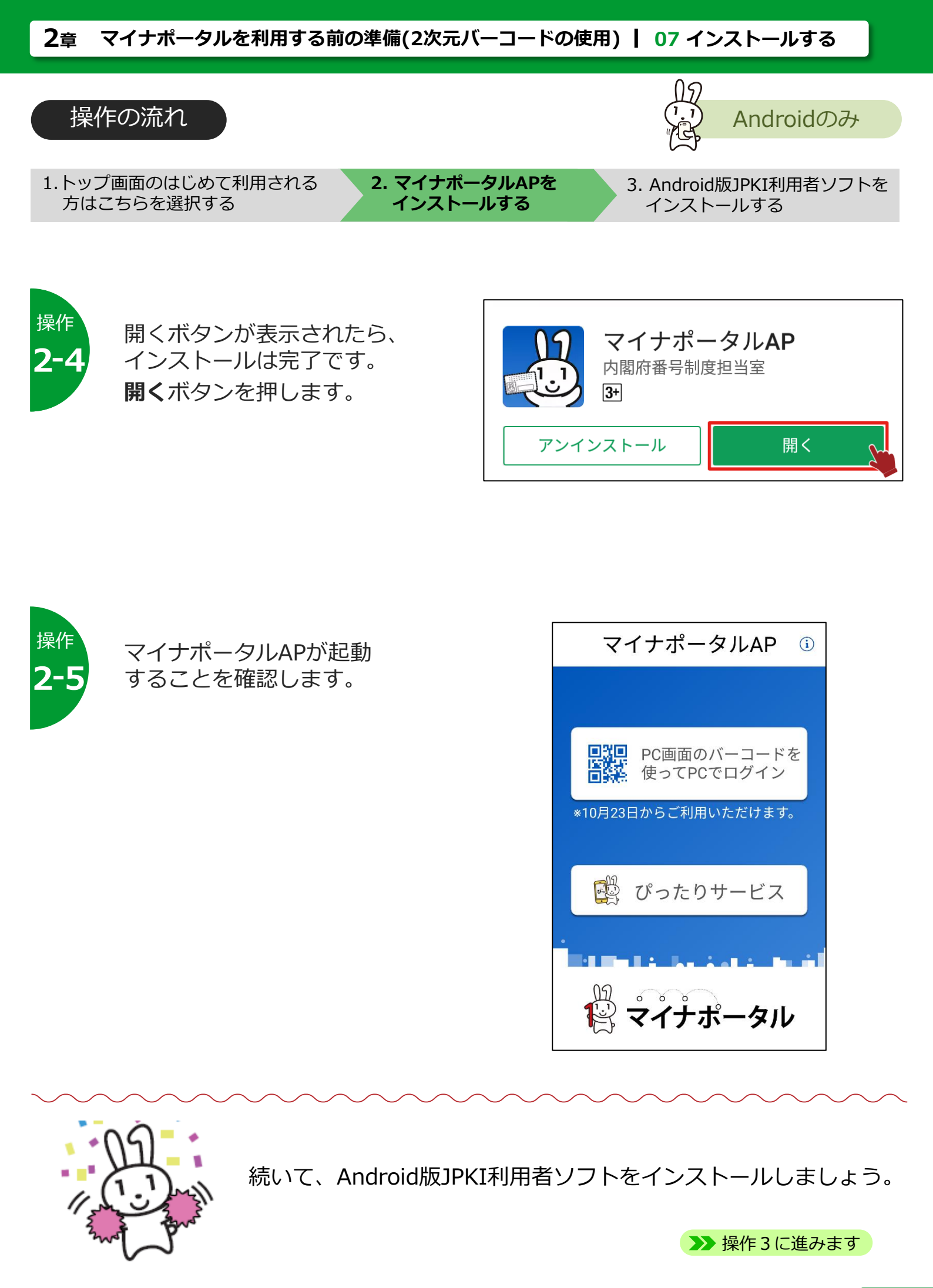

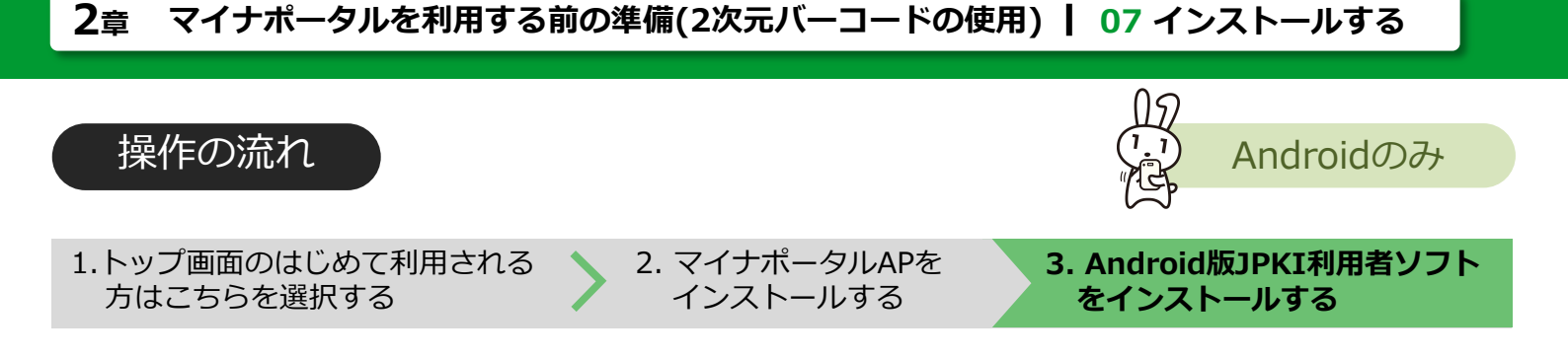

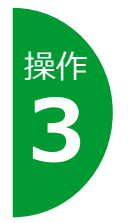

# マイナポータルAPのインストールが完了したら、 **マイナポータルAPを起動し、JPKI利用者ソフト**をインストールし て下さい。

※すでにJPKI利用者ソフトがインストールされている場合は、リン クは表示されません。その場合は、 **>> 08 利用を開始する** に進みます

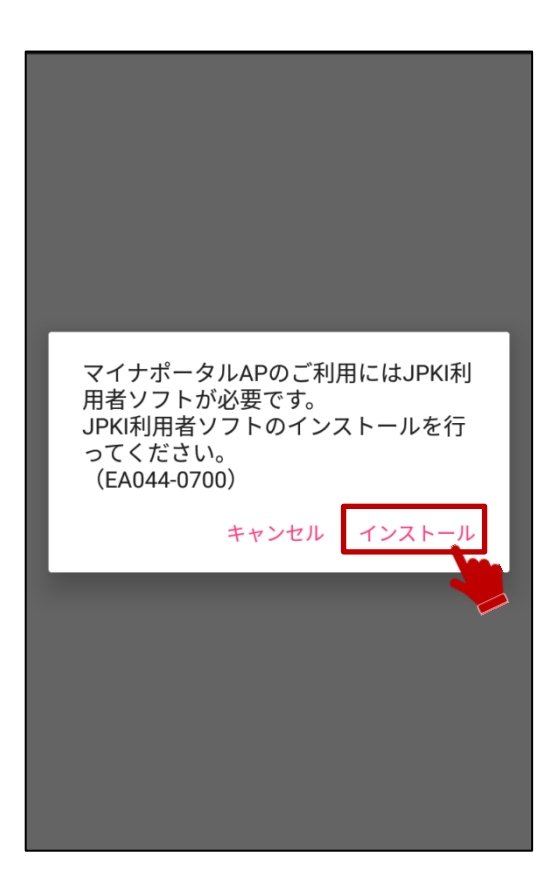

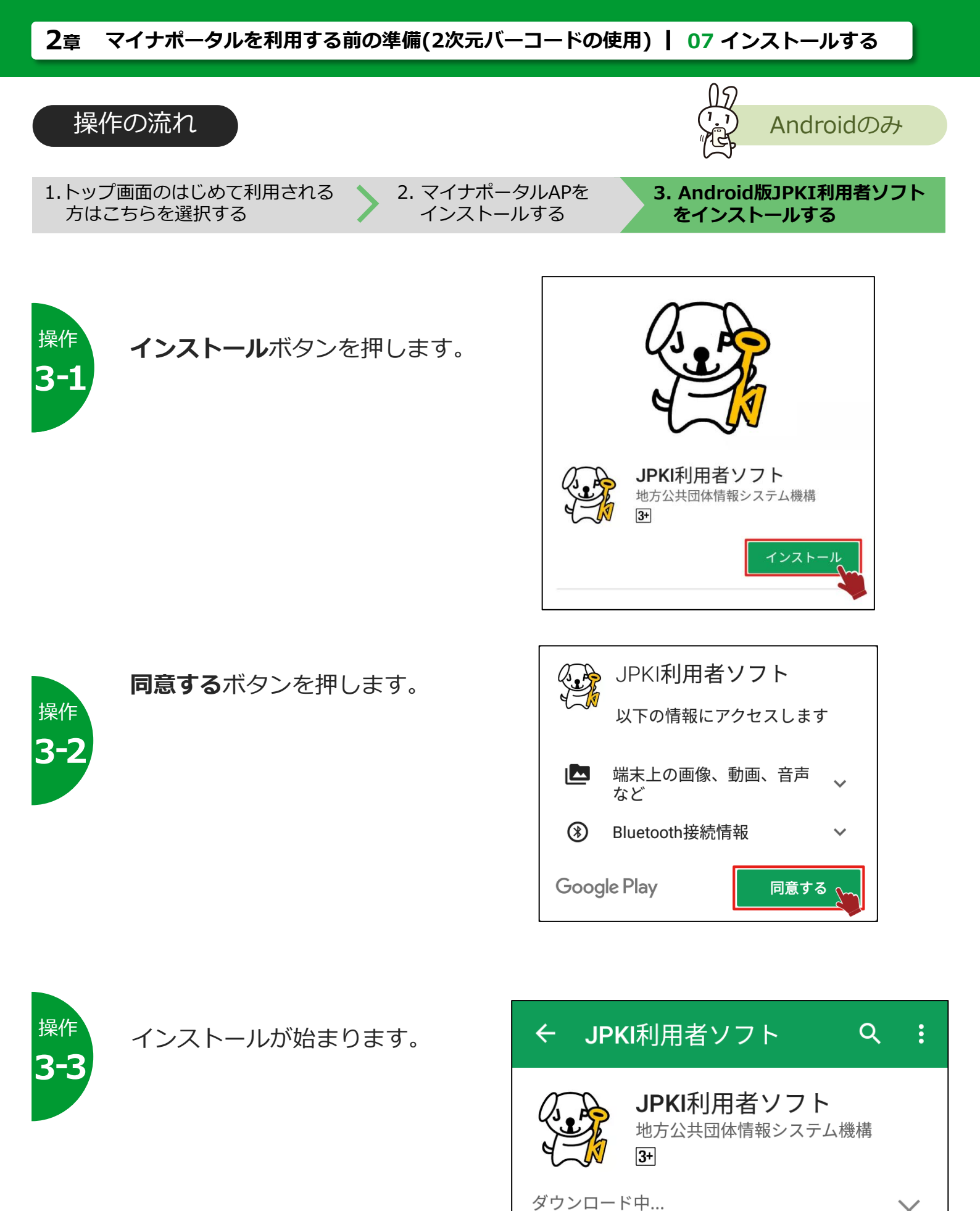

2章**-82** 

Х

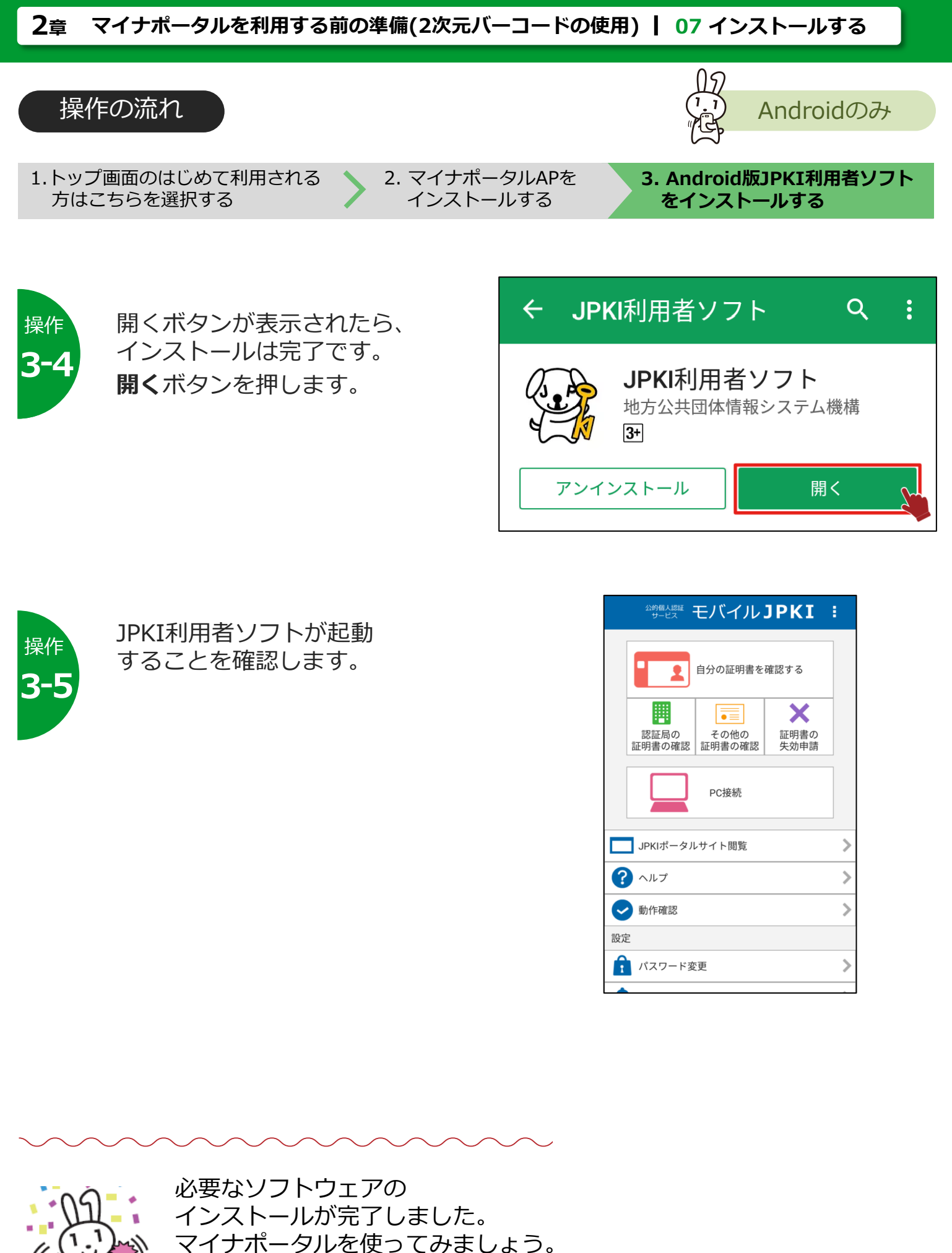

▶ 08 利用を開始する に進みます

08

# 利用を開始する

マイナポータルを利用できるように、アカウント情報を登録する操作を説 明します。

# このメニューで行うこと

アカウント情報登録は、マイナポータルを利用できるようにするための、 最初の操作です。アカウント情報とは、マイナポータルを利用するあなた の情報のことで、登録時にはマイナンバーカードが必要です。 アカウント情報を登録すると、あなたにひもづく**利用者フォルダー**がマイ ナポータル上に作成されます。利用者フォルダーは、あなた自身と作業を 委任された代理人だけが利用できる、一時的なデータ格納場所となります。

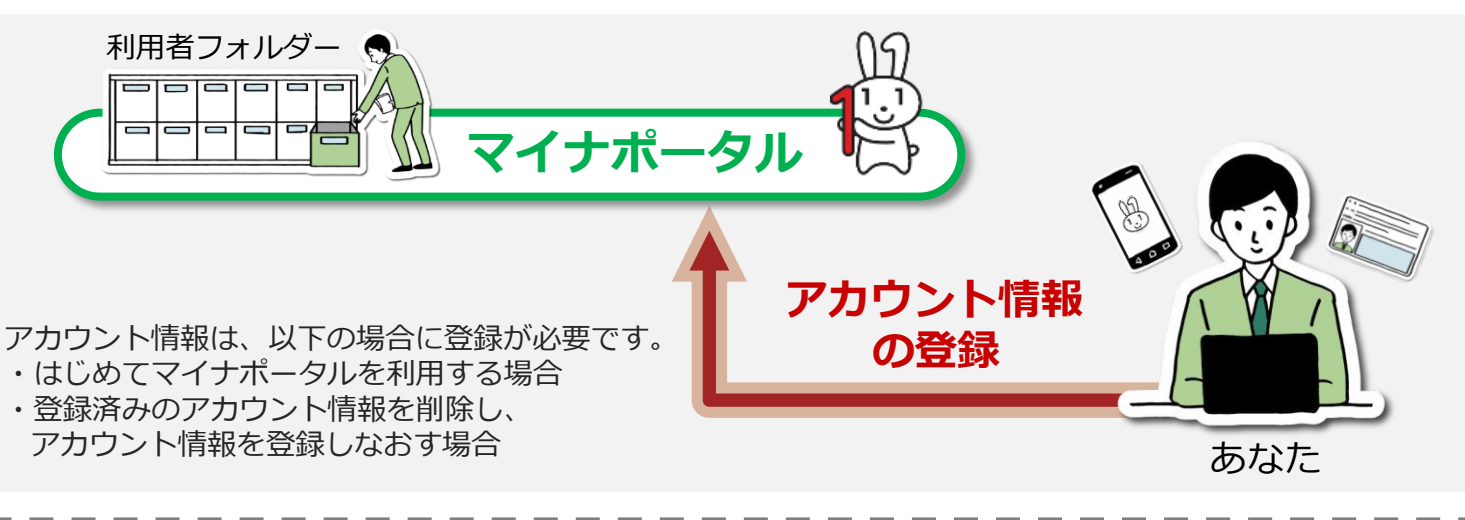

操作の流れ

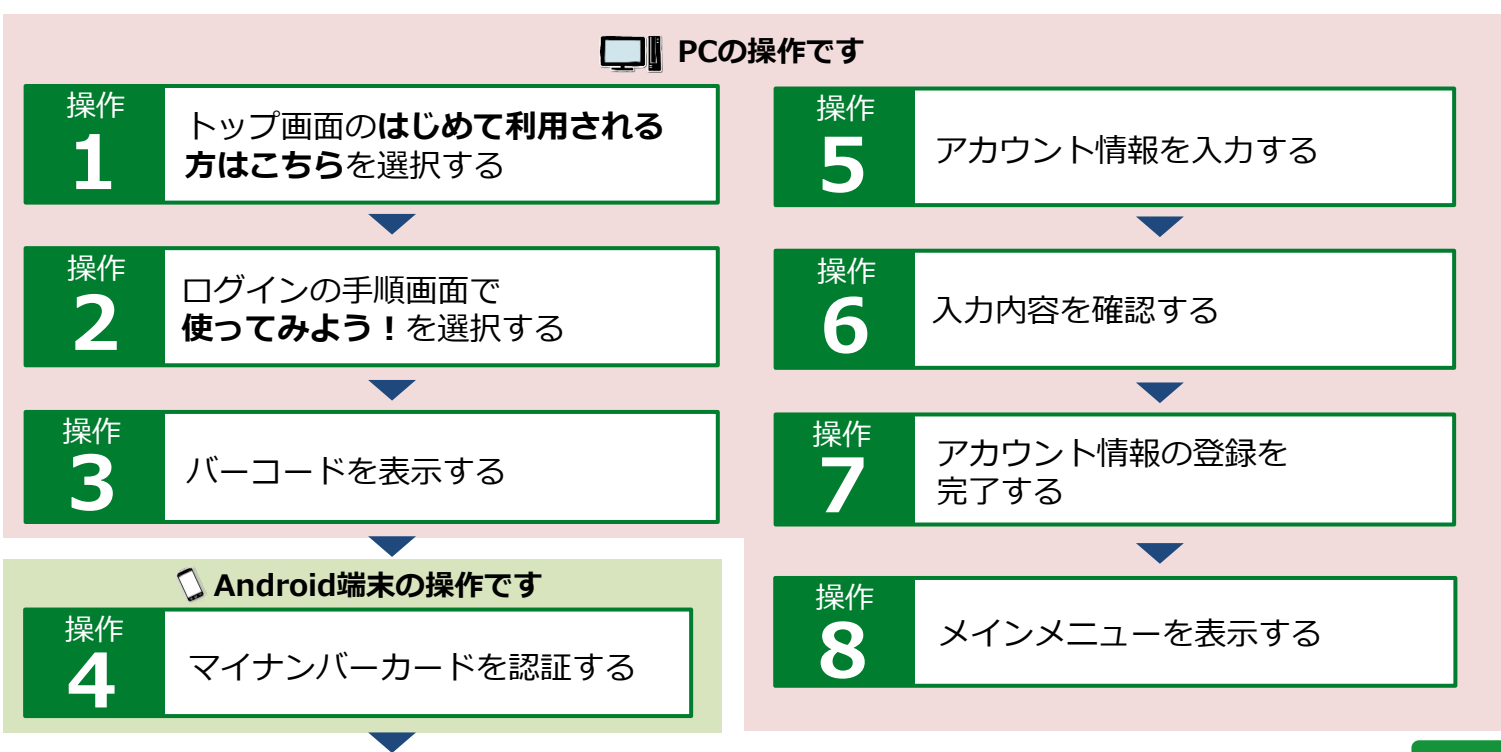

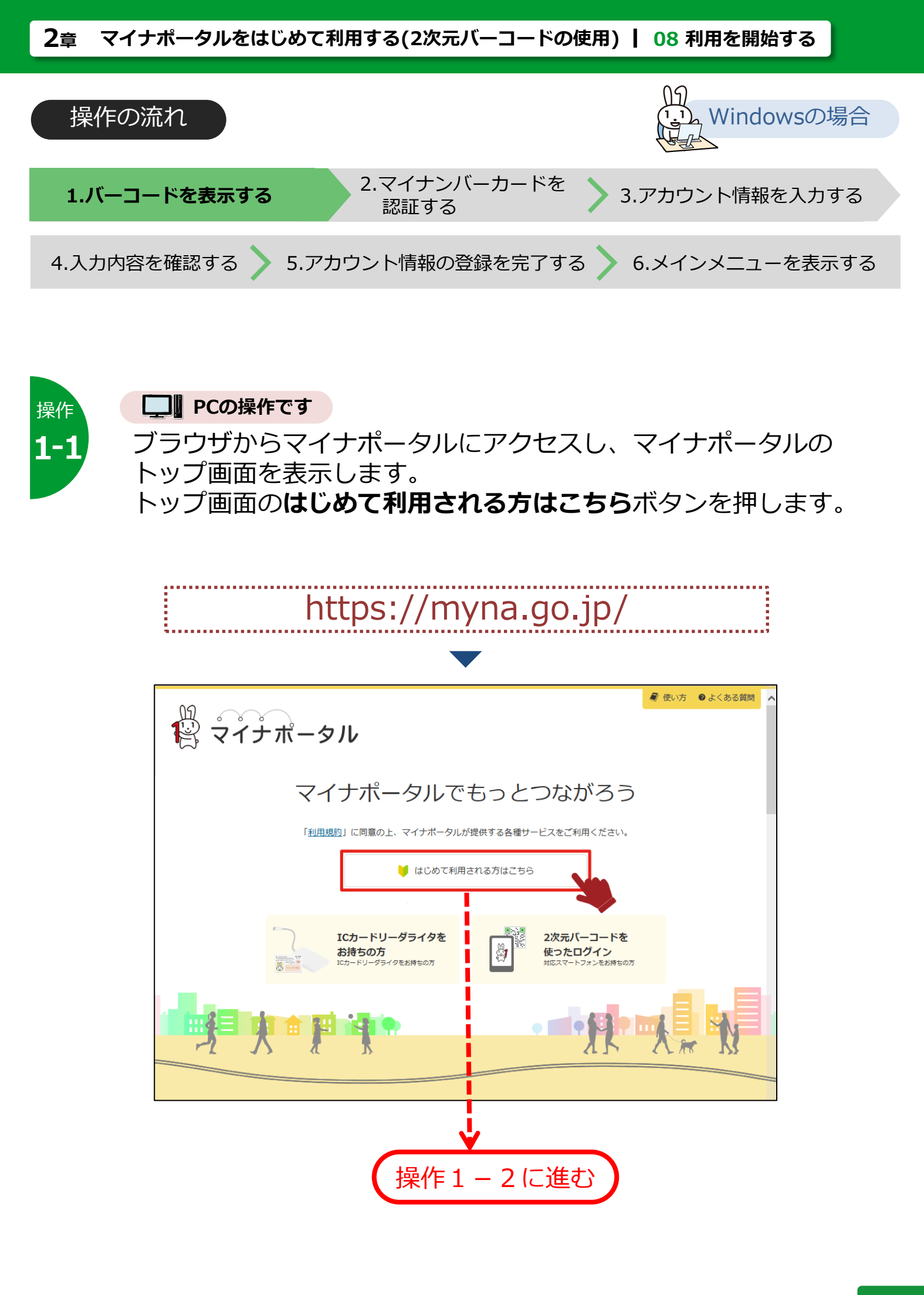

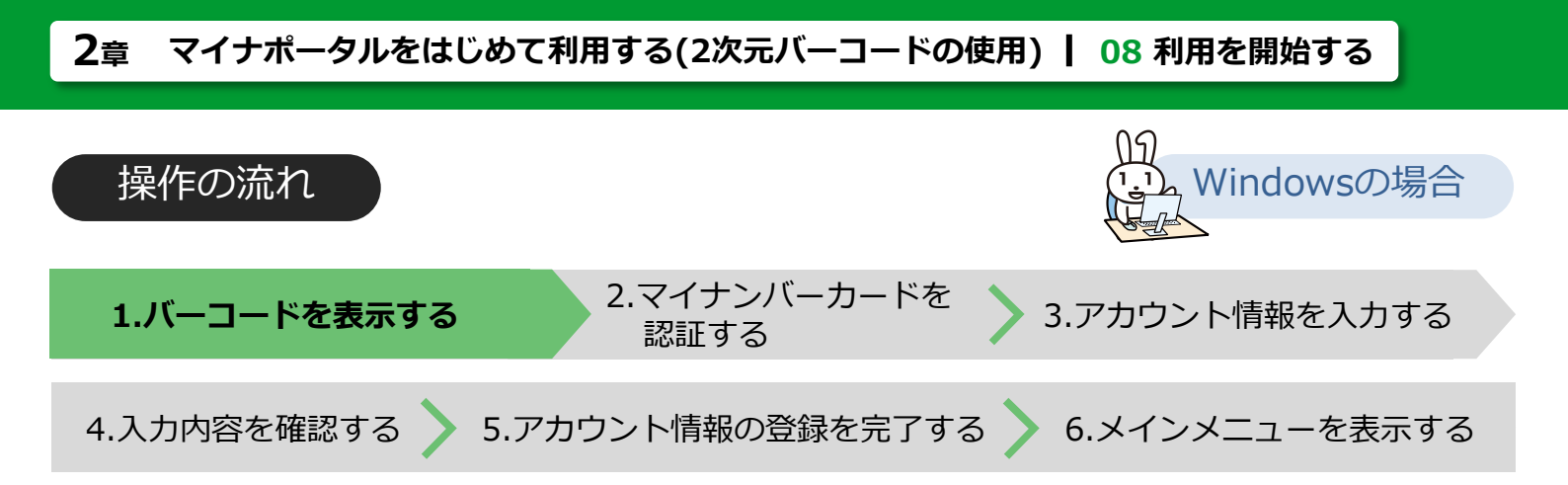

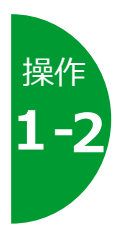

# マイナポータルログインの手順が表示されます。 STEP3 利用開始にある 使ってみよう! ボタンを押します。

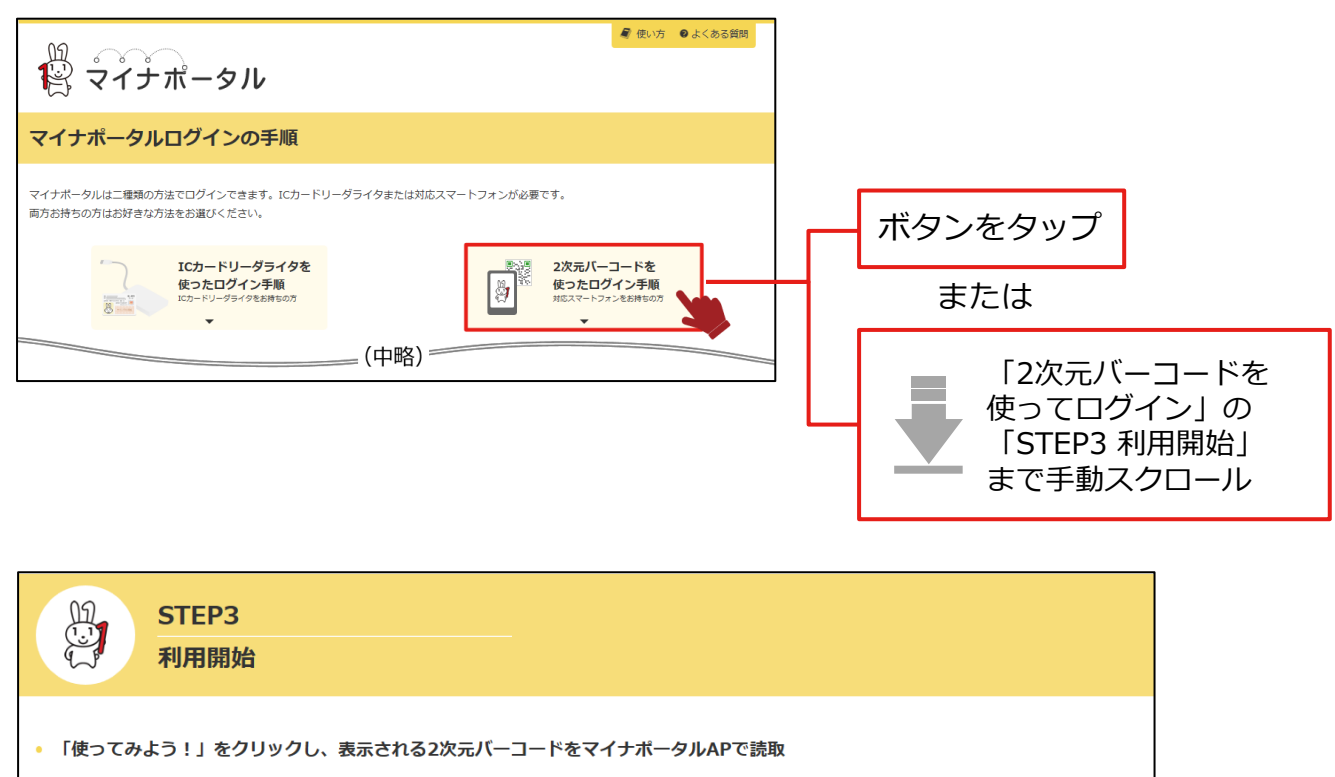

「使ってみよう!」をクリックし、表示される2次元パーコードをマイナポータルAPで読取り、アプリの画面の指示に従ってください。 マイナポータルにログインします。ログインにあたってはマイナンバーカードの利用者証明用電子証明書パスワード(4桁の数字)の入力が必要です。 「<u>利用規約</u>」に同意の上、マイナポータルが提供する各種サービスをご利用ください。

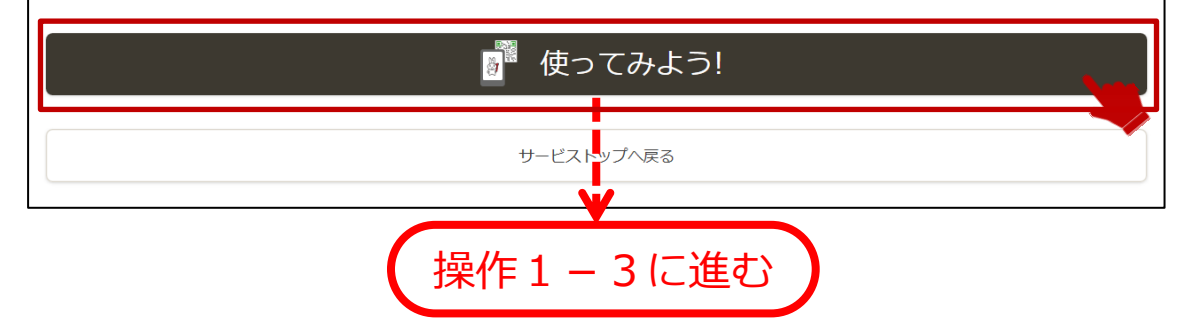

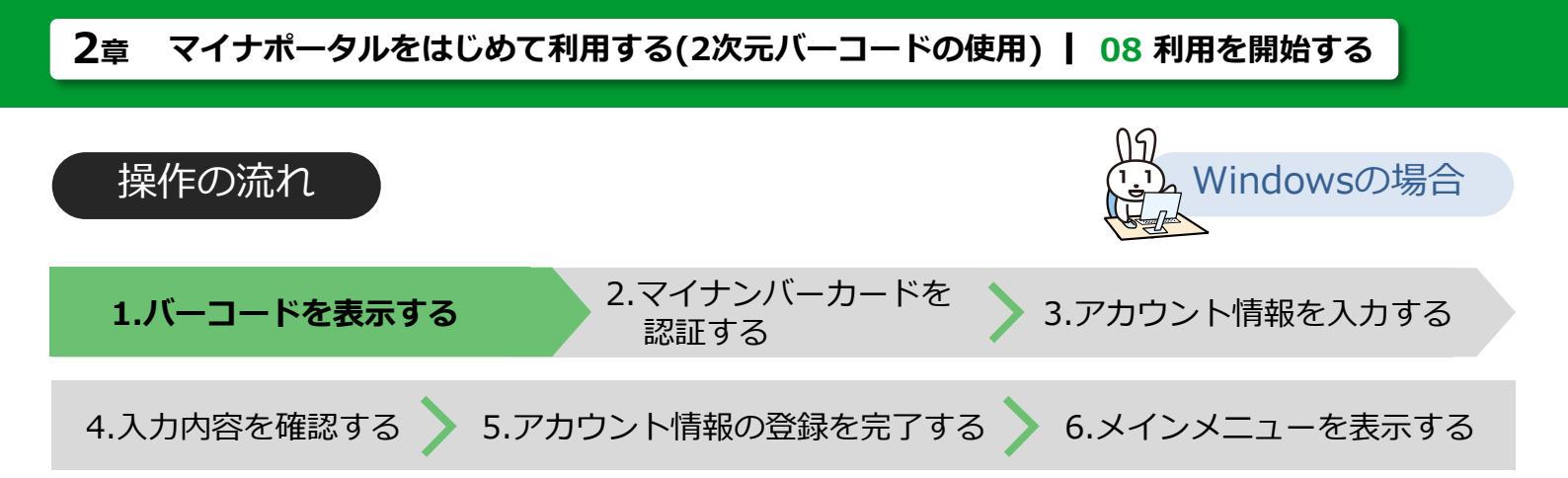

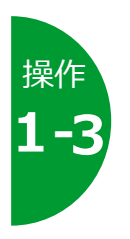

2次元バーコード画面が表示されます。 Android端末でバーコードを読み取ります。

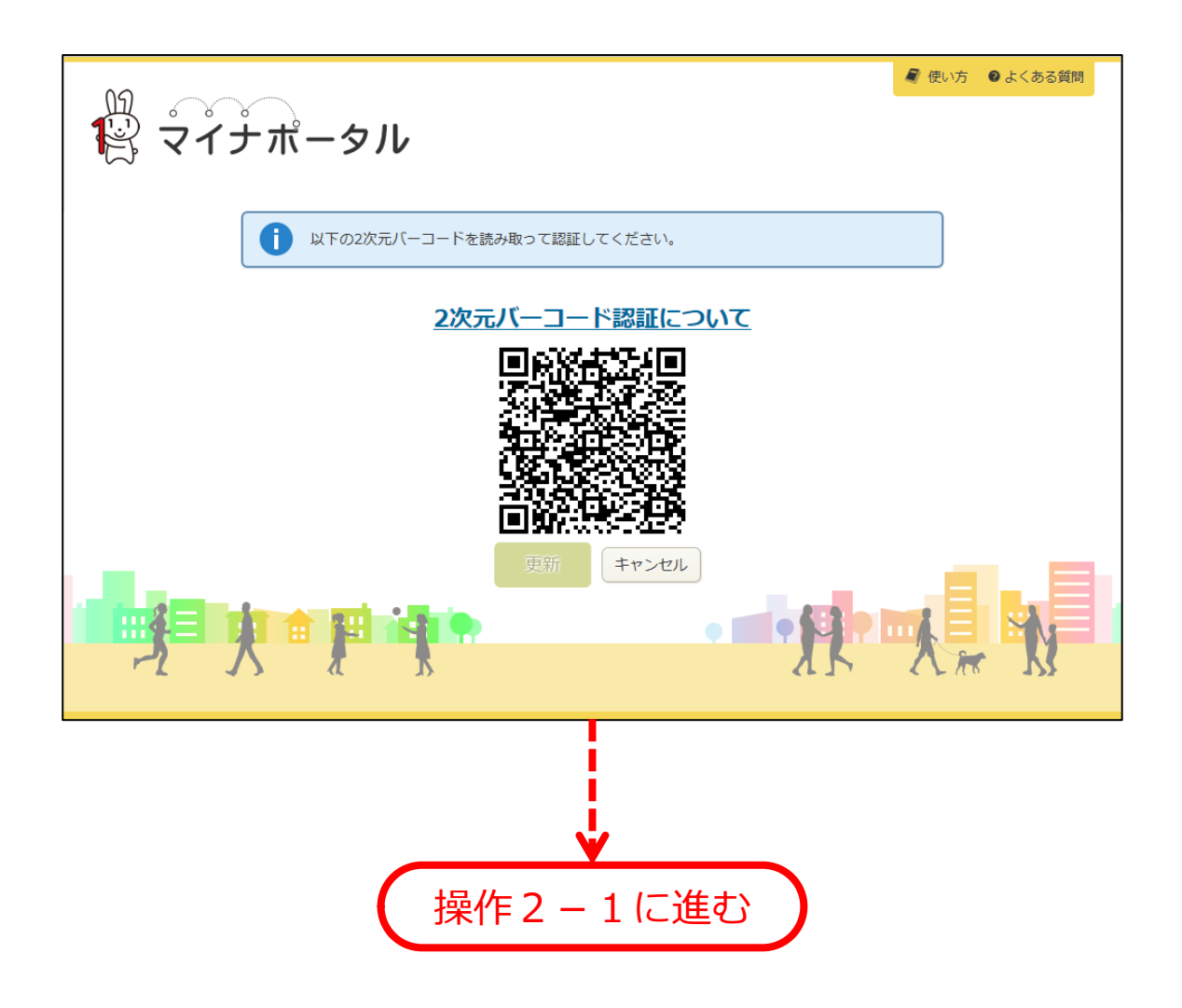

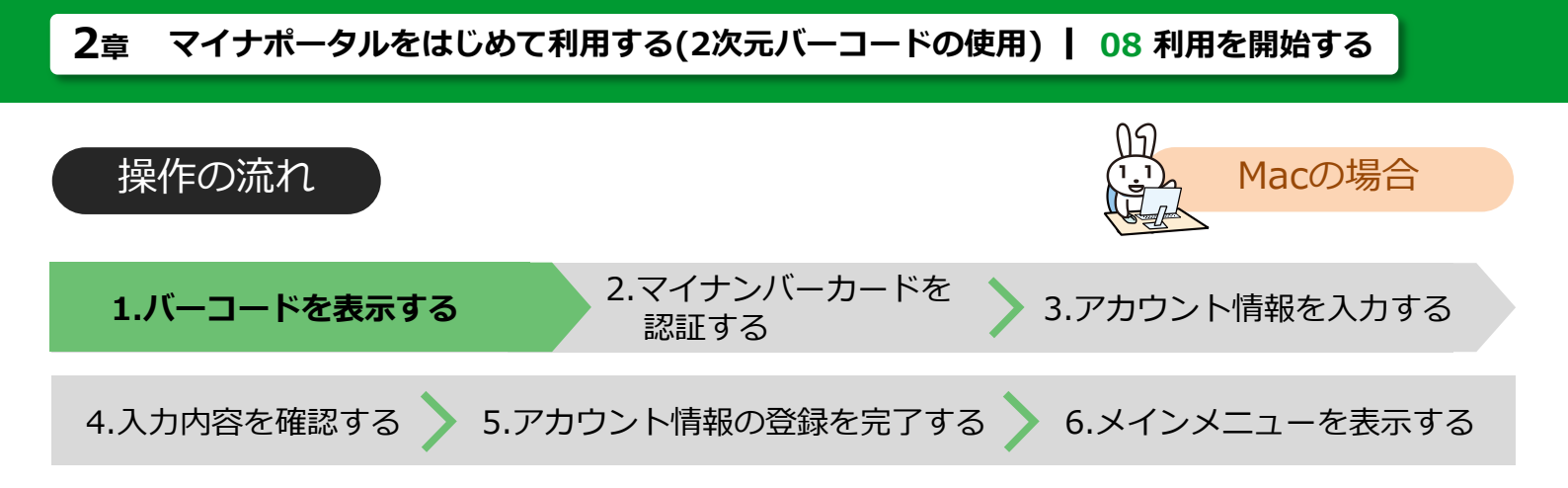

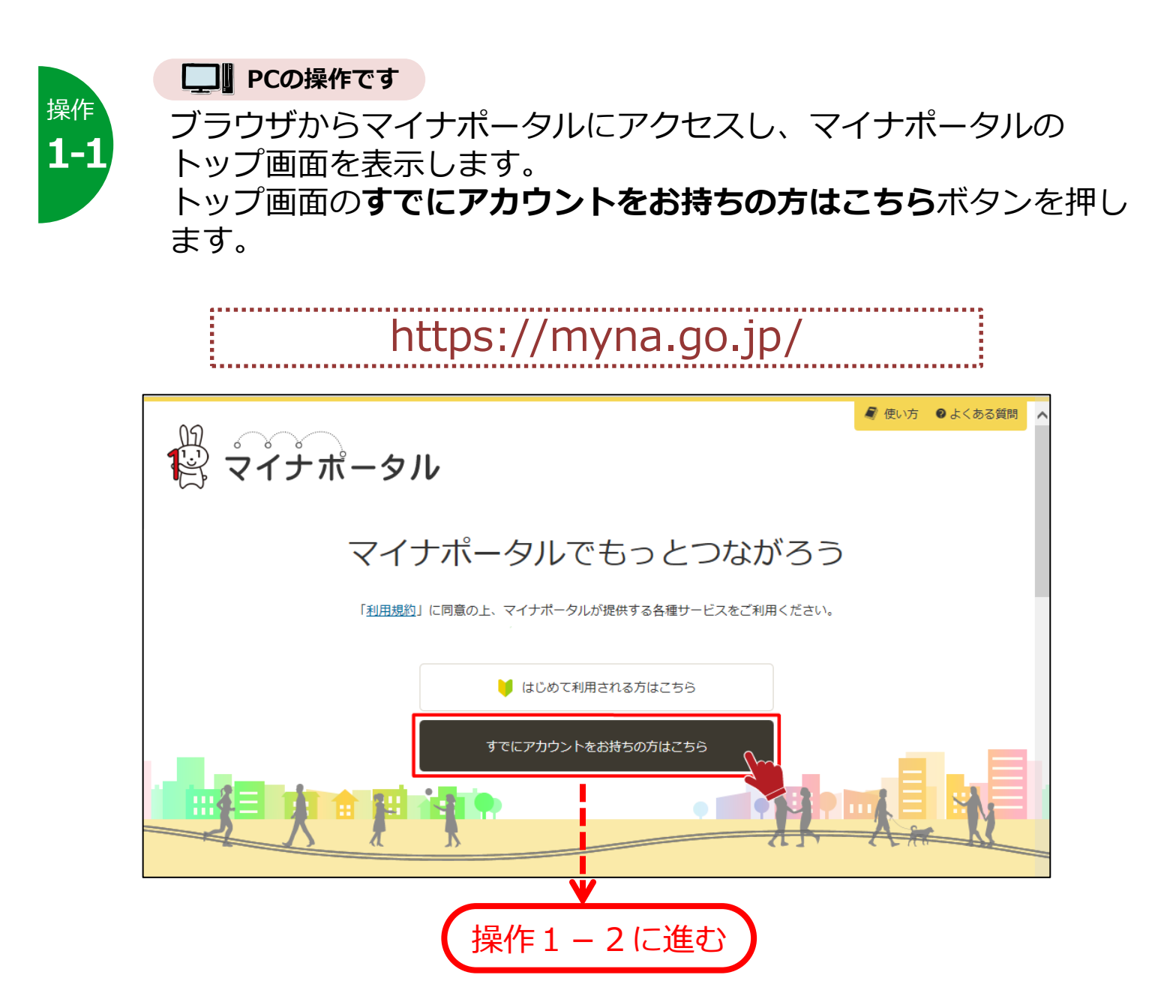

![](_page_88_Figure_0.jpeg)

![](_page_88_Picture_1.jpeg)

Java実行環境、JPKI利用者クライアントソフトがインストールさ れていない場合、2次元バーコード画面が表示されます。 Java実行環境、JPKI利用者クライアントソフトがインストールさ れている場合、パスワード入力画面が表示されるので、**2次元バー コード認証**をクリックすることで、2次元バーコード画面が表示さ れます。

Android端末でバーコードを読み取ります。

![](_page_88_Figure_4.jpeg)

![](_page_89_Figure_0.jpeg)

![](_page_90_Figure_0.jpeg)

![](_page_90_Picture_1.jpeg)

ICカードセット案内が表示されます。Android端末にマイナンバー カードをセットします。

パスワード入力画面が表示されたら、マイナンバーカードに設定されている**パスワード**を半角数字4桁で入力し、**OK**ボタンを押します。

![](_page_90_Figure_4.jpeg)

![](_page_90_Picture_5.jpeg)

**キャンセル**ボタンです。マイナンバーカードの認証を中止する場合に 押します。**トップ画面**に戻ります。

### マイナンバーカードのパスワードとは

マイナンバーカードを市区町村の窓口等で受け取った際に、利用者証明用電子証明書 に設定した数字4桁のパスワードのことです。

![](_page_91_Figure_0.jpeg)

![](_page_91_Picture_1.jpeg)

マイナンバーカードをセットしたまま、しばらく待ちます。 認証成功の確認メッセージが表示されたら、**OK**ボタンを押します。

![](_page_91_Figure_3.jpeg)

![](_page_92_Figure_0.jpeg)

![](_page_92_Picture_1.jpeg)

アカウント情報登録(入力)が表示されます。あなたのニックネームなど、各項目を入力します。
 ※入力後、利用規約に同意して確認ボタンを押します。
 アカウント情報は登録後、修正できます。

| Da corre                          | 🧣 使い方 🛛 © よくある質問                                                                                                    |                     |
|-----------------------------------|----------------------------------------------------------------------------------------------------|---------------------|
| 🕄 マイナポー                           | -タル                                                                                                    |                     |
|                                   | 画面番号:8-01                                                                                                    |                     |
| アカウント情報登録(                        | (大力)                                                                                                    |                     |
|                                   | <u>入力</u> 確認 完了                                                                                                    |                     |
| -                                 |                                                                                                    |                     |
| マイナンバーカード(                        | によるログインが成功しました。                                                                                                    |                     |
| き続きアカウント情報を登録                     | してください。登録が完了するとすぐにサービスをご利用いただけます。                                                                                                    |                     |
| 「下の項目を入力し、ページ下<br>「細な内容をお知りになりたい」 | 部の「利用規約に同意して確認」ボタンをクリックしてください。<br>方は「 <u>使い方</u> 」若しくは「 <u>よくある質問</u> 」をご覧ください。                                                                                                    |                     |
| た、メールアドレスをご登録<br>定時間経過してもメールが届    | いただくごとで、遷知情報を受け取ることができます。<br>かない場合は、メール受信の設定を確認してください。                                                                                                    |                     |
| ニックネーム 必須                         | 20文字以内で入力してください。                                                                                                    |                     |
| マイナボータルが提供するサービスからのメール通知の         | サービスからのメール通知を希望する場合は以下にチェックを入れてください。複数件選択できます。<br>☑ あなたの情報、お問い合わせに関する到着通知を希望する。                                                                                                    |                     |
| 布望                                | ☑ 行政機関等からのお知ら世到着通知を希望する。                                                                                                    |                     |
|                                   | ☑ 利用者自身が情報設定したことの確認通知を希望する。                                                                                                    | 日本語のみ選択できます         |
|                                   | ☑ 他のウェフサイトとつなげた場合やつながりをやめた場合に、メール通知を希望する。                                                                                                    |                     |
| マイナポータルからの報告に<br>関するメール通知の希望      | マイナポータルからの報告を希望する場合には、チェックを入れてください。<br>12 保存容量の注意情報通知を希望する。                                                                                                    |                     |
| 通知先メールアドレス1                       | 半角英数字で入力してください。                                                                                                    |                     |
|                                   |                                                                                                    | キャンセル               |
| 通知先メールアドレス 1<br>(確認)              | 半角英数字で入力してください。                                                                                                    |                     |
| 通知先メールアドレス?                       | 半角革教字で入力してください。(通知先メールアドレス1と同じアドレスは登録できません。)                                                                                                    | <b>キャンヤル</b> ボタンは、  |
| 2/1/6/ 10/10/22                   |                                                                                                    |                     |
| 通知先メールアドレス 2                      | 半角英数字で入力してください。                                                                                                    | アカウント 情報の 豆 脉を      |
| (確認)                              |                                                                                                    | 中止する場合に押します         |
| 言語の指定                             |                                                                                                    | <b>トップ画面</b> に戻ります。 |
| ログイン実施のメール通知の<br>希望               | マイナボータルへのログインが行われたことの選知を受け取ることで、不測のログイン(他者のなりすまし等)が行われた<br>ことを検知することができます。また、マイナボータルから他のウェブサイトへつなげたことの遅知を受け取ることで、不<br>潤の手続きが実施されたとどうかを検討することができます。<br>図 マイナボータルへのログインおよび他のウェブサイトへつなげたことのメール通知を希望する。 | ≪ 操作1に戻ります          |
| 他サイトでのお知らせ着信件<br>数通知の希望           | 他サイトのパナー上に、マイナポータルの未読のお知らせ着信件数を表示します。 通知を希望する場合にチェックを入れ<br>てください。                                                                                                    |                     |
|                                   | 「利田規約」「アプロ・マイナポータルが現在すスな錘サードファブ和用ノドゥ」、                                                                                                    | []                  |
|                                   |                                                                                                    |                     |
|                                   | キャンセル 利用規約に同意して確認                                                                                                    |                     |
|                                   |                                                                                                    |                     |

![](_page_93_Figure_0.jpeg)

![](_page_93_Picture_1.jpeg)

# 入力した内容を確認します。

内容に誤りがなければ、完了ボタンを押します。

| ੑ <u>ੑ</u><br><sup>(</sup> <sup>(</sup> ) <sup>()</sup> <sup>()</sup> <sup>()</sup> <sup>()</sup> <sup>()</sup> <sup>()</sup> <sup>()</sup> <sup>()</sup> | ·<br>タル                                                                                                    | ● よくある質問  |
|----------------------------------------------------------------------------------------------------|----------------------------------------------------------------------------------------------------|-----------|
|                                                                                                    |                                                                                                    | 画面番号:B-02 |
| アカウント情報登録(                                                                                                    | 確認)                                                                                                    |           |
|                                                                                                    | 入力 確認 完了                                                                                                    |           |
| 、 以下の内容でアカウ:<br>なお、アカウント情報                                                                                                    | ▶ ▶ 「情報を登録します。よろしければ、「完了」ボタンをクリックしてください。<br>&については、登録完了後もアカウント情報変更より変更することができます。                                              |           |
| ニックネーム                                                                                                    | マイナ父                                                                                                    |           |
| マイナポータルが提供する<br>サービスからのメール通知の<br>希望                                                                                                    | あなたの情報、お問い合わせに関する到着通知を希望する。<br>行政機関等からのお知らせ到着通知を希望する。<br>利用者自身が情報設定したことの確認通知を希望する。<br>他のウェブサイトとつなげた場合やつながりをやめた場合に、メール通知を希望する。 |           |
| マイナポータルからの報告に<br>関するメール通知の希望                                                                                                    | 保存容量の注意情報通知を希望する。                                                                                                    |           |
| 通知先メールアドレス1                                                                                                    | maina_dad@example.com                                                                                                    |           |
| 通知先メールアドレス2                                                                                                    |                                                                                                    |           |
| 言語の指定                                                                                                    | 日本語                                                                                                    |           |
| ログイン実施のメール通知の<br>希望                                                                                                    | マイナボータルへのログインおよび他のウェブサイトへつなげたことのメール通知を希望する。                                                                                   |           |
| 他サイトでのお知らせ着信件<br>数通知の希望                                                                                                    | 1 2                                                                                                    |           |
|                                                                                                    | キャンセル                                                                                                    | 王<br>完了   |
|                                                                                                    |                                                                                                    |           |

![](_page_93_Picture_5.jpeg)

![](_page_94_Figure_0.jpeg)

![](_page_94_Picture_1.jpeg)

## アカウント情報の登録が完了しました。 引き続き、マイナポータルを利用する場合は、**メインメニュー** ボタンを押します。

| N2                                      | <ul><li>×</li><li>×</li><l< th=""><th>🥒 使い方</th><th>❷ よくある質問</th><th>彛 お問い合わせ</th><th>ログアウト</th></l<></ul> | 🥒 使い方   | ❷ よくある質問         | 彛 お問い合わせ | ログアウト    |
|-----------------------------------------|----------------------------------------------------------------------------------------------------|---------|------------------|----------|----------|
| 🏟 マイナポータル                               |                                                                                                    |         |                  |          |          |
|                                         |                                                                                                    |         |                  | [E       | 面番号:B-03 |
| アカウント情報登録(完了)                           |                                                                                                    |         |                  |          |          |
| 入力                                      | 確認 完了                                                                                                    |         |                  |          |          |
| アカウント情報の登録を受け付けました。<br>2017年10月2日 18:07 |                                                                                                    |         |                  |          |          |
| 続けてマイナポータルを利用する場合は、「メインメニュ              | ニー」 ボタンをクリック                                                                                                    | りしてください | , \ <sub>o</sub> |          |          |
|                                         |                                                                                                    |         | (                |          | -124-1   |
|                                         |                                                                                                    |         |                  |          |          |
|                                         |                                                                                                    |         |                  |          |          |
|                                         |                                                                                                    |         |                  |          | Ļ        |
|                                         |                                                                                                    |         |                  | 操作       | F6に進る    |

![](_page_94_Picture_4.jpeg)

**ログアウト**ボタンは、マイナポータルを引き続き利用しない場合に 押します。**ログアウト完了**が表示されます。

![](_page_94_Picture_6.jpeg)

次回以降、アカウント情報の登録は不要です。

![](_page_95_Figure_0.jpeg)

![](_page_95_Picture_1.jpeg)

# マイナポータルのメインメニューが表示されます。 マイナポータルが利用できるようになりました。

| 00                                        |                                                 |            | 🧣 使い方                                          | ● よくある質問                                | 🔿 お問い合わせ       | ログアウト                 |  |
|-------------------------------------------|-------------------------------------------------|------------|------------------------------------------------|-----------------------------------------|----------------|-----------------------|--|
|                                           | マイナポータル                                         |            | 前回のログイン:2017年10月2日18:<br>電子証明書の有効期限:2020年10月10 |                                         |                |                       |  |
|                                           |                                                 |            |                                                |                                         | م درج <u>م</u> | = マイノ又さん<br>画面番号:A-02 |  |
| 🖂 あな                                      | なたへのお知らせ 1件                                     |            |                                                | ♀ 再読込                                   | マイナポータルの       | D機能                   |  |
| ☆未読                                       | 2017年10月3日 11:00<br>予防接種受付開始のご案内<br>○○区役所       |            |                                                |                                         | えん あなたの情       | 青報                    |  |
|                                           | 2017年10月2日 9:30                                 |            |                                                |                                         | 良 やりとり履        | 貢歴                    |  |
| 既読                                        | 生命保険料控除証明書の送付について<br>○○区役所                      |            |                                                |                                         | 入 お知らせ         |                       |  |
|                                           | ● お知らせる                                         |            | ● 操作履歴                                         |                                         |                |                       |  |
|                                           | マイナポータルの株                                       |            | ジアカウント情報変更                                     |                                         |                |                       |  |
| <b>ぴったりサービス</b><br>あなたにあったサービスを探すことができます。 |                                                 |            |                                                |                                         |                | ふがる                   |  |
| (ぴったりサービスは外部サイトのサービスです)                   |                                                 |            |                                                | 742                                     | ▲ 代理人メニ        | -L                    |  |
|                                           |                                                 |            |                                                | C07-Q                                   |                |                       |  |
| P                                         | あなたの情報                                          | <b>*</b> D |                                                | 広談目目示 ド                                 |                |                       |  |
|                                           | 1」以機関などが味有するのなたの<br>情報を確認することができます<br>(自己情報表示)。 |            | この情報が、111<br>うにやりとりされ<br>ことができます。              | (CC) (CC) (CC) (CC) (CC) (CC) (CC) (CC) |                |                       |  |
|                                           | 使ってみる 1件                                        |            | 使って                                            | みる <mark>18件</mark>                     |                |                       |  |
|                                           | お知らせ                                            | 操作         | 履歴                                             |                                         |                |                       |  |
| $\sim$                                    | あなたにあったきめ細やかな「お<br>知らせ」をお届けします。                 |            | ナポータルを操<br>することができ;                            | 作した履歴を<br>ます。                           |                |                       |  |
|                                           | 使ってみる 1件                                        |            | <u>使って</u>                                     | 712                                     |                |                       |  |